# NOTICE D'UTILISATION DE L'EXTRANET/ ESPACE CLUB FÉDÉRATION FRANÇAISE DE CANOË KAYAK ET SPORTS DE PAGAIE

## INTRODUCTION

La plateforme GOAL (Gestion Online des Adhésions et des Licences) est le système d'information fédéral (Extranet) depuis le 1<sup>er</sup> juillet 2012. Cette notice a pour objectif d'accompagner l'ensemble des structures dans leur utilisation quotidienne de cet outil.

## SOMMAIRE

| INTRODUCTION                                                         | p.2     |
|----------------------------------------------------------------------|---------|
| PARTIE 1 - PRÉSENTATION DE L'OUTIL                                   | p.5     |
| COMPATIBILITÉ DES NAVIGATEURS                                        | p.6     |
| ACCÉDER À GOAL                                                       | p.7     |
| Se connecter                                                         | p.7-8   |
| Récupération du mot de passe                                         | p.9     |
| LA PAGE D'ACCUEIL                                                    | p.10    |
| DÉFINITION DES SYMBOLES                                              | p.11    |
| PARTIE - 2 RENOUVELLEMENT D'ADHESION                                 | p.12    |
| RENOUVELER L'ADHESION DE SA STRUCTURE                                | p.13-18 |
| PARTIE 3 - PRÉSENTATION ET UTILISATION DES MENUS                     | p.19    |
| PRÉSENTATION DES MENUS                                               | p.20-21 |
| MENU STRUCTURE                                                       | p.22-29 |
| Liste des structures                                                 | p.22    |
| Structure                                                            | p.23    |
| Modifier les informations de sa structure                            | p.24    |
| Modifier les membres du bureau — — — — — — — — — — — — — — — — — — — | p.25    |
| Créer des codes d'accès pour ses collaborateurs                      | p.26-29 |
| MENU FINANCIER                                                       | p.30    |
| Suivre les opérations financières                                    | p.30    |
| MENU PRODUITS FÉDÉRAUX                                               | p.31-33 |

| Commander           | p.31-32 |
|---------------------|---------|
| Liste des commandes | n 33    |
|                     | 5.55    |

| MENU LICENCIÉS ET CERTIFICATS MEDICAUX             | p.34-47 |
|----------------------------------------------------|---------|
| Licences et certificats médicaux                   | p.34-35 |
| Saisie d'une licence                               | p.36-40 |
| Modification d'une licence en cours de saison      | p.41-44 |
| Renouvellement par liste                           | p.45    |
| ,<br>Modification du certificat médical            | p.46-47 |
| MENU EXTRACTION                                    | p.48-59 |
| Liste des extractions                              | p.48-51 |
| Générations des extractions                        | p.52-54 |
| Traitement des données et utilisation d'un tableur |         |
| MENU FORMATIONS                                    | p.60-69 |
| Calendrier des formations                          | p.60-61 |
| Création                                           | p.62    |
| Inscriptions                                       | p.63-67 |
| Pv de formation                                    | p.68-69 |
| MENU CALENDRIER                                    | p.70-76 |
| Créer un évènement                                 | p.70-74 |
| Validation de l'évènement par le CRCK —            | p.75    |
| Modifier un évènement —                            | p.76-77 |
| MENU DOCUMENTS                                     | p.78    |
| MENU MESSAGES                                      | p.79    |

CONTACT —

-p.80

# PARTIE 1 PRÉSENTATION DE L'OUTIL

## COMPATIBILITÉ DES NAVIGATEURS

Le système GOAL est compatible avec les navigateurs les plus utilisés. <u>LA FFCK RECOMMANDE D'UTILISER MOZILLA FIREFOX</u>

METTRE À JOUR RÉGULIÈREMENT LE NAVIGATEUR POUR ACCÉDER À TOUTES LES FONCTIONNALITÉS.

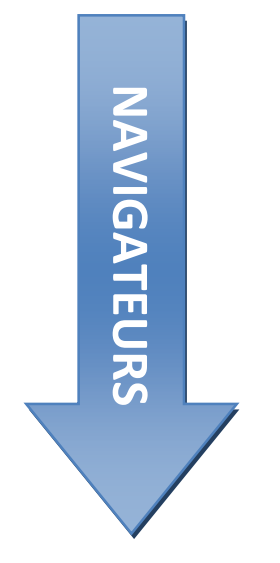

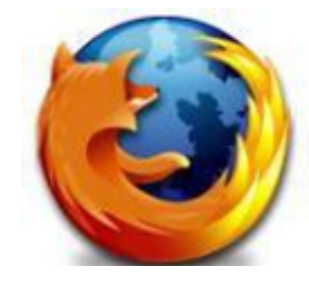

**MOZILLA FIREFOX** 

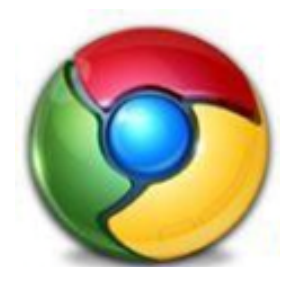

**INTERNET EXPLORER** 

GOOGLE CHROME

## ACCÉDER À GOAL

#### **SE CONNECTER**

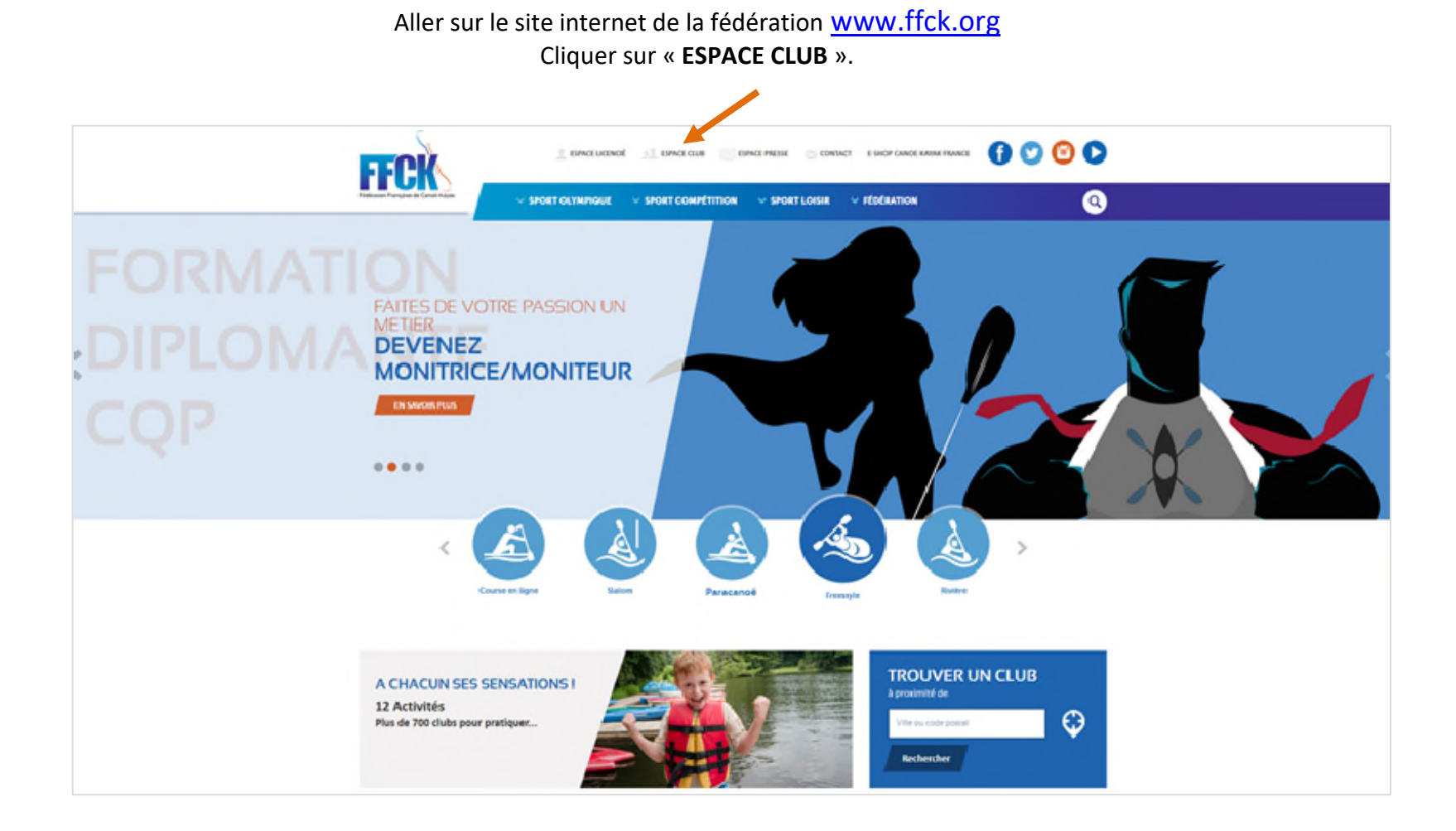

## ACCÉDER À GOAL

CONNEXION FFCK Connexion **FEDERATION** Vous êtes déconnecté(e) ! FRANCAISE CODE UTILISATEUR 8 CANOE-KAYAK ET SPORTS PAGAIE 8 \*\*\*\*\*\*\*\*\* Bienvenue sur le site intranet VALIDER 🔓 Mot de pass

Une fois sur la page de connexion de l'extranet (GOAL), saisir le « CODE UTILISATEUR » et le « MOT DE PASSE ».

## ACCÉDER À GOAL

### **RÉCUPÉRATION DU MOT DE PASSE**

envoyés par mail.

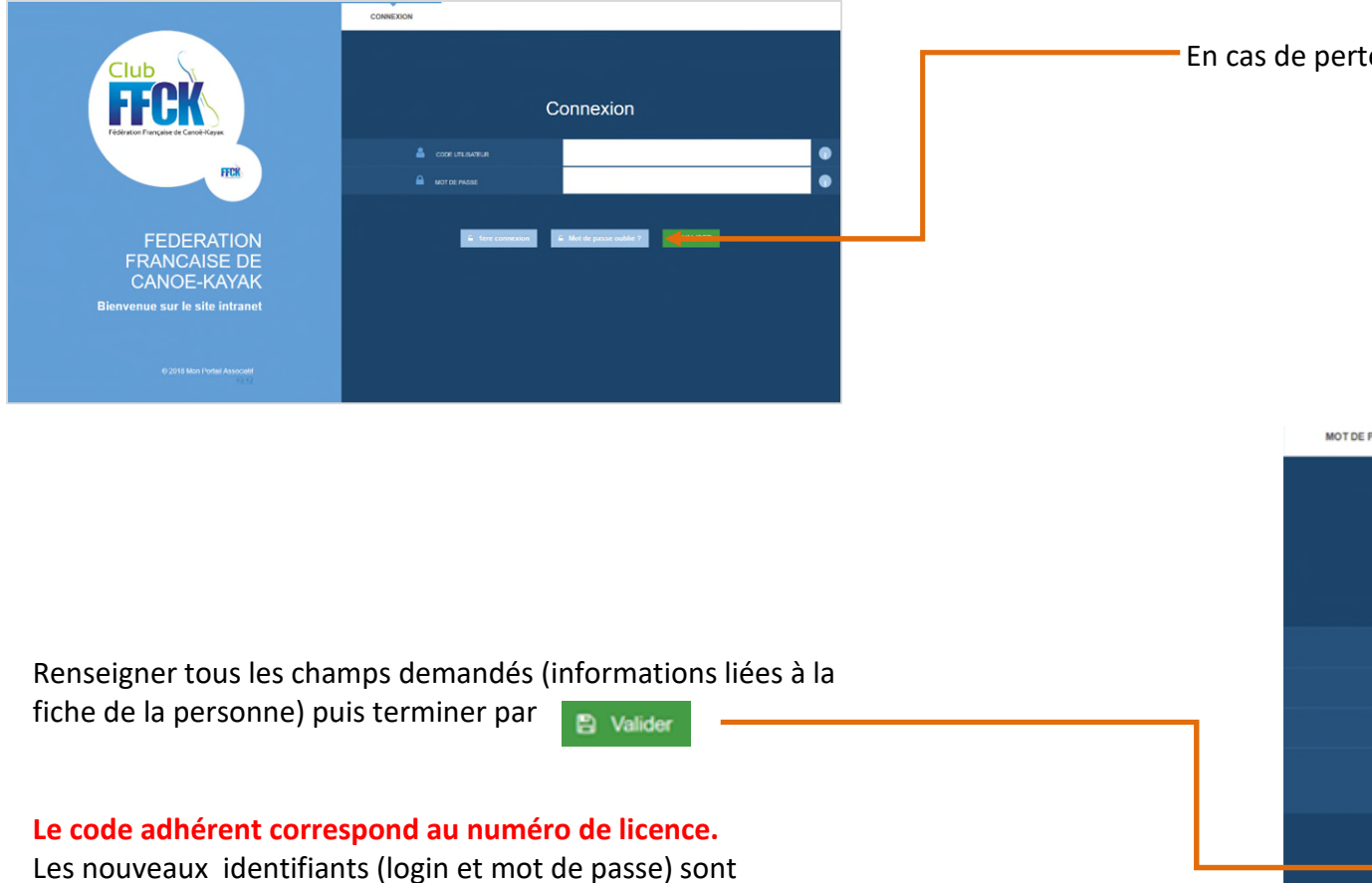

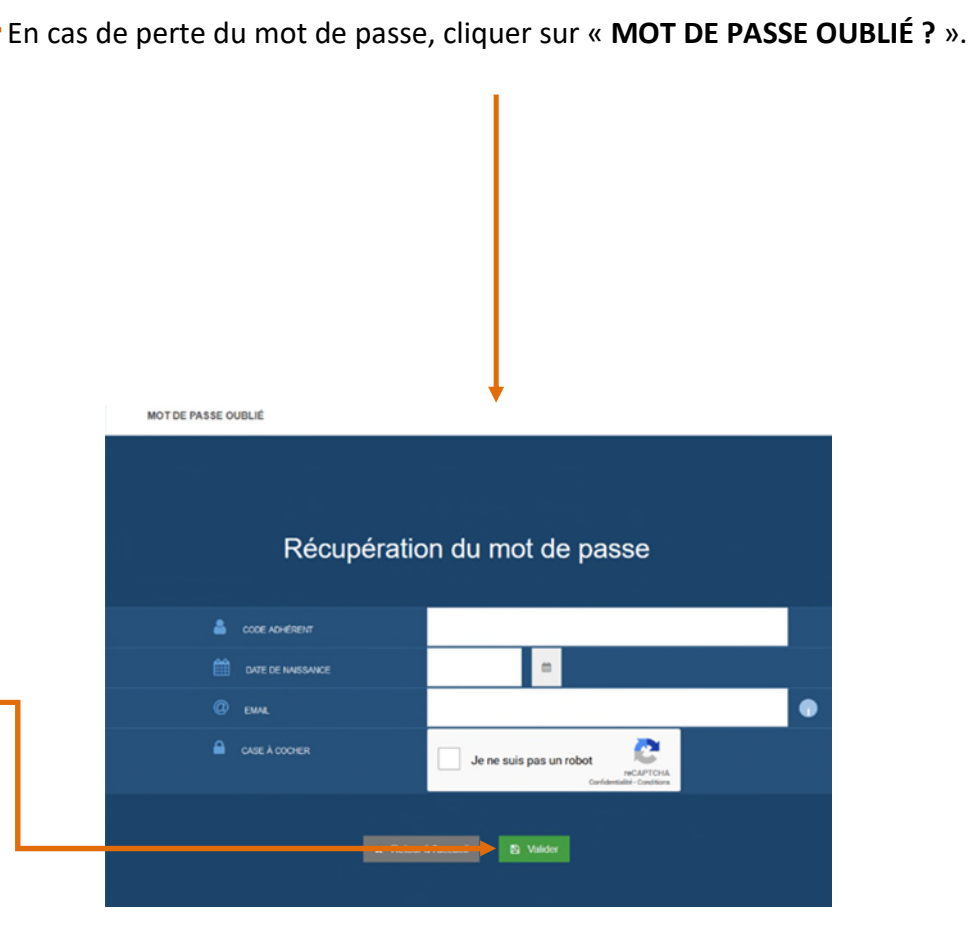

### LA PAGE D'ACCUEIL

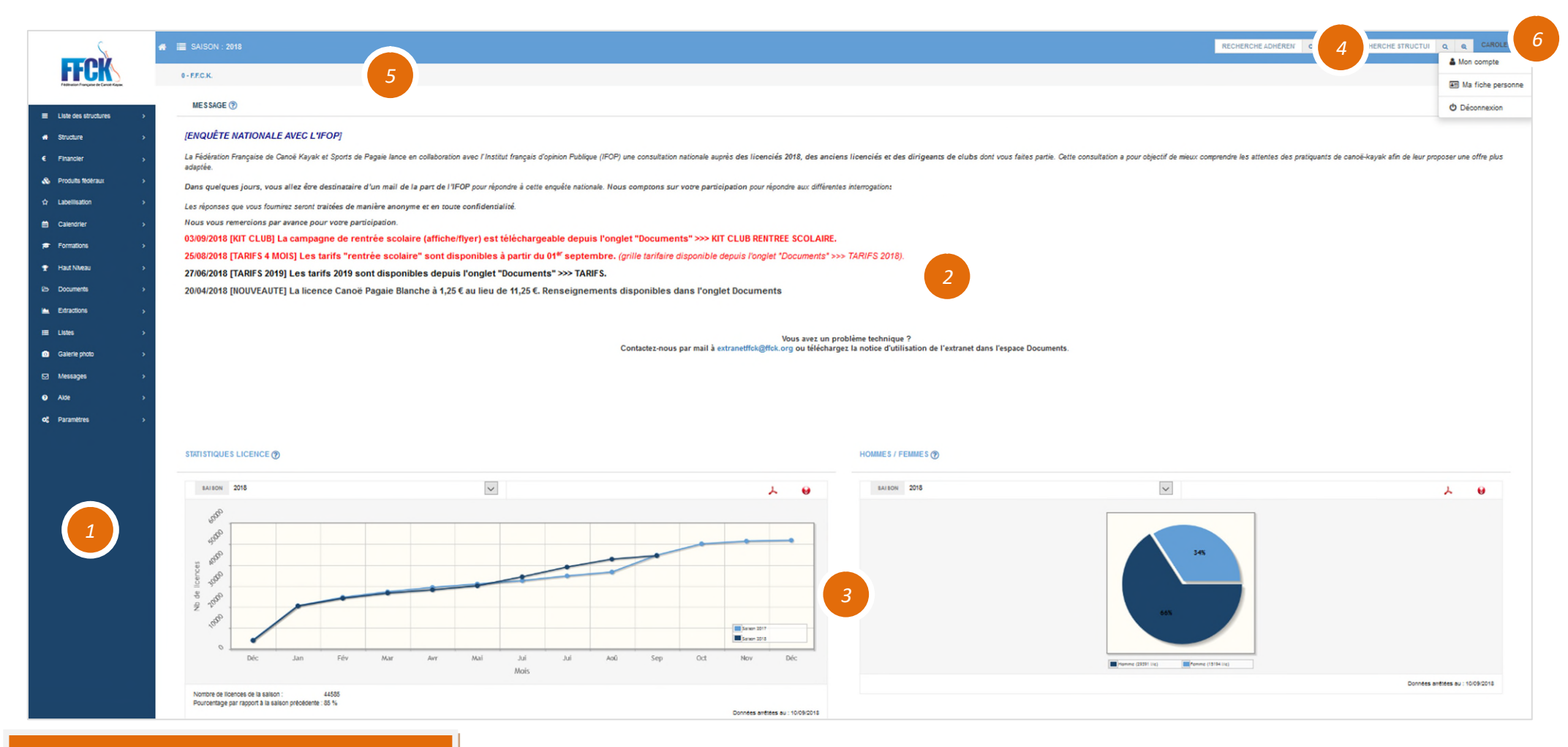

- 1: MENUS
- 2 : MESSAGE D'ACCUEIL
- 3 : STATISTIQUES ÉCRAN
- **4 : RECHERCHE PERSONNE/STRUCTURE**
- **5 : BARRE DE NAVIGATION**
- 6 : MON COMPTE/DÉCONNEXION

## DÉFINITION DES PRINCIPAUX SYMBOLES

| RETOUR PAGE D'ACCUEIL | EXPORTATION PDF                   |
|-----------------------|-----------------------------------|
| LISTES DES STRUCTURES | EXPORTATION EXCEL                 |
| ACCÉDER FICHE CLUB    | <b>GÉNÉRER UNE EXTRACTION</b>     |
| MODIFIER BLOC         | LARGER EXTRACTION                 |
| <b>I</b> SUPPRIMER    | <b>6</b> CHARGER GRAPHIQUE EN PDF |
| > DÉPLOYER DOSSIER    | CRÉER UNE RUBRIQUE                |
| ÉDITER UN DOCUMENT    | AJOUTER UN DOCUMENT               |
| CHARGER UN DOCUMENT   | ÉDITER UNE RUBRIQUE               |

# PARTIE 2 RENOUVELLEMENT D'ADHESION

#### **IMPORTANT**

Le club peut renouveler son affiliation dès la pré-saison et au cours de la saison (Saison 2021 : pré-saison le 14/12/2020)

#### Deux possibilités de renouvellement d'adhésion

#### 1 - Soit sur l'espace d'accueil de votre structure

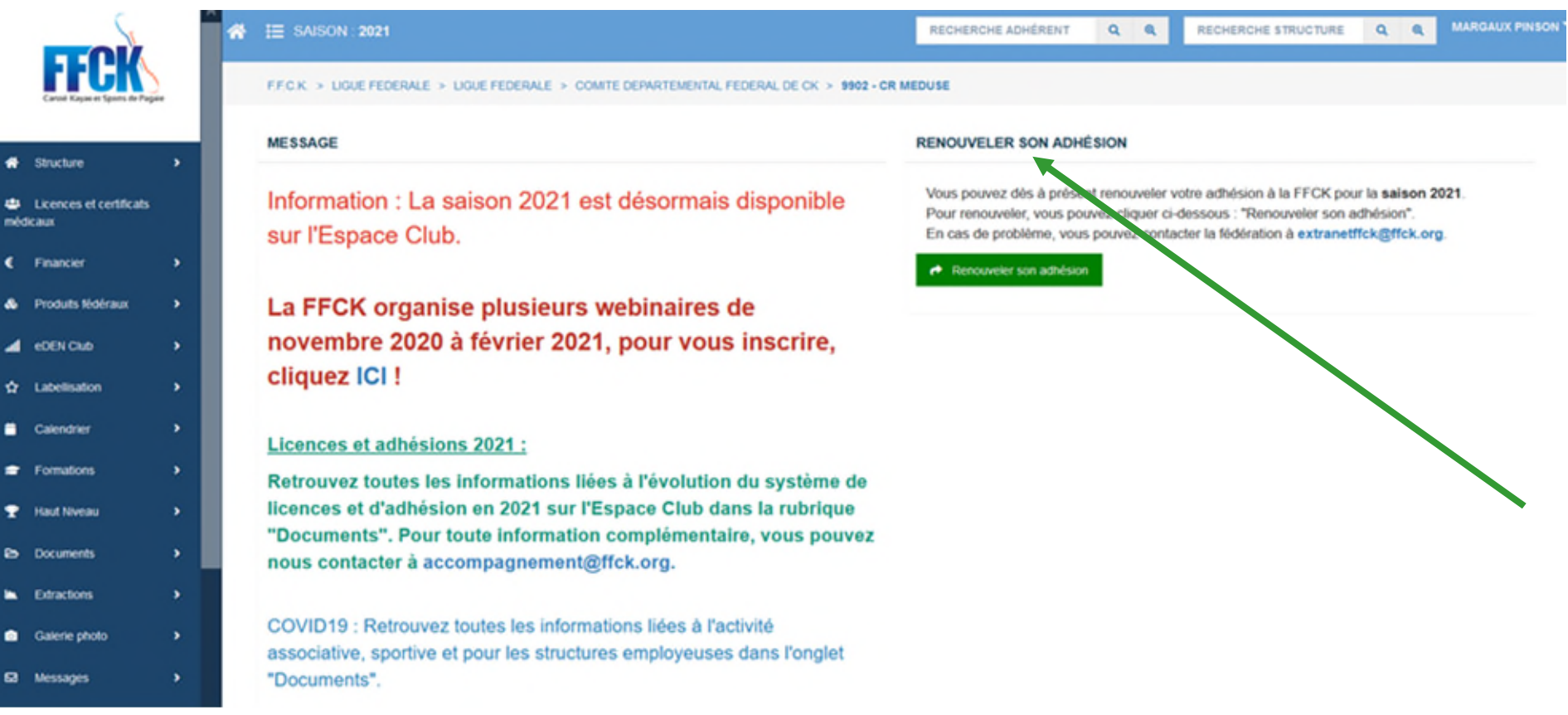

#### Deux possibilités de renouvellement d'adhésion

2- Soit sur le module « Structure » puis dans la rubrique « renouveler son adhésion »

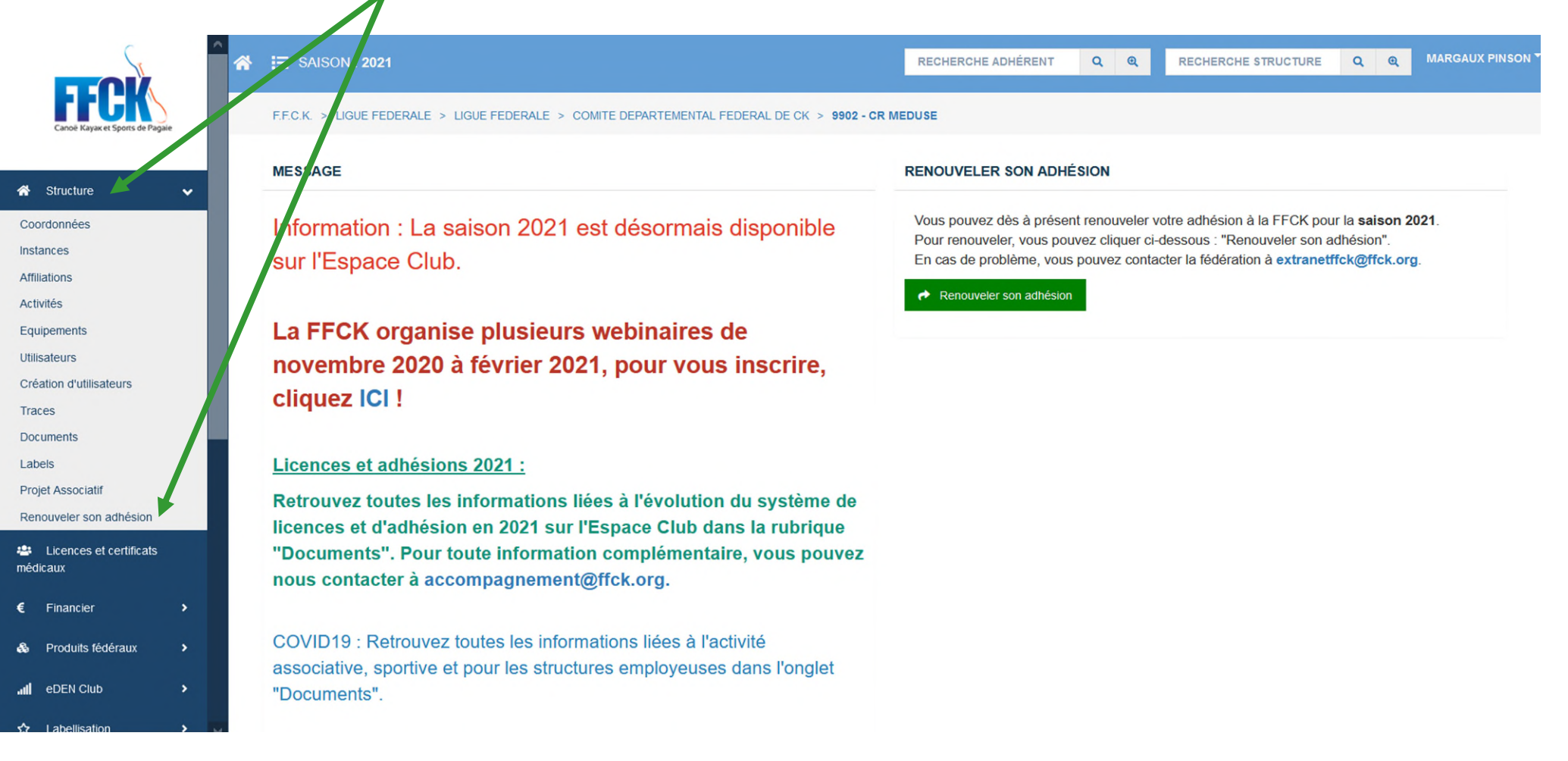

#### ÉTAPE 1

Lors de la prise d'adhésion, vous avez le choix de souscrire au pack dirigeant ou non (option facultative) \*.

|     |                                    |   | ^<br>* | ₩ SAISON : 2021                                |                                  |                                                 | RECHERCHE AD             | IÉRENT            | Q Q           | RECHERCHE STRUCTURE | ର ଜ | MARGAUX PINSON |
|-----|------------------------------------|---|--------|------------------------------------------------|----------------------------------|-------------------------------------------------|--------------------------|-------------------|---------------|---------------------|-----|----------------|
|     | Canoë Kayak et Sports de Paga      | e |        | F.F.C.K. > LIGUE FEDERALE > LIGUE FEDERALE > C | OMITE DEPARTEMENTAL FEDER        | RAL DE CK > 9902 - CR MEDU                      | SE                       |                   |               |                     |     |                |
|     |                                    |   |        |                                                |                                  |                                                 |                          |                   |               |                     |     |                |
| *   | Structure                          | ` |        |                                                | CONFIRMATION DE L'AD             | DHÉSION                                         |                          |                   |               |                     |     |                |
| né  | Licences et certificats<br>édicaux |   |        |                                                | Pour saisir u                    | ine licence, vous de                            |                          |                   |               |                     |     |                |
| €   | Financier                          | • |        |                                                |                                  |                                                 | Volio duniosi.           |                   |               |                     |     |                |
| æ   | Produits fédéraux                  | • |        |                                                |                                  | Ré-Affiliation                                  | 320,00 €                 |                   |               |                     |     |                |
| atl | eDEN Club                          | > |        |                                                |                                  | Pack dirigeant                                  | 240,00 €                 |                   |               |                     |     |                |
| ☆   | Labellisation                      | • |        |                                                |                                  | Total                                           | 320,00 €                 |                   |               |                     |     |                |
| =   | Calendrier                         | • |        |                                                | Le pack Dirigeants compre        | nd 6 cartes d'adhésion FFCK à c                 | destination des dirigea  | ants et des dirig | eantes de la  |                     |     |                |
| 1   | Formations                         | • |        |                                                | Ces 6 cartes FFCK sont d'u       | structure.<br>Ine durée d'un an et peuvent être | e prises avec l'option l | oisir ou l'option | compétitior   |                     |     |                |
| Ŧ   | ' Haut Niveau                      | • |        |                                                | A noter que seuls les dirigeants | s et dirigeantes identifies sur l'Esj           | pace Club pourront be    | eneficier de ce   | tarif prefere | ntiel.              |     |                |
| ß   | Documents                          | > |        |                                                |                                  | × Annuler 🕅 Va                                  | alider l'affiliation     |                   |               |                     |     |                |
| -   | Extractions                        | • |        |                                                |                                  |                                                 |                          |                   |               |                     |     |                |
| Ô   | Galerie photo                      | > |        |                                                |                                  |                                                 |                          |                   |               |                     |     |                |
| ⊠   | Messages                           | > |        |                                                |                                  |                                                 |                          |                   |               |                     |     |                |
| 0   | Aide                               | , |        |                                                |                                  |                                                 |                          |                   |               |                     |     |                |

Le montant détaillé de l'adhésion s'affiche, pour valider cliquer sur « Valider l'affiliation ».

\*Attention, cette option ne peut être souscrite qu'au moment de l'adhésion et est réservée aux membres affiliés.

#### ÉTAPE 2 CONFIRMATION DE L'ADHESION

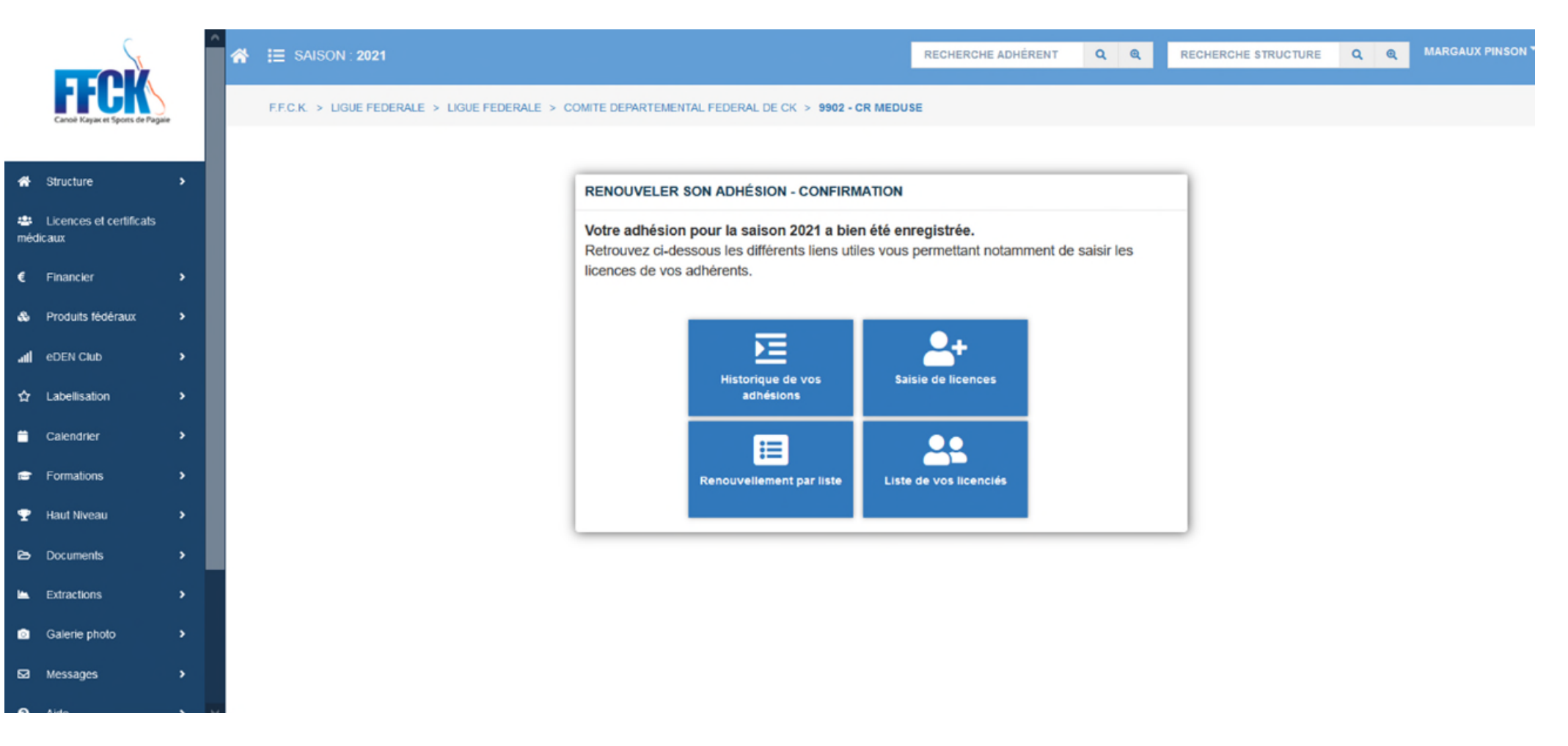

Une fois l'adhésion active, le système renvoie automatiquement sur cette page. Le gestionnaire de la structure qui a renouvelé l'adhésion de sa structure reçoit un mail automatique lui indiquant la prise en compte de son adhésion pour la saison 2021. Il reçoit également en pièce jointe du mail, un document récapitulatif sur le renouvellement du certificat médical de ses membres.

ÉTAPE 3

#### **RÉACTIVER LES LICENCES DU BUREAU**

Pour pouvoir prendre des licences pour vos adhérents, il faut saisir les licences des 3 membres du bureau sur les fonctions de : président, secrétaire et trésorier.

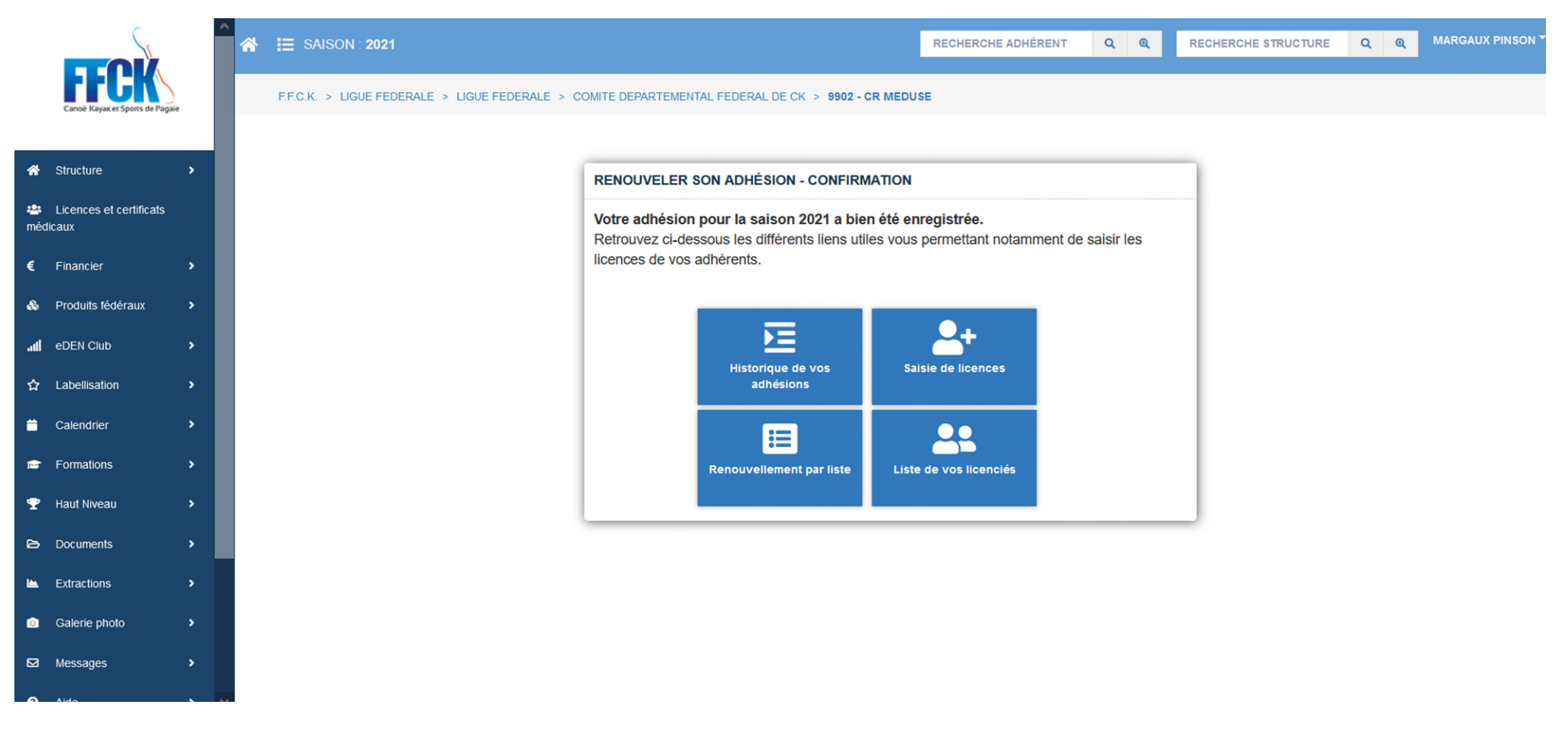

Pour prendre les licences, cliquez sur « Saisie de licences ».

#### ÉTAPE 3

#### **RÉACTIVER LES LICENCES DU BUREAU (SUITE)**

Pour saisir les licences de chaque membre du bureau, cliquez sur la loupe Puis référez-vous à la rubrique « licence » pages ...

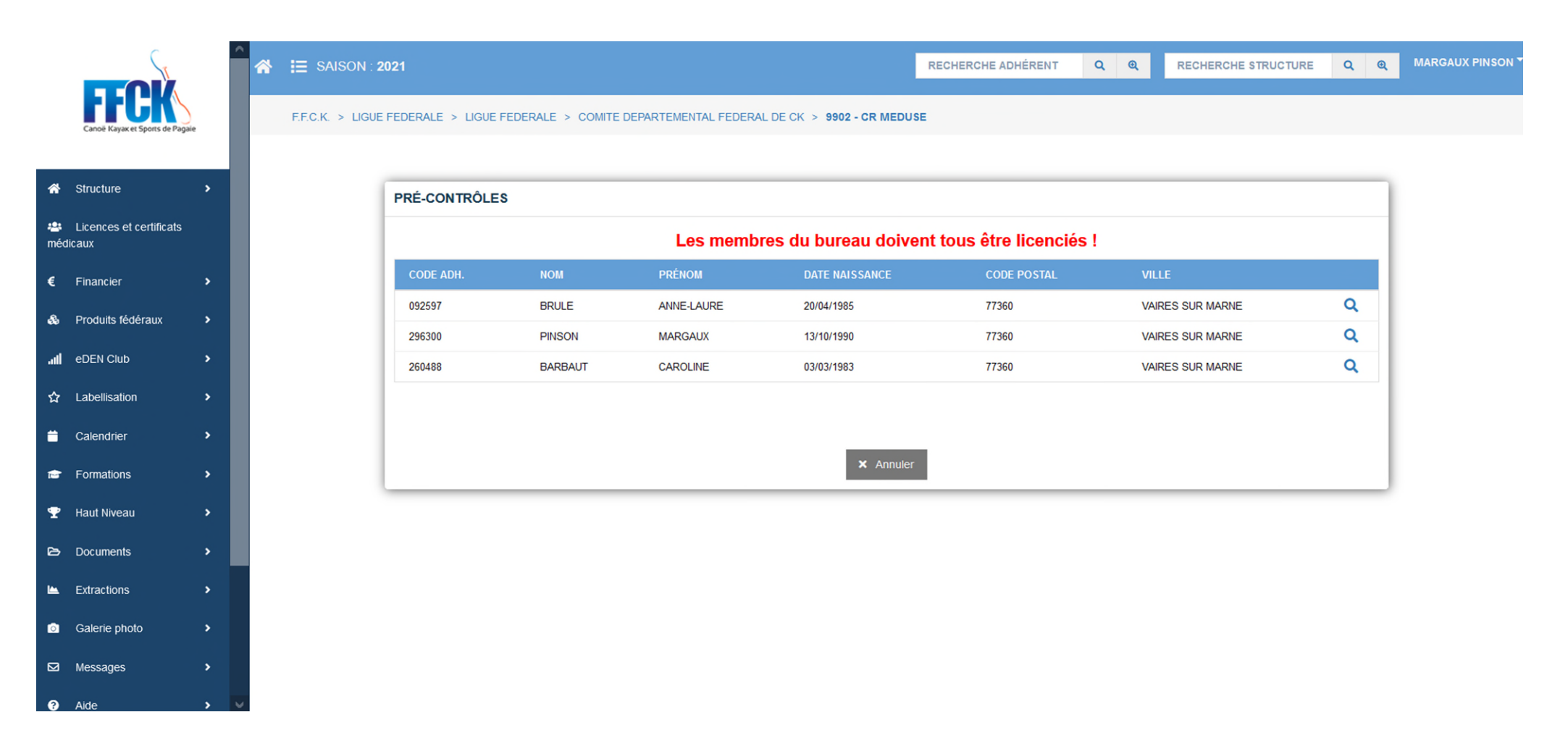

# PARTIE 3 PRÉSENTATION ET UTILISATION DES MENUS

### ATTENTION : EN FONCTION DES ACCÈS DE L'UTILISATEUR, LA VISIBILITÉ DES MENUS PEUT ÊTRE MODIFIÉE.

| ≡   | Liste des structures    | ~ |
|-----|-------------------------|---|
| Lis | te des structures       |   |
|     |                         |   |
|     | in Structure V          |   |
|     | Coordonnées             |   |
|     | Instances               |   |
|     | Affiliations            |   |
|     | Activités               |   |
|     | Equipements             |   |
|     | Utilisateurs            |   |
|     | Création d'utilisateurs |   |
|     | Traces                  |   |
|     | Documents               |   |
|     | Labels                  |   |
|     | Projet Associatif       |   |
|     | Renouveler son adhésion |   |
|     |                         |   |

| Licences et certificats<br>médicaux                                           |   |  |  |  |  |  |
|-------------------------------------------------------------------------------|---|--|--|--|--|--|
| <b>~</b> -                                                                    |   |  |  |  |  |  |
| Se Produits fédéraux                                                          | ~ |  |  |  |  |  |
| Commander                                                                     |   |  |  |  |  |  |
| Liste des commandes                                                           |   |  |  |  |  |  |
| Produits et Tarifs                                                            |   |  |  |  |  |  |
|                                                                               |   |  |  |  |  |  |
| I eDEN Club                                                                   | ~ |  |  |  |  |  |
| Accès à l'espace eDEN Club                                                    |   |  |  |  |  |  |
| Domando du mot do passo                                                       |   |  |  |  |  |  |
| Demande du mot de passe                                                       |   |  |  |  |  |  |
| Demande du mot de passe                                                       |   |  |  |  |  |  |
| € Financier                                                                   | ~ |  |  |  |  |  |
| <ul> <li>Financier</li> <li>Opérations financières</li> </ul>                 | ~ |  |  |  |  |  |
| <ul> <li>Financier</li> <li>Opérations financières</li> <li>Banque</li> </ul> | ~ |  |  |  |  |  |

| ☆                         | Labellisation               | ~  |  |  |  |  |  |  |  |
|---------------------------|-----------------------------|----|--|--|--|--|--|--|--|
| Valio                     | dation des labels EFCK      |    |  |  |  |  |  |  |  |
| Ê                         | Calendrier                  | ~  |  |  |  |  |  |  |  |
| Con                       | sultation du pré-calendrier |    |  |  |  |  |  |  |  |
| Créa                      | ation d'un événement        |    |  |  |  |  |  |  |  |
| Caut                      | tionnement des événemen     | ts |  |  |  |  |  |  |  |
| Gestion des événements    |                             |    |  |  |  |  |  |  |  |
| Gestion des lâchers d'eau |                             |    |  |  |  |  |  |  |  |
| Cons                      | Consultation du calendrier  |    |  |  |  |  |  |  |  |

### PRÉSENTATION DES MENUS

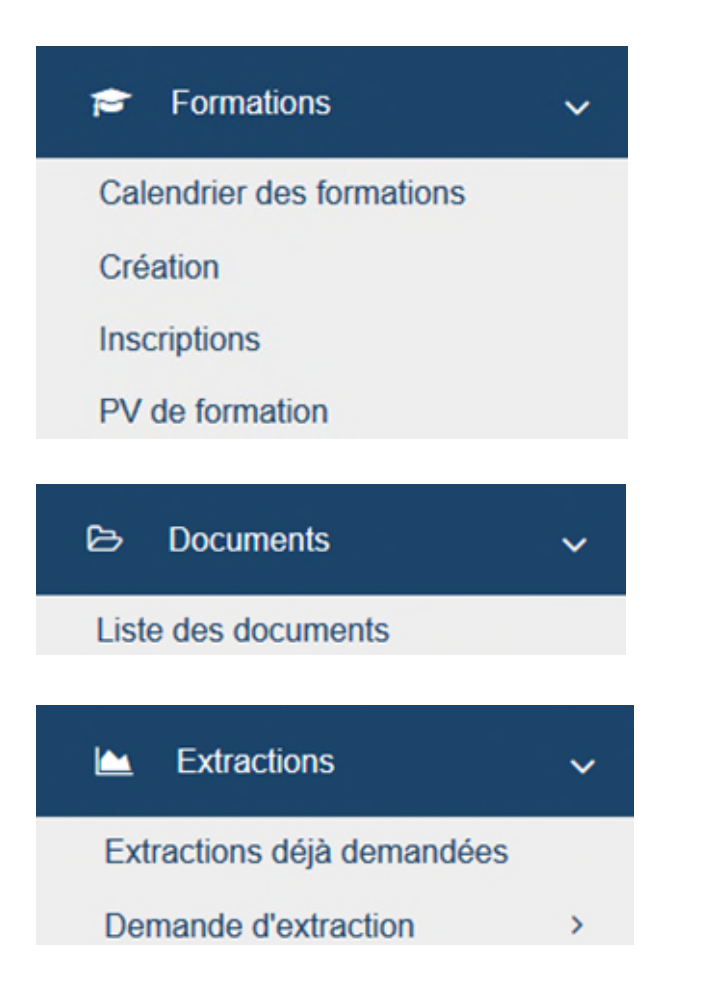

| Ó    | Galerie photo | ~ |
|------|---------------|---|
| Gale | erie photo    |   |
|      |               |   |
| ⊠    | Messages      | ~ |
| Me   | es Messages   |   |
|      |               |   |
| 8    | Aide          | ~ |
| Ai   | de en ligne   |   |
| C    | ontactez-nous |   |
|      |               |   |

#### LISTE DES STRUCTURES

Ce menu permet d'afficher à l'écran la liste des « STRUCTURES » accessible selon les accès.

|                                                |  | ≣ SAISON : 2018                               | RECHERCHE ADHÉREN | Q | Q       | RECHERCHE STRUCTU | Q           | Q   | CAROLE KAYAK |
|------------------------------------------------|--|-----------------------------------------------|-------------------|---|---------|-------------------|-------------|-----|--------------|
| FEGERAL<br>Fédération Française de Canoè-Kayax |  | F.F.C.K. > CR06 - CR HAUTS DE FRANCE          |                   |   |         |                   |             |     |              |
|                                                |  | STRUCTURES                                    |                   | C | P / VII | IF                |             | NRI | ICENCES      |
|                                                |  | UNCOTONED                                     | Ŭ                 |   |         |                   | ND LIGENCEO |     |              |
| Liste des structures                           |  | > 🧧 CR06 - COMITE REGIONAL HAUTS DE FRANCE CK |                   | 6 | 2118 B  | ACHE ST VAAST     |             |     | 0            |

#### Pour déployer l'arborescence des structures il suffit de cliquer sur la flèche à gauche 义

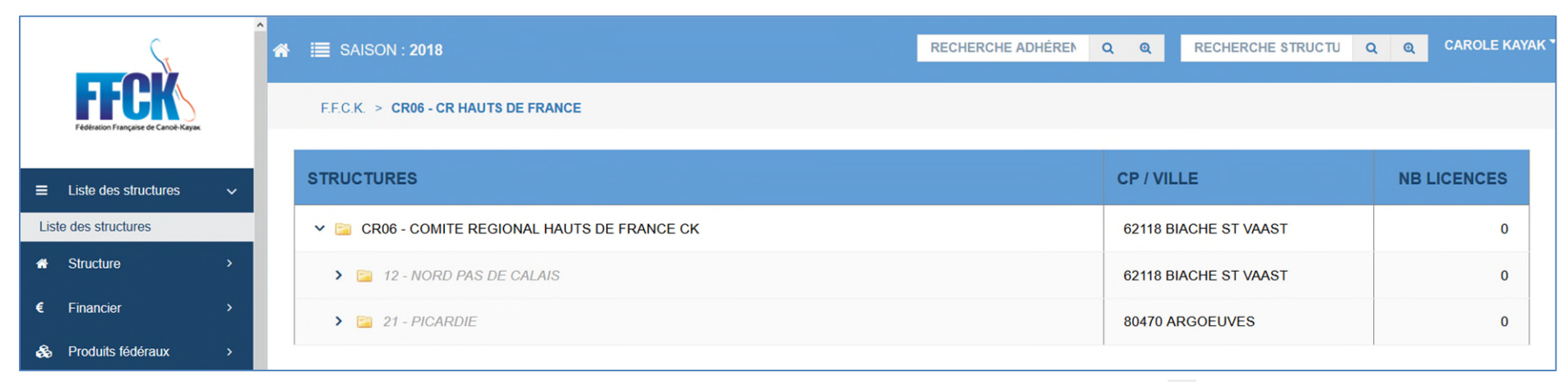

Pour accéder à la fiche de la structure cliquer sur le dossier jaune 🔁

#### **STRUCTURE**

Ce menu permet d'accéder à différentes informations relatives à la structure courante.

|                                     | 🖀 🗮 SAISON : 201     | 8                          |                | RECHERCHE ADHÉREN | Q @ | RECHERCHE STRUCTU | ~ ~ |
|-------------------------------------|----------------------|----------------------------|----------------|-------------------|-----|-------------------|-----|
| Fédération Française de Cancé-Kayak | F.F.C.K. > CR06 - CR | HAUTS DE FRANCE            |                |                   |     |                   |     |
| ≡ Liste des structures →            | Coordonnées Instar   | ices Activités Equipements | Banque Traces  |                   |     |                   |     |
| 🖀 Structure 🗸 🗸                     | RAISON SOCIALE       | :?                         |                |                   |     |                   |     |
| Coordonnées                         | Nom                  | COMITE REGIONAL HAUTS DE   | Nom de         |                   |     |                   |     |
| Instances                           |                      | FRANCE CK                  | l'entreprise   |                   |     |                   |     |
| Activités                           | Nom abrégé           | CR HAUTS DE France         | Etat juridique | Actif             |     |                   |     |
| Equipements                         | Forme juridique      | Association Loi 1901       | Etat Extranet  | Actif             |     |                   |     |
| Utilisateurs                        | Spécialité           |                            | Date de 1ère   |                   |     |                   |     |
| Création d'utilisateurs             | Code qualité         |                            | affiliation    |                   |     |                   |     |
| Traces                              | club                 |                            |                |                   |     | Modifier          |     |
| Documents                           |                      |                            |                |                   |     |                   |     |

ATTENTION : Toujours vérifier la structure courante ! Pour savoir sur quelle structure vous agissez, il faut se référer à la barre de navigation.

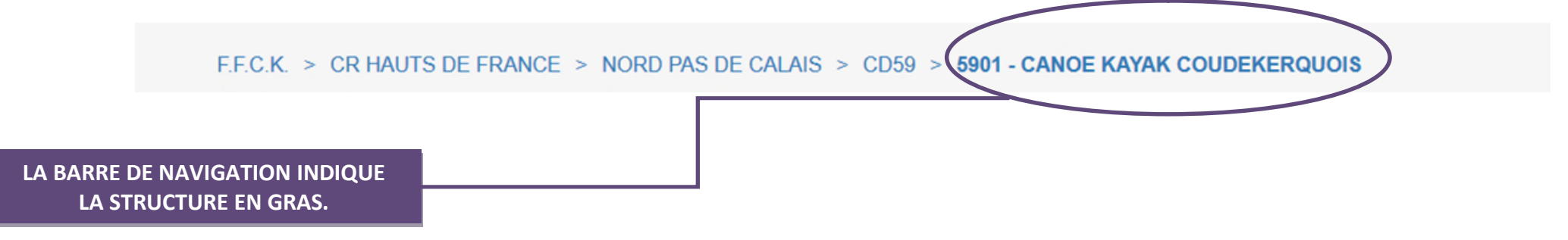

### MENU STRUCTURE

#### **MODIFIER LES INFORMATIONS DE SA STRUCTURE**

Chaque utilisateur d'une structure, selon ses droits, peut actualiser différentes informations dans le module « **STRUCTURE** ». Ce symbole *indique que le bloc est modifiable.* 

| ADRESSE DU SIÈGE 🤅                                |                                                                          |                                                                                                    |                        |     |                                             |          |          |                   |   |
|---------------------------------------------------|--------------------------------------------------------------------------|----------------------------------------------------------------------------------------------------|------------------------|-----|---------------------------------------------|----------|----------|-------------------|---|
| Adresse<br>Code postal/ville<br>Pays<br>Téléphone | 4 A RUE GAMBETTA<br>62118 BIACHE ST VAAST<br>FRANCE<br>\$ 03 21 21 25 50 |                                                                                                    |                        |     |                                             |          |          |                   |   |
| Code INSEE<br>Mobile<br>Email<br>Coordonnées      | 62128                                                                    | ADRESSE DU SIÈGE<br>N°, RUE *<br>APPARTEMENT, ETAGE, ESCALIER<br>IMMEUBLE, BÂTIMENT, RÉSIDENCE<br>LIEU DIT, B.P. *<br>CODE POSTAL / VILLE *<br>PAYS | 4 A<br>62118<br>FRANCE | RUE | CHE ST VAAST                                | GAMBETTA |          |                   | × |
|                                                   |                                                                          | ADRESSE EMAIL * AUTRE EMAIL * AUTRE EMAIL TÉLÉPHONE MOBLE FAX LATITUDE * Une seule des deux lignes est requise. Choose obligations                  | alizee buatois@orange  | com | AUTRE TÊLÊPHON<br>AUTRE MOBILE<br>LONGITUDE | E        | 2 938190 | تع<br>م<br>د<br>د |   |

Pour « VALIDER » la modification, cliquer sur

#### **MODIFIER LES MEMBRES DU BUREAU**

ATTENTION : Avant de modifier un membre du bureau, il faut vérifier que la validité de la fonction contient bien une date de début et de fin. Cette validité permet d'effacer automatiquement du bureau le membre dès la fin de son mandat et d'enregistrer une autre personne à cette fonction et de garder un historique des instances.

#### **INSCRIRE UNE DATE DE VALIDITÉ**

Dans « **STRUCTURE**» cliquer sur « **INSTANCES** ». Le bureau de la structure s'affiche. Pour modifier la fonction d'un membre il faut cliquer sur l'icône **a** 

| netance<br>De 1 à 12 sur 12 | Bureau             |                | NB RÉSULTATS PAR PAGE 60 v  | VALDITÉ Valider   | · · ·        |                   | < 1 >  |
|-----------------------------|--------------------|----------------|-----------------------------|-------------------|--------------|-------------------|--------|
| CODE ADHS                   | 17 <b>11011</b> 11 | FONCTION ()    | VILLE                       | () WILIDITÉ (     | INFOS.COMPL. | U WALKITÉ LICENCE | 11     |
| 007873                      | GRUYELLE FREDERIC  | Président      | 59182 MONTIGNY EN OSTREVENT | Depuis 31/03/2017 |              | 2917              |        |
| 242963                      | CHEVIET CAROLE     | Trésorter      | 02100 SAINT QUENTIN         | Depuis 27/04/2017 |              | 2017              | Cre o  |
| 061954                      | FOUQUART GUY       | Secrétaire     | 59840 LOMPRET               | Depuis 27/04/2017 |              | 2017              | () e o |
| 017221                      | LALDOT PHILIPPE    | Vice Président | 62590 ST OMER               | Depuis 27/04/2017 |              | 2017              | Cre o  |
| 110100                      | LEFRANC ALAIN      | Wce Président  | 59210 COUDEKERQUE BRANCHE   | Depuis 27/04/2017 |              | 2017              | C2 🔒 💠 |
| 118747                      | VERMERSCH PHILIPPE | Vice Président | 80310 BOURDON               | Depuis 27/04/2017 |              | 2017              | C28 0  |
| 117132                      | BLONDEAU REGIS     | Vice Président | 02300 SINCENY               | Depuis 27/04/2017 |              | 2017              | Cre o  |
| 253781                      | LELARDOUX ERWAN    | Wce Président  | 60300 SENLIS                | Depuis 27/04/2017 |              | 2017              | 0°8 ¢  |
| 533368                      | GOUBEL MATHEU      | Membre         | 59350 ST ANDRE LEZ UILLE    | Depuis 29/01/2017 | CTS          | 2017              | Cre o  |
| 063662                      | PARQUEL NICOLAS    | Membre         | 80000 AMENS                 | Depuis 28/01/2017 | CTS          | 2016              | 078 0  |
| 062709                      | RICHARD FREDERIC   | Permanent      | 62223 FEUCHY                | Depuis 27/04/2017 |              | 2017              | Cre o  |
| 062697                      | GOUBE KARINE       | Permanent      | 62223 ST LAURENT BLANGY     | Depuis 27/04/2017 |              | 2017              | Cre o  |

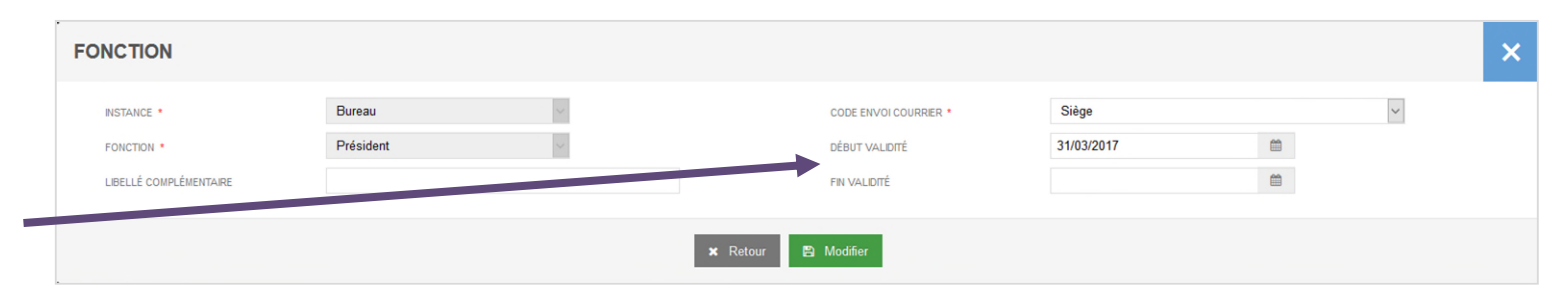

## Mettre une date de début et de fin de validité.

La date de fin doit être antérieure à la date de début de fonction du nouveau membre.

CRÉER DES CODES D'ACCÈS POUR SES COLLABORATEURS

**<u>CONSEIL</u>**: CRÉER UN ACCÈS POUR CHAQUE BÉNÉVOLE OU EMPLOYÉ UTILISANT LA BASE EXTRANET.

**RECHERCHER L'UTILISATEUR** 

Dans « STRUCTURE» cliquer sur « CRÉATION D'UTILISATEURS ».

Rechercher l'utilisateur par son «CODE ADHÉRENT » (numéro de licence) ou par son « NOM » et « PRÉNOM ».

|                               | Finaliser la recherche en cliquant sur <b>Q</b> Rechercher                      |
|-------------------------------|---------------------------------------------------------------------------------|
| Création d'un ut              | lisateur 👔                                                                      |
| La personne <b>existe</b> dar | is la base fédérale, vous souhaitez la rechercher, saisissez le code adhérent : |
| CODE<br>ADHÉRENT              |                                                                                 |
| OU                            |                                                                                 |
| NOM                           |                                                                                 |
| PRENOM                        |                                                                                 |
|                               |                                                                                 |
|                               | × Annuler Q Rechercher                                                          |
|                               |                                                                                 |
|                               |                                                                                 |

**<u>REMARQUE</u>** : Si la personne ne figure pas dans la liste après avoir lancé la recherche, cliquer sur + Créer une nouvelle personne

La création d'un utilisateur se fait en 2 étapes.

| 0                       | 2                       |
|-------------------------|-------------------------|
| Création de la personne | Configuration du compte |

#### ÉTAPE 1 CRÉATION DE LA PERSONNE

Créer ou mettre à jour les données de l'utilisateur. (Identité, coordonnées, informations complémentaires)

| CVILITÉ *                                             | O M. O MME                                            |                                    | NATIONALITÉ *                                 | FRANCE                                                       | * |
|-------------------------------------------------------|-------------------------------------------------------|------------------------------------|-----------------------------------------------|--------------------------------------------------------------|---|
| NOM *                                                 |                                                       |                                    | DATE DE NAISSANCE *                           |                                                              |   |
| PRÉNOM ·                                              |                                                       |                                    | LEU DE NAISSANCE                              |                                                              |   |
| NOM DE JEUNE PILLE                                    |                                                       |                                    |                                               |                                                              |   |
| DORDONNÉES DE LA PERSONNE                             |                                                       |                                    |                                               |                                                              |   |
| RUE *                                                 |                                                       | Faites votre choix                 | v                                             |                                                              |   |
| ARTEMENT, ETAGE, ESCALER                              |                                                       |                                    |                                               |                                                              |   |
| EUBLE, BÂTIMENT, RÉSIDENCE                            |                                                       |                                    |                                               |                                                              |   |
| DIT, B.P. *                                           |                                                       |                                    |                                               |                                                              |   |
| E POSTAL / VILLE *                                    |                                                       |                                    |                                               |                                                              |   |
| 8                                                     | FRANCE                                                |                                    |                                               |                                                              | ~ |
| IESSE EMAIL *                                         |                                                       |                                    |                                               |                                                              |   |
| RE EMAIL                                              |                                                       |                                    |                                               |                                                              | = |
| ÉLÉPHONE                                              |                                                       | <i>.</i>                           | AUTRE TÉLÉPHONE                               |                                                              | 6 |
| COLE                                                  |                                                       | ٥                                  | AUTRE MOBILE                                  |                                                              |   |
| TAX                                                   |                                                       | 10                                 |                                               |                                                              |   |
| seule des deux lignes est requise.<br>mp obligatoire. |                                                       |                                    |                                               |                                                              |   |
| FORMATIONS COMPLEMENTAIR                              | ES                                                    |                                    |                                               |                                                              |   |
| AUTORISATION UTILISATION COORDONNÉES                  | Faites votre choix                                    | v                                  | SITUATION DE FAMILLE                          | Faites votre choix                                           | ~ |
| ROFESSION                                             |                                                       |                                    |                                               |                                                              |   |
| Conformément à la la                                  | si n° 78-17 du 6 janvier 1978, relative à l'Informati | ique, aux Fichiers et aux Libertés | s, vous disposez d'un droit d'accés el de rec | tification des données à caractère personnel vous concernant | L |
| Pour cela vauillez co                                 | ntacter la Fédération. Pour plus de détails, vous     | pouvez consulter la page privacy   | x                                             |                                                              |   |

<u>ATTENTION</u>: L'ADRESSE ELECTRONIQUE DOIT ÊTRE <u>VALIDE</u> CAR LES CODES D'ACCÈS SONT TRANSMIS PAR MAIL.

#### ÉTAPE 2 CONFIGURATION DU COMPTE

#### Créer le **LOGIN** (exemple : SRICHARD pour Sabine Richard)

|                                  | Création de la personne   | 2<br>Configuration du compte |
|----------------------------------|---------------------------|------------------------------|
| MON COMPTE                       |                           |                              |
| LOGIN .                          |                           |                              |
| ACCÈS                            |                           |                              |
|                                  | ▲۱                        | agin :                       |
| Cet utilisateur n'a aucun accès. | + Ajout                   | er un rôle                   |
|                                  | 1                         |                              |
| × Annuler                        |                           | ► Précédent 😫 Valider        |
|                                  |                           |                              |
|                                  |                           |                              |
|                                  | Créer l'accès en cliquant | SUI + Ajouter un rôle        |

#### MENU STRUCTURE

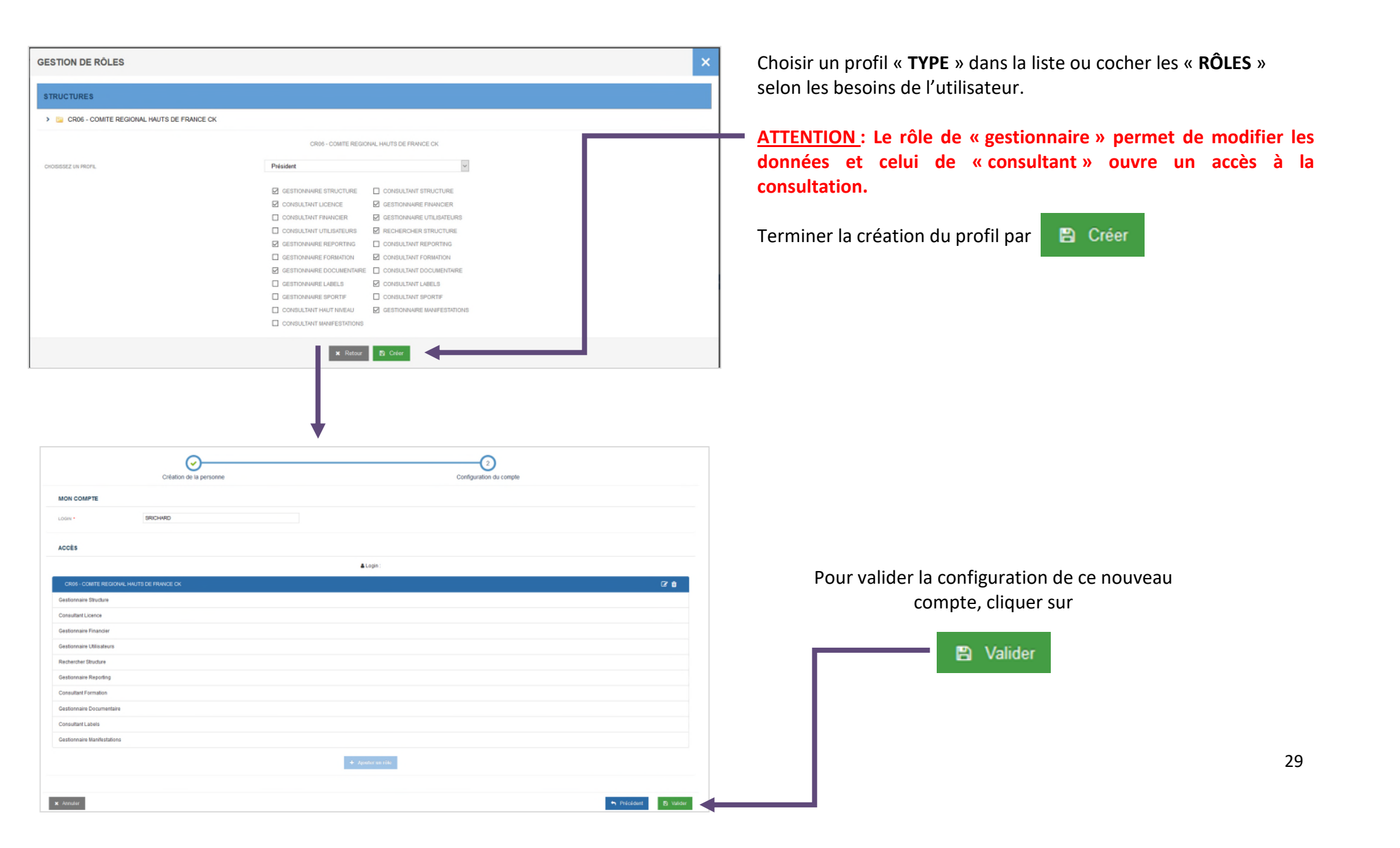

### **SUIVRE LES OPÉRATIONS FINANCIÈRES**

Pour consulter les mouvements comptables de la structure aller sur l'onglet « FINANCIER », choisir la rubrique « OPÉRATIONS FINANCIÈRES ».

| - S                               | TE SAISON : 2018 RECHERCHE ADHÈREN Q Q RECHERCHE STRUCTU Q Q CAROLE KAYAK*                |
|-----------------------------------|-------------------------------------------------------------------------------------------|
| FEGENION Française de Canol-Rayas | F.F.C.K. > CR06 - CR HAUTS DE FRANCE                                                      |
|                                   | LISTE DES OPÉRATIONS (SOLDE :-34,53 €)                                                    |
| # Structure >                     | DATE DE DÉBUT 01/01/2018 🛍 DATE DE FIN 11/09/2018 🛍 TYPE Failes votre choix 🗸             |
| € Financier ~                     | DOPERATION                                                                                |
| Opérations financières            | Q. Rechercher                                                                             |
| Banque                            | NB RÉSULTATS PAR PAGE 50 V                                                                |
| Produits fédéraux >               |                                                                                           |
| ☆ Labellisation >                 | NUMÉRO<br>DATE LE COMMANDE PRODUIT OPÉRATION LIBELLÉ SAISON DE CHÉQUE BANQUE DÉBIT CRÉDIT |
| i Calendrier →                    |                                                                                           |
| Formations >                      | Vous devez valider les critères pour lancer la recherche !                                |
| ₽ Documents >                     |                                                                                           |

| STE DES OPÉ      | RATIONS (SOLDE : -821 | .02 €)                         |                                 |                                                          |          | SOL                 | DE DU CO           | OMPTE    | EXTRANET |
|------------------|-----------------------|--------------------------------|---------------------------------|----------------------------------------------------------|----------|---------------------|--------------------|----------|----------|
| DATE DE DÉBUT    | 01/01/2018            | *                              | DATE DE PIN                     | 28/02/2018                                               |          | TYPE DOPERATION     | Faites votre choix |          | ¢        |
|                  |                       |                                | + Saisir un règ                 | lement + Saisir une o                                    | peration | Q Rechercher        |                    |          |          |
| De 1 à 11 sur 11 |                       |                                | NB RÉSULTATS F                  | WR PAGE 50 Y                                             |          | x                   |                    |          | < 1 >    |
|                  | COMMANDE              |                                |                                 |                                                          |          | NUMÉRO DE<br>CHÉQUE | BANQUE             |          | CRÉDIT   |
|                  |                       |                                |                                 |                                                          |          |                     |                    |          |          |
| 28/02/2018       | 0000002085.17.17.004  | Ré-Affiliation                 | Enregistrement d'une            | Ré-4/Illiation                                           | 2018     |                     |                    | 205,93€  | 0.00 €   |
|                  |                       |                                | un                              | Produit prépayé Licence (x6)                             | 2018     |                     |                    | 321,84€  | 0,00 €   |
| 28/02/2018       | 0000002085.17.17.004  | Produit prépayé titre<br>Tempo | Enregistrement d'un<br>produit  | Produit prépayé titre Tempo<br>(x100)                    | 2018     |                     |                    | 102,00 € | 0,00 €   |
| 28/02/2018       | 0000002085.18.18.001  | Titre Candë Tempo              | Enregistrement d'un<br>article  | Titre Canoë Tempo (x100)                                 | 2018     |                     |                    | 102,00€  | 0.00 €   |
| 28/02/2018       | 0000002085.18.18.001  | Titre Candë Tempo              | Paiement avec un<br>prépayé     | Utilisation d'un prépayé d'un<br>montant de 102,00 €     | 2018     |                     |                    | 0,00€    | 102,00 € |
| 28/02/2018       | 0000002085.17.17.004  | Licence Cance +<br>Adulte      | Enregistrement d'une<br>licence | 209147 - SIMONNET<br>CAROLE : Licence Canoë +<br>Adulte  | 2018     |                     |                    | 53,64€   | 0,00 €   |
| 28/02/2018       | 0000002085.17.17.004  | Licence Canoš +<br>Adulte      | Palement avec un<br>prépayé     | Utilisation d'un prépayé d'un<br>montant de 53,64 €      | 2018     |                     |                    | 0,00 €   | 53,64 €  |
| 28/02/2018       | 0000002085.17.17.004  | Licence Canbě +<br>Adulte      | Enregistrement d'une<br>licence | 296300 - PINSON MARGAUX :<br>Licence Canoë + Adulte      | 2018     |                     |                    | 53,64 €  | 0.00€    |
| 28/02/2018       | 0000002085.17.17.004  | Licence Canoë +<br>Aduite      | Palement avec un<br>prépayé     | Utilisation d'un prépayé d'un<br>montant de 53,54 €      | 2018     |                     |                    | 0,00 €   | 53,64 €  |
| 28/02/2018       | 0000002085.17.17.004  | Licence Canbě +<br>Adulte      | Enregistrement d'une<br>licence | 260488 - BARBAUT<br>CAROLINE : Licence Canoë +<br>Adulte | 2018     |                     |                    | 53.64€   | 0.00 €   |
| 28/02/2018       | 0000002085.17.17.004  | Licence Canoë +<br>Adulte      | Palement avec un<br>prépayé     | Utilisation d'un prépayé d'un<br>montant de 53,64 €      | 2018     |                     |                    | 0,00 €   | 53,64€   |
|                  |                       |                                |                                 |                                                          |          |                     |                    |          | < 1 >    |
|                  |                       |                                |                                 |                                                          |          |                     |                    |          |          |

Pour afficher la liste des opérations financières, choisir une date de « **début** » et de « **fin** » et lancer la recherche en

Q Rechercher

cliquant sur

La demande peut être filtrée par « **type d'opération** » via le menu déroulant.

#### COMMANDER

Pour commander des articles, aller sur l'onglet « PRODUITS FÉDÉRAUX » et cliquer sur « COMMANDER »

#### ÉTAPE 1 Saisir la quantité pour chaque article.

#### CATALOGUE

| CODE | DESCRIPTION DU PRODUIT                                                         | QUANTITÉ | PRIX     | TOTAL |
|------|--------------------------------------------------------------------------------|----------|----------|-------|
| ANIM | Animer pour gagner                                                             |          | 20,00 €  |       |
| DSM  | De la Source à la Mer, la rivière est vivante                                  |          | 15,00 €  |       |
| KPC  | Kayak-Polo, les conseils d'un entraîneur                                       |          | 25,00 €  |       |
| MAPC | Mallette environnement PC                                                      |          | 20,00 €  |       |
| MEM  | Le Mémento de la monitrice et du moniteur de canoë-kayak (édition 2018)        |          | 25,00 €  |       |
| MCL2 | Mini-Classeur 2 : fiches de situations de la Pagaie Blanche et Jaune           |          | 85,00 €  |       |
| MCL3 | Mini-Classeur 3 : fiches de situations Pagaie Verte eau calme, eau vive et mer |          | 85,00 €  |       |
| MCL4 | Mini-Classeur 4 : fiches de situations Pagaie Bleue eau calme, eau vive et mer |          | 85,00 €  |       |
| MCL5 | Mini-Classeur 5 : fiches antisèches eau calme, eau vive et mer                 |          | 110,00 € |       |
| MUSC | La musculation au service de la performance en canoë-kayak                     |          | 11,00 €  |       |
| PAS2 | Nouveaux Passeports Pagaies Couleurs                                           |          | 3,00 €   |       |
| RAFT | Rafting                                                                        |          | 11,00 €  |       |
|      |                                                                                |          | Total    | 0,00€ |

#### ÉTAPE 2

Saisir l' « ADRESSE D'EXPEDITION » puis finaliser la commande en cliquant sur

+ Commander

| ADRESSE EXPÉDITION                                               |                           |          |                 |                   |                            |              |
|------------------------------------------------------------------|---------------------------|----------|-----------------|-------------------|----------------------------|--------------|
| ADRESSE D'EXPÉDITION                                             | Adresse du Siège          | ~        |                 |                   |                            |              |
| NOM DESTINATAIRE                                                 |                           |          |                 |                   |                            |              |
| N*, RUE *                                                        | 4 A                       | RUE      |                 | GAMBETTA          |                            |              |
| APPARTEMENT, ETAGE, ESCALIER                                     |                           |          |                 |                   |                            |              |
| IMMEUBLE, BÂTIMENT, RÉSIDENCE                                    |                           |          |                 |                   |                            |              |
| LIEU DIT, B.P. *                                                 |                           |          |                 |                   |                            |              |
| CODE POSTAL / VILLE *                                            | 62118                     | BIACHE S | ST VAAST        |                   |                            |              |
| PAYS                                                             | FRANCE                    |          |                 |                   |                            | ~            |
| ADRESSE EMAIL                                                    | alizee.buatois@orange.com | m        |                 |                   |                            | 2            |
| AUTRE EMAIL                                                      |                           |          |                 |                   |                            | M            |
| TÉLÉPHONE                                                        | 03 21 21 25 50            | e.       | AUTRE TÉLÉPHONE |                   |                            | فر           |
| MOBILE                                                           | 0633262389                | D        | AUTRE MOBILE    |                   |                            |              |
| FAX                                                              |                           | i        |                 |                   |                            |              |
| * Une seule des deux lignes est requise.<br>* Champ obligatoire. |                           |          |                 |                   |                            |              |
|                                                                  |                           | teffacer | + Commander     |                   |                            |              |
|                                                                  |                           |          |                 |                   |                            |              |
| e de confirmation <u>de co</u>                                   | nmande ap <u>para</u>     | it.      |                 | • La commande '00 | )00004323.18.18.001' a été | enregistrée. |

**<u>REMARQUE</u>** : Vous pouvez vérifier que la commande a bien été enregistrée en vérifiant les mouvements comptables depuis les **opérations financières.** 

#### LISTE DES COMMANDES

Pour lister les commandes, aller sur l'onglet « PRODUITS FÉDÉRAUX », « LISTES DES COMMANDES ».

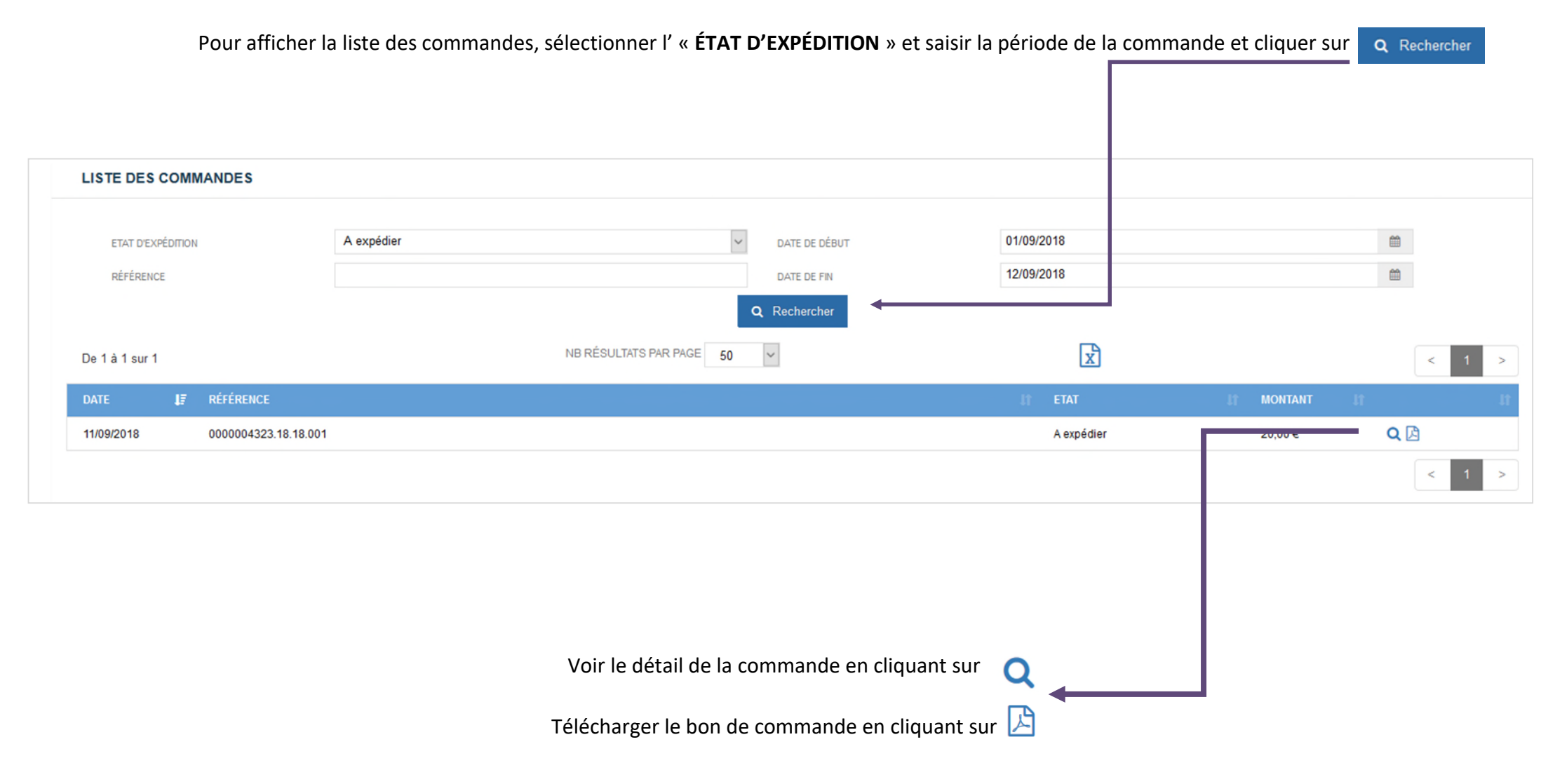

#### LICENCES ET CERTIFICATS MEDICAUX

#### *Pour les CRCK/CDCK choisir un club du territoire dans la liste des structures ou par l'outil recherche.*

Pour accéder à la liste des licenciés du club, aller sur l'onglet « LICENCIÉS ET CERTIFICATS MEDICAUX » et cliquer sur « LISTE DES LICENCIÉS ». La liste des licenciés de la saison en cours s'affiche à l'écran.

| <b>FFECK</b><br>Center Experts de Flage |   | E SAISON 2021 RECHERCHE ADHÉRENT Q Q RECHERCHE STRUCTURE Q Q MARGAUX PHISOU<br>PF.C.K. > LIGUE FEDERALE > LIGUE FEDERALE > COMTE DEPARTEMENTAL FEDERAL DE CX > 1902 - CR MEDUSE |
|-----------------------------------------|---|----------------------------------------------------------------------------------------------------|
| 希 Structure                             | • | LICENCES ET CERTIFICATS MÉDICAUX                                                                                                    |
| Licences et certificats<br>médicaux     |   | Retrouvez ci-dessous les fonctionnalités vous permettant d'accéder aux différents moyens de saisir les licences de vos adhérents et de mise à jour des certificats              |
| € Financier                             | • | médicaux.                                                                                                    |
| Produits fédéraux                       |   |                                                                                                    |
| al eDEN Club                            | • | <b>2</b> + <b>■</b>                                                                                                    |
| ✿ Labelisation                          |   | Saisle de licences Renouvellement par 1.e                                                                                                    |
| 📛 Calendrier                            |   |                                                                                                    |
| 🖨 Formations                            | • | Liste de vos licenciés Mise à jour des                                                                                                    |
| 🍷 Haut Niveau                           | • | certificats médicaux                                                                                                    |
| B Documents                             | • |                                                                                                    |
| Edractions                              | * |                                                                                                    |
| Galerie photo                           | * |                                                                                                    |
| Messages                                | • |                                                                                                    |

## MENU LICENCIÉS ET CERTIFICATS MEDICAUX

RECHERCHE ADHÉRENT Q Q MARGAUX PINSON

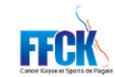

#### 🕋 🖽 SAISON : 2021

| *   | Structure                    | `      |                |
|-----|------------------------------|--------|----------------|
| -   | Licences et certificats      |        | SHOON          |
| méc | dicaux                       |        | De 1 à 5 sur 5 |
| €   | Financier                    | •      | CODE ADH.      |
| &   | Produits fédéraux            | •      |                |
| al  | eDEN Club                    | •      | 200488         |
| ☆   | Labellisation                | •      | 092597         |
|     | Calendrier                   | •      | 296300         |
|     | Formations                   | ,      | 402080         |
|     | Haut Niveau                  |        | 361323         |
| Ĩ   | hautriveau                   | Ĺ      |                |
| B   | Documents                    | `      |                |
| •   | Extractions                  | •      |                |
| ۵   | Galerie photo                | •      |                |
|     | Messages                     | •      |                |
| 0   | Aide                         | •      |                |
|     |                              |        |                |
|     |                              |        |                |
|     |                              |        |                |
|     |                              |        |                |
|     |                              |        |                |
|     |                              |        |                |
|     |                              |        |                |
|     |                              |        |                |
|     |                              |        |                |
| Co  | nditions Générales d'Utilis: | ation  |                |
|     | Politique de confidenti      | ialité |                |
|     |                              | ciatif |                |
|     | 1                            | 0.99   |                |
|     |                              |        |                |

| F.F.C.K. > LIGUE FEDERAL | F.F.C.K. > LIGUE FEDERALE > COMITE DEPARTEMENTAL FEDERAL DE CK > 9902 - CR MEDUSE |          |                          |                    |                      |                      |                               |                    |           |  |
|--------------------------|-----------------------------------------------------------------------------------|----------|--------------------------|--------------------|----------------------|----------------------|-------------------------------|--------------------|-----------|--|
| LISTE DES LICENCIÉS      |                                                                                   |          |                          |                    |                      |                      |                               |                    |           |  |
| SAISON                   | 2021                                                                              | ✓ ACTIFS |                          |                    |                      |                      |                               | O TROM             | BINOSCOPE |  |
| De 1 à 5 sur 5           |                                                                                   |          | NB RÉSULTATS PAR PAGE 50 | ×                  |                      | ×                    |                               |                    | < 1 >     |  |
| CODE ADH.                | IT NOM PRÉNOM                                                                     | 🏨 sexe   | II LOCALITÉ              | IT ETAT DE LICENCE | IT DATE DE NAISSANCE | II DÉBUT DE VALIDITÉ | IT TYPE DE LICENCE            | IT CATÉGORIE D'ÂGE | 11 11     |  |
|                          |                                                                                   |          |                          |                    |                      |                      |                               |                    |           |  |
| 260488                   | BARBAUT CAROLINE                                                                  | Femme    | 77360 VAIRES SUR MARNE   | Actif              | 03/03/1983           | 14/12/2020           | Carte 1 an Loisir Adulte      | VETERAN            | ۹         |  |
| 092597                   | BRULE ANNE-LAURE                                                                  | Femme    | 77360 VAIRES SUR MARNE   | Actif              | 20/04/1985           | 14/12/2020           | Carte 1 an Compétition Adulte | VETERAN            | ۹         |  |
| 296300                   | PINSON MARGAUX                                                                    | Femme    | 77360 VAIRES SUR MARNE   | Actif              | 13/10/1990           | 14/12/2020           | Carte 1 an Loisir Adulte      | SENIOR             | ۹         |  |
| 482585                   | RENARD LUCAS                                                                      | Homme    | 77360 VAIRES SUR MARNE   | Actif              | 03/01/1997           | 14/12/2020           | Carte 1 an Loisir Adulte      | SENIOR             | ۹         |  |
| 381325                   | TRANEL STEPHANIE                                                                  | Femme    | 77360 VAIRES SUR MARNE   | Actif              | 18/04/1987           | 14/12/2020           | Carte 3 mois Loisir Adulte    | SENIOR             | ۹         |  |
|                          |                                                                                   |          |                          |                    |                      |                      |                               |                    | K 1 >     |  |
|                          |                                                                                   |          |                          |                    |                      |                      |                               |                    |           |  |
|                          |                                                                                   |          |                          |                    |                      |                      |                               |                    |           |  |
|                          |                                                                                   |          |                          |                    |                      |                      |                               |                    |           |  |
|                          |                                                                                   |          |                          |                    |                      |                      |                               |                    |           |  |

Pour accéder à la fiche d'un licencié cliquer sur **Q** Possibilité de choisir la saison dans le menu déroulant

#### SAISIE D'UNE LICENCE

#### **ATTENTION:**

L'ACCÈS À LA CRÉATION DES LICENCES EST ACCESSIBLE UNIQUEMENT AUX STRUCTURES CLUBS OU AGRÉÉES.

**CRÉER UN NOUVEAU LICENCIÉ** 

Aller sur l'onglet « LICENCES ET CERTIFICATS MEDICAUX », puis cliquer sur « SAISIE DE LICENCES ».

|                                     | 🗱 🗄 SASON : 2021                                                                                                    |
|-------------------------------------|----------------------------------------------------------------------------------------------------|
| Canole Karpin et Spens de Pagaie    | FF.C.K. > LIGUE FEDERALE > LIGUE FEDERALE > COMITE DEPARTEMENTAL FEDERAL DE CK > 9902 - CR MEDUSE                                                                             |
|                                     |                                                                                                    |
| A Structure                         | LICENCES ET CERTIFICATS MÉDICAUX                                                                                                    |
| Licences et certificats<br>médicaux | Retrouvez ci-dessous les fonctionnalités vous permettant d'accéder aux différents provens de saisir les licences de vos adhérents et de mise à jour des certificats médicaux. |
| € Financier >                       |                                                                                                    |
| 💩 Produits fédéraux 🔹 🕨             | <b></b> + <b>□</b>                                                                                                    |
| al eDEN Club                        | Saisie de licences Renouvellement par liste                                                                                                    |
| ☆ Labellisation >                   |                                                                                                    |
| 🗂 Calendrier 🔷                      |                                                                                                    |
| Formations >                        | Liste de vos licenciés Mise à jour des certificats médicaux                                                                                                    |
| 🝸 Haut Niveau 🔷                     |                                                                                                    |
| 🔁 Documents 🔸                       |                                                                                                    |
| Extractions                         |                                                                                                    |
| Galerie photo                       |                                                                                                    |
| 🛛 Messages 🔷                        |                                                                                                    |
| O Alda                              |                                                                                                    |
Renseigner le « **nom** » et le « **prénom** » du futur adhérent.

Si vous souhaitez renouveler une licence, vous pouvez retrouver dans l'encart « Adhérents 2020 non renouvelés en 2021 » tous vos licenciés de la saison précédent. Pour renouveler, cliquez sur la ligne du licencié concerné.

|                                     | ₩ 🗮 SAISON : 2021                                                 |                                                                                                    | RECHERCHE ADHÉRENT | Q Q RECHERCHE STRUCTURE | Q Q MARGAUX PINSON* |
|-------------------------------------|-------------------------------------------------------------------|----------------------------------------------------------------------------------------------------|--------------------|-------------------------|---------------------|
| Canoli Kayaket Spons de Pogale      | F.F.C.K. > LIGUE FEDERALE > LIGUE FEDERALE > COMITE DEPARTEMENTAL | FEDERAL DE CK > 9902 - CR MEDUSE                                                                     |                    |                         |                     |
| Al Christian V                      |                                                                   |                                                                                                    |                    |                         |                     |
| T Studure *                         |                                                                   | CRÉATION LICENCE 🕕 🔞                                                                                 |                    |                         |                     |
| Licences et certificats<br>médicaux |                                                                   | La personne existe dans la base fédérale, vous souhaitez la rechercher, saisissez le code adhérent : |                    |                         |                     |
| € Financier >                       |                                                                   | CODE ADHÈRENT                                                                                        |                    |                         |                     |
| 💩 Produits fédéraux 🔸               |                                                                   | NOM                                                                                                  |                    |                         |                     |
| all eDEN Club >                     |                                                                   | PRENOM                                                                                               |                    |                         |                     |
| ☆ Labellisation >                   |                                                                   | X Annuler Q Rechercher                                                                               |                    |                         |                     |
| 📛 Calendrier 🔹 🔸                    |                                                                   |                                                                                                    |                    |                         |                     |
| Formations                          | ADHÉRENTS 2020 NON RENOUVELÉS EN 2021                             |                                                                                                    |                    |                         |                     |
| 🝷 Haut Niveau 🔸                     | De 1 à 24 sur 24                                                  | NB RÉSULTATS PAR PAGE 50 Y                                                                           | ×                  |                         | < 1 >               |
| 🖻 Documents 🔸                       | CODE ADH. IN NOM                                                  | 🏨 PRÉNOM 🦺 DATE NAISSANCE 📑 SEXE                                                                     | CODE POSTAL        | lî VILLE                | н н                 |
| Extractions                         |                                                                   |                                                                                                    |                    |                         |                     |

Cliquer sur **Q** Rechercher pour lancer la recherche.

# MENU LICENCIÉS ET CERTIFICATS MEDICAUX

Si le licencié n'existe pas sur la base, il faut donc créer une nouvelle personne en cliquant sur

Création licence

Aucun élément à afficher

NB RÉSULTATS PAR PAGE

50

CODE ADM. 1

NM 1

PRÉNOM

1

NAISSANCE

1

Statu

Aucun enregistement correspondant

Aucune personne correspondant à la recherche n'a été trouvée.

X Retour à la recherche.

\* Creter une nouveille personne:

La création d'une nouvelle licence se fait en 2 étapes.

|                |         | 2             |
|----------------|---------|---------------|
| Création de la | licence | Récapitulatif |

#### ATTENTION : LE MAIL DE L'ADHÉRENT EST OBLIGATOIRE. LE LICENCIÉ RECEVRA PAR COURRIER ELECTRONIQUE SON ACCÈS PERSONNEL À L'ESPACE LICENCIÉ AINSI QUE SA LICENCE DÉMATERIALISÉE.

# ÉTAPE 1

# **CRÉATION DE LA LICENCE**

Renseigner toutes les informations relatives à la personne (Adresse, téléphone, adresse mail etc.)

Renseigner à droite de l'écran le profil du pratiquant (pratiquant, non pratiquant), la durée (3 mois ou 1 an) de la licence et le type de pratique (loisir ou compétition).

Vous devez également renseigner la partie sur le certificat médical et sur la souscription à l'assurance complémentaire IA Sport +.

|                       |                 |                    | Créati                                                | on de la licence                                                  |                                                          |            | Récapitulatif                                                                                                    |                |
|-----------------------|-----------------|--------------------|-------------------------------------------------------|-------------------------------------------------------------------|----------------------------------------------------------|------------|----------------------------------------------------------------------------------------------------|----------------|
| FORMATIONS DE         | LA PERSONNE 🕜   |                    |                                                       |                                                                   |                                                          |            | ✓ Dates                                                                                                    |                |
| WLITÉ -               | () M. ●         | MME                | NATIONALITE *                                         | FRANCE                                                            | ~                                                        |            | DATE DE DEMANDE<br>14/12/2020                                                                                          |                |
| - MC                  | TEST            |                    | NOM DE JEUNE FILLE                                    |                                                                   |                                                          |            | DATE DE SOUSCRIPTION                                                                                                   |                |
| ÉNOM *                | TEST            |                    | DATE DE NAISSANCE *                                   | 13/10/1990                                                        | <b>#</b>                                                 |            | 14/12/201                                                                                                    |                |
| RUE                   |                 | Faites votre       | choix 🗸                                               |                                                                   |                                                          |            | Profil                                                                                                    | •              |
| ARTEMENT, ETAGE, E    | SCALIER         |                    |                                                       |                                                                   |                                                          |            | PRATIQUANT O NON PRATIQUANT                                                                                            |                |
| EUBLE, BÂTIMENT, RI   | ÊSIDENCE        |                    |                                                       |                                                                   |                                                          |            | ▶ ✓ Durée                                                                                                    |                |
| U DIT, B.P.           |                 |                    |                                                       |                                                                   |                                                          |            | ● 1 AN ○ 3 MOIS                                                                                                    |                |
| DDE POSTAL / VILLE *  |                 |                    |                                                       |                                                                   |                                                          |            | <ul> <li>Туре</li> </ul>                                                                                               |                |
| s                     |                 | FRANCE             |                                                       |                                                                   | ~                                                        |            | COMPÉTITION O LOISIR                                                                                                   |                |
| RESSEEMAL *           |                 |                    |                                                       |                                                                   |                                                          |            | <ul> <li>Certificat médical</li> </ul>                                                                                 |                |
| TRE FMAIL             |                 |                    |                                                       |                                                                   | -                                                        | 1.1        | Certificat médical attestant l'absence de contre-indication à la pratique du CK<br>associées (ou autre APS) en loisirs | et disciplines |
|                       |                 |                    |                                                       |                                                                   |                                                          |            | CERTIFICAT MÉDICAL OUI O NON                                                                                           |                |
| LÉPHONE               |                 | 9                  | MOBILE                                                |                                                                   |                                                          | 1 <b>1</b> | DATE DE DÉLIVRANCE                                                                                                    | ~              |
|                       |                 | Falles using abala | Conformément à la loi n°                              | 78-17 du 6 ianvier 1978, relati                                   | ve à l'Informatique, aux                                 |            | NOM DU MÉDECIN                                                                                                    |                |
| I ORISATION OTILISATI | ION COORDONNEES | Pattes votre choix | Fichiers et aux Libertés,<br>données à caractère pers | vous disposez d'un droit d'accè<br>sonnel vous concernant. Pour c | ès et de rectification des<br>sela veuillez contacter la |            | NUMÉRO DU MÉDECIN                                                                                                    |                |
|                       |                 |                    | Fédération. Pour plus de                              | détails, vous pouvez consulte                                     | r la page privacy.                                       |            | Assurance IASport+                                                                                                    |                |
|                       |                 |                    |                                                       |                                                                   |                                                          | -          |                                                                                                    |                |
|                       |                 |                    |                                                       |                                                                   |                                                          |            |                                                                                                    | •              |
|                       |                 |                    |                                                       |                                                                   |                                                          |            |                                                                                                    |                |
|                       |                 |                    | Y Annular                                             |                                                                   |                                                          |            |                                                                                                    | *              |
|                       |                 |                    | Annuler                                               |                                                                   |                                                          |            | receipturatin                                                                                                    |                |
|                       |                 |                    |                                                       |                                                                   |                                                          |            |                                                                                                    |                |

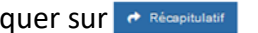

Cliquer sur 🕐 Récapitulatif pour passer à la dernière étape.

|                                         |                          | ÉTAPE 2                                 |                                                |
|-----------------------------------------|--------------------------|-----------------------------------------|------------------------------------------------|
|                                         |                          | RECAPITULATIF                           |                                                |
|                                         | Pour                     | confirmer la licence, cliquer sur       | Valider                                        |
|                                         | Création de la licence   |                                         | 2<br>Récapitulatif                             |
|                                         | PERSONNE À LICENCIER (2) |                                         |                                                |
|                                         | Adhérent TEST            | TEST Date de naissance                  | 13/10/1990                                     |
|                                         | RÉCAPITULATIF            |                                         |                                                |
|                                         | Carte 1 an Loisir Adulte |                                         | 55,00 €                                        |
|                                         | IA Sport Plus            |                                         | 11,12€                                         |
|                                         | TOTAL À PAYER            |                                         | 66,12 €                                        |
|                                         |                          |                                         |                                                |
|                                         | × Annuler                |                                         | <ul> <li>Précédent</li> <li>Valider</li> </ul> |
|                                         |                          |                                         |                                                |
| Un message de confirmation d'enregistre | nent apparait.           | CONFIRMATION D'ENREGISTREMENT           |                                                |
|                                         |                          | La licence de CIULLA EDGAR (Adhérent nº | 383600) a bien été enregistrée.                |
|                                         |                          | Accéder à sa fiche licencié             |                                                |
|                                         |                          |                                         |                                                |
|                                         |                          |                                         |                                                |
| /ous pouvez accèder à la fiche du licer | icie en cliquant s       | ur 🎓 Accéder à sa fiche licencié        |                                                |

#### **MODIFICATION D'UNE LICENCE EN COURS DE SAISON**

Messages

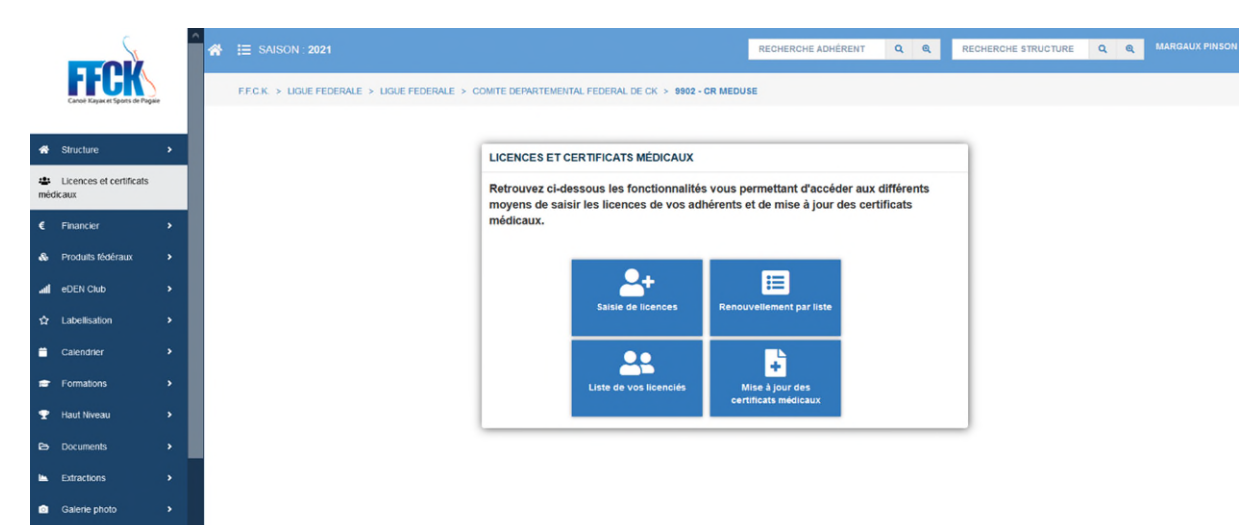

#### ÉTAPE 1 : Cliquez sur « Liste de vos licenciés »

# ÉTAPE 2 :

#### Cliquez sur le licencié concerné par la modification de licence

| CODE ADH. | NOM PRÊNOM          | 10 | SEXE  | # | LOCALITÉ                | 11 | ETAT DE LICENCE | DATE DE NAISSANCE | DÉBUT DE VALIDITÉ | TYPE DE LICENCE               | CATÉGORIE D'ÀGE |   |
|-----------|---------------------|----|-------|---|-------------------------|----|-----------------|-------------------|-------------------|-------------------------------|-----------------|---|
|           |                     | ]  |       |   |                         |    |                 |                   |                   |                               |                 |   |
| 260488    | BARBAUT CAROLINE    |    | Femme |   | 77360 VAIRES SUR MARNE  |    | Actif           | 03/03/1983        | 14/12/2020        | Carte 1 an Loisir Adulte      | VETERAN         | Q |
| 092597    | BRULE ANNE-LAURE    |    | Femme |   | 77380 VAIRES SUR MARNE  |    | Actif           | 20/04/1985        | 14/12/2020        | Carte 1 an Compétition Adulte | VETERAN         | Q |
| 383600    | CIULLA EDGAR        |    | Homme |   | 94340 JOINVILLE LE PONT |    | Actif           | 12/11/1996        | 14/12/2020        | Carte 1 an Loisir Adulte      | SENIOR          | Q |
| 431838    | MARTENS PIERRE      |    | Homme |   | 77360 VAIRES SUR MARNE  |    | Actif           | 03/06/1997        | 14/12/2020        | Carte 1 an Loisir Adulte      | SENIOR          | Q |
| 296300    | PINSON MARGAUX      |    | Femme |   | 77360 VAIRES SUR MARNE  |    | Actif           | 13/10/1990        | 14/12/2020        | Carte 1 an Loisir Adulte      | SENIOR          | Q |
| 462585    | RENARD LUCAS        |    | Homme |   | 77380 VAIRES SUR MARNE  |    | Actif           | 03/01/1997        | 14/12/2020        | Carte 1 an Loisir Adulte      | SENIOR          | Q |
| 381325    | TRANEL STEPHANIE    |    | Femme |   | 77360 VAIRES SUR MARNE  |    | Actif           | 18/04/1987        | 14/12/2020        | Carte 3 mois Loisir Adulte    | SENIOR          | Q |
| 431897    | VIGOUREUX ALEXANDRA |    | Femme |   | 77360 VAIRES SUR MARNE  |    | Actif           | 28/10/1978        | 14/12/2020        | Carte 1 an Loisir Adulte      | VETERAN         | Q |

# MENU LICENCIÉS ET CERTIFICATS MEDICAUX

# ÉTAPE 3:

Cliquez sur l'onglet « Licences » puis « Modifier la licence » : 🛛 Modifier la licence

| FF.C.K. > LIGUE FEDERALE > LIGUE FEDERALE > COMITE DEPARTEMENTAL FEDERAL DE CK. > 9902 - CR MEDUSE 381325 - TRANEL STEPHANIE - CARTE 3 MOIS LOISIR ADULTE - 2021 - SENIOR |                                |  |  |  |  |  |  |  |
|----------------------------------------------------------------------------------------------------|--------------------------------|--|--|--|--|--|--|--|
| Coordonnées Acoès Licences Fonction Traces Formations Haut Niveau Vestiaire Galerie                                                                                       |                                |  |  |  |  |  |  |  |
| - Saison 20                                                                                                    | ß                              |  |  |  |  |  |  |  |
|                                                                                                    |                                |  |  |  |  |  |  |  |
| Structure 9902 - CLUB DU RADEAU DE LA MEDUSE                                                                                                    | ✓ INFORMATIONS COMPLÉMENTAIRES |  |  |  |  |  |  |  |
| Type de licence Carte 3 mois Loisir Adulte                                                                                                    |                                |  |  |  |  |  |  |  |
| Etat Actif                                                                                                    |                                |  |  |  |  |  |  |  |
| Commande 0000002085.20.20.009                                                                                                    |                                |  |  |  |  |  |  |  |
| Catégorie d'âge SENIOR                                                                                                    |                                |  |  |  |  |  |  |  |
| Date de validation 14/12/2020                                                                                                    |                                |  |  |  |  |  |  |  |
| Date de demande 14/12/2020                                                                                                    |                                |  |  |  |  |  |  |  |
| Date de souscription 14/12/2020                                                                                                    |                                |  |  |  |  |  |  |  |
| Edition Editée                                                                                                    |                                |  |  |  |  |  |  |  |
| Date d'édition 14/12/2020                                                                                                    |                                |  |  |  |  |  |  |  |
| Validitě 14/12/2020 - 14/03/2021                                                                                                    |                                |  |  |  |  |  |  |  |
| Montant 20,00 €                                                                                                    |                                |  |  |  |  |  |  |  |
| 2 Modifier la licen                                                                                                    | se  () Attestation Licence     |  |  |  |  |  |  |  |
| + Saison 2020                                                                                                    |                                |  |  |  |  |  |  |  |
| + Saison 2019                                                                                                    |                                |  |  |  |  |  |  |  |
| + Saison 2018                                                                                                    |                                |  |  |  |  |  |  |  |

# ÉTAPE 4 :

Choisissez la modification de la durée et du type de pratique selon le souhait du pratiquant

|                                                                       |               |                              | Modifi                                                                                                    | 1<br>cation de la licence                                                                                                    |                                                                                  |
|-----------------------------------------------------------------------|---------------|------------------------------|----------------------------------------------------------------------------------------------------|----------------------------------------------------------------------------------------------------|----------------------------------------------------------------------------------|
| INFORMATIONS DE LA                                                    | PERSONNE (?)  |                              |                                                                                                    |                                                                                                    |                                                                                  |
| CIVILITË *<br>NOM *<br>PRÉNOM *<br>N°, RUE                            | M. M. M       | RC                           | NATIONALITÉ *<br>NOM DE JEUNE FILLE<br>DATE DE NAISSANCE *<br>DUTE V DE                                            | FRANCE<br>18/04/1987<br>TORCY                                                                                                    |                                                                                  |
| PRARTEMENT, ETAGE, ESCA<br>IMEUBLE, BÂTIMENT, RÉSIC<br>EU DIT, B.P.   | ALIER         | BASE DE LOISIRS BASE         | UCPA                                                                                                    |                                                                                                    |                                                                                  |
| DODE POSTAL / VILLE *                                                 |               | 77380<br>FRANCE              | VAIRES SUR MARNE                                                                                                   |                                                                                                    | ×                                                                                |
| ADRESSE EMAL -<br>AUTRE EMAL<br>TELEPHONE<br>NUTORISATION UTILISATION | COORDONNEES * | stranel@ffck.org<br>J<br>Non | MOBLE<br>Conformément à la loi n<br>Fichiers et aux Libertés,<br>données à caractère pe<br>Fédération. Pour plus d | * 78-17 du 6 janvier 1978, relative å l<br>vous disposez d'un droit d'accès et d<br>raonnel vous concernant. Pour cela vi<br>e détails, vous pouvez consulter la pa | Thfomatique, aux<br>de rectification des<br>euillez contacter la<br>age privacy. |
|                                                                       |               |                              | X Annuler                                                                                                    |                                                                                                    |                                                                                  |

Puis cliquez sur Récapitulatif.

# ÉTAPE 5 :

| Modification de          | la licence                |                   |            | 2<br>Récapitulatif            |         |
|--------------------------|---------------------------|-------------------|------------|-------------------------------|---------|
| PERSONNE À LICENCIER (?) | •                         |                   |            |                               |         |
| Adhérent                 | 381325 - TRANEL STEPHANIE | Date de naissance | 18/04/1987 |                               |         |
| RÉCAPITULATIF            |                           |                   |            |                               |         |
| Carte 1 an Loisir Adulte |                           |                   | 55,00€     |                               |         |
| TOTAL À PAYER            |                           |                   | 55,00 €    |                               |         |
|                          |                           |                   |            |                               |         |
| × Annuler                |                           |                   |            | <ul> <li>Précédent</li> </ul> | Valider |

Validez la modification souhaitée :

Lors d'un changement de licence en cours de saison, la structure ne sera prélevée que du montant total de la deuxième licence prise. Vous pourrez observer le remboursement de la première licence dans l'onglet « **Financier** » puis « **Opérations financières** ».

#### **RENOUVELLEMENT PAR LISTE**

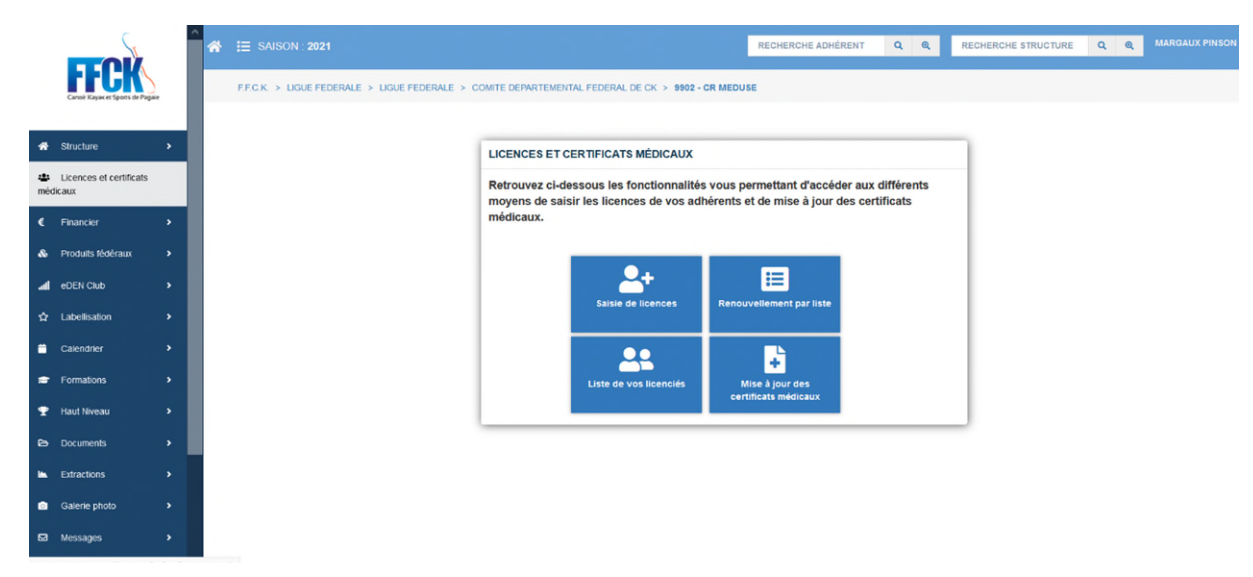

La fonctionnalité « Renouvellement par liste » ne sera pas disponible pour la saison 2021. Compte tenu du changement du système, le responsable de la structure doit renouveler un par un les licenciés pour attribuer le type de carte FFCK.

# **MODIFICATION DU CERTIFICAT MÉDICAL**

# ÉTAPE 1

Cliquez sur « Mise à jour des certificats médicaux »

Ce module vous permet de mettre à jour plus rapidement les certificats médicaux de vos licenciés sans aller sur chaque fiche Licence.

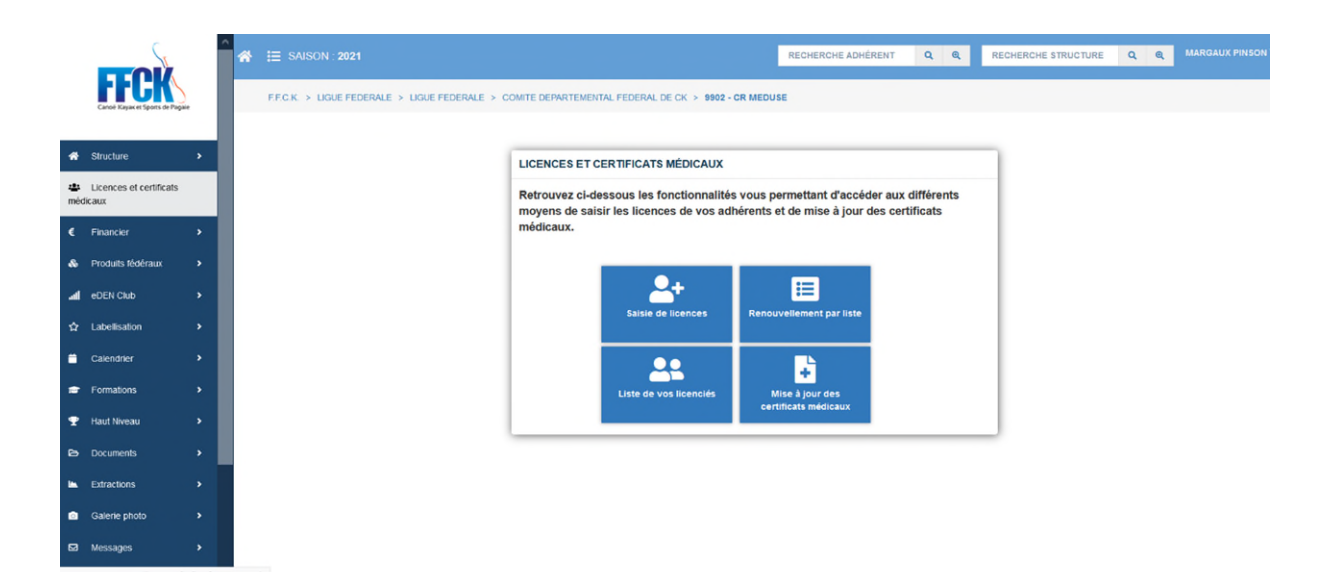

La liste des certificats médicaux à mettre à jour s'affiche, cliquer sur opur modifier directement les données sur le certificat médical de chaque personne.

| S                                            | <b>^</b> | 🖌 📰 SAISON : 2018       |                          |                         |                            |                                 |                 | RECHERCHE ADHÉRENT   | Q Q RECHERCHE STRUCTURE                   | Q Q FFCK TEST *            |
|----------------------------------------------|----------|-------------------------|--------------------------|-------------------------|----------------------------|---------------------------------|-----------------|----------------------|-------------------------------------------|----------------------------|
| Federation Française de Canole-Kayax         |          | F.F.C.K. > LIGUE FEDERA | ALE > LIGUE FEDERALE > C | OMITE DEPARTEMENTAL FEE | DERAL DE CK > 9902 - CR ME | EDUSE                           |                 |                      |                                           |                            |
| # Structure                                  | •        | Mise à jour des cer     | rtificats médicaux       |                         |                            |                                 |                 |                      |                                           |                            |
| 😁 Licenciés                                  | ~        | SAISON                  | 2018                     |                         | ~                          |                                 |                 |                      |                                           |                            |
| Liste des licenciés<br>Création des licences |          | De 1 à 36 sur 36        |                          |                         | NB RÉSULTATS PAR PAG       | E 50 ~                          |                 | x                    |                                           | < 1 >                      |
| Renouvellement par liste                     | és       | CODE ADH                | NOM/PRÉNOM LE            | SEXE                    | DATE NAISSANCE             |                                 | CATÉGORIE D'AGE | A JOUR DU CERTIFICAT | AUTORISÉ À PARTICIPER AUX<br>COMPÉTITIONS | MAJ<br>Jf CERTIFICAT(S) Jf |
| Mise à jour des certificats mé               | édicaux  |                         |                          |                         |                            |                                 |                 |                      |                                           |                            |
| € Financier                                  | •        | 188103                  | AUBAZAC VIRGINIE         | Femme                   | 21/06/1982                 | Licence Canoë + Adulte          | VETERAN         | Non                  | Non                                       | ß                          |
| 🚳 Produits fédéraux                          |          | 260488                  | BARBAUT CAROLINE         | Femme                   | 03/03/1983                 | Licence Canoë + Adulte          | VETERAN         | Oui                  | Oui                                       | C C                        |
| al eDEN Club                                 |          | 260419                  | BERNARDO ANABELLE        | Femme                   | 17/09/1971                 | Licence Canoë + Adulte          | VETERAN         | Non                  | Non                                       | C                          |
| ☆ Labellisation                              |          | 352381                  | BILLARD GABRIEL          | Homme                   | 07/02/2006                 | Licence Canoë Pagaie<br>Blanche | BENJAMIN        | Non                  | Non                                       | 4                          |
| Calendrier                                   | \$<br>\$ | 352382                  | BILLARD MANON            | Femme                   | 24/01/2007                 | Licence Canoë Pagaie<br>Blanche | BENJAMIN        | Non                  | Non                                       | ß                          |
| 🞓 Formations                                 | *        | 352375                  | BOULANGER JOSSELINE      | Femme                   | 01/09/1955                 | Licence Canoë Pagaie<br>Blanche | VETERAN         | Non                  | Non                                       | Ø                          |
| 🝸 Haut Niveau                                | •        | 352378                  | BULTEL NYNA              | Femme                   | 21/01/2008                 | Licence Canoë Pagaie<br>Blanche | POUSSIN         | Non                  | Non                                       | ß                          |

#### LISTE DES EXTRACTIONS

#### $\rightarrow$ AFFILIATION :

# Attestation d'affiliation

Justificatif d'adhésion à la FFCK au format pdf. **VISIBILITE : Club** 

#### $\rightarrow\,$ FINANCIER :

#### Bordereau comptable de votre structure

Relevé détaillé des mouvements comptables de la base extranet de votre structure sur une période donnée au format pdf. **VISIBILITE : Ligue + Département + Club** 

#### Bordereau versement quotes-parts

Relevé détaillé des versements des quotes-parts sur une période donnée. VISIBILITE : Ligue + Département

#### $\rightarrow$ FORMATIONS :

## Extraction des sessions de formation

Liste des sessions de formations organisées sur la région. VISIBILITE : Ligue

# Extraction des stagiaires aux sessions CQP

Liste des licenciés inscrits sur les sessions de CQP. VISIBILITE : Ligue

#### Licenciés avec UC EF1 en cours de validité

Liste des licenciés titulaires des UC validés de l'EF1. VISIBILITE : Ligue + Département + Club

#### Licenciés avec UC EF2 en cours de validité

Liste des licenciés titulaires des UC validés de l'EF2. VISIBILITE : Ligue + Département + Club

#### Liste des diplômes détenus par les adhérents

Liste des licenciés avec l'ensemble de leurs diplômes. VISIBILITE : Ligue + Département + Club

## Listes des diplômés (par structure organisatrice)

Liste des licenciés VISIBILITE : Ligue

#### $\rightarrow$ haut niveau :

### Admissions MJS Liste des sportifs VISIBILITE : Ligue

#### **Extraction vestiaire**

Liste des licenciés avec les informations relatives au vestiaire (Taille, poids, pointure, etc.) VISIBILITE : Ligue + Département + Club

#### $\rightarrow$ LABELS :

## Labels EFCK

Tableau récapitulatif de l'état des demandes de label EFCK. **VISIBILITE : Ligue** 

#### $\rightarrow\,$ LICENCES :

Liste des licences actives d'une saison

Informations sur la licence (n° de licence, type de licence, catégorie d'âge, certificat médical, club), informations sur la personne (coordonnées postales, n° de téléphone, adresse mail...)... Choix de la saison. VISIBILITE : Ligue + Département + Club

#### $\rightarrow$ structures :

#### *Toutes les structures*

Informations sur les structures (n° de club, nom, coordonnées, etc.) VISIBILITE : Ligue + Département

#### $\rightarrow$ statistiques :

#### Etat mensuel des structures par ligue

Tableau récapitulatif de l'état des structures : Nombre de structures affiliées/Agrées/Conventionnées, nombre de licence Canoë Plus/ Canoë Pass' Jeune/ Canoë Famille/ Canoë Pagaies Couleurs/ Canoë Pagaie Blanche et nombre de titres Tempo/Open sur une période donnée.

VISIBILITE : Ligue + Département + Club

#### Licenciés par club et année de naissance

Statistique du nombre de licenciés par année de naissance sur la saison choisie. **VISIBILITE : Ligue + Département + Club** 

#### Statistique par catégorie d'âge/année précédente/ pourcentage

Statistique du nombre de licenciés par catégories d'âge, genre (H/F), type de licence sur une saison. Pourcentage comparatif saison « N » et « N-1 ». VISIBILITE : Ligue + Département + Club

#### Statistique par produit/catégorie d'âge/sexe/création-renouvellement/année précédente/pourcentage

Statistique du nombre de licenciés par type de licence, catégories d'âge, genre (H/F) sur une saison. Pourcentage comparatif saison « N » et « N-1 ».

VISIBILITE : Ligue + Département + Club

# Statistique par structure/catégorie d'âge/sexe/création-renouvellement/année précédente/pourcentage

Statistique par structure des catégories d'âge, genre (H/F), création ou renouvellement de la licence sur une saison.

Pourcentage comparatif saison « N » et « N-1 ». VISIBILITE : Ligue + Département + Club

### Statistique par structure /nombre de licences/année précédente/pourcentage

Statistique par structure du nombre de licences permanentes sur une saison. Pourcentage comparatif saison « N » et « N-1 ». VISIBILITE : Ligue + Département + Club

# Statistique par catégorie d'âge/sexe/type de licence/création-renouvellement/année précédente/pourcentage

Statistique du nombre de licenciés par catégories d'âge, genre (H/F), type de licence, création ou renouvellement sur une saison. Pourcentage comparatif saison N et N-1. VISIBILITE : Ligue + Département + Club

# Statistique Produits Fédéraux par structure/Chiffre d'affaires/année précédente/pourcentage

Statistique par structure des produits fédéraux par quantité, le chiffre d'affaires généré sur une saison. Pourcentage comparatif saison N et N-1. VISIBILITE : Ligue + Département

# Statistique Produits Fédéraux par saison/saison précédente/pourcentage

Statistique des produits fédéraux sur une saison. Pourcentage comparatif saison N et N-1. **VISIBILITE : Club** 

# **GÉNÉRATION DES EXTRACTIONS**

# ÉTAPE 1 CHOISIR L'EXTRACTION

Dans « EXTRACTIONS », cliquer sur « DEMANDE D'EXTRACTION».

Choisir le type d'extraction dans le sous menu (Financier, statistiques, affiliation etc.).

| S                                               | <b>^</b> | SAISON : 2018                                |                                                                       | RECHERCHE ADHÉRENT                      | Q Q RECHERCHE STRUCTURE | Q @    | FFCK TEST |
|-------------------------------------------------|----------|----------------------------------------------|-----------------------------------------------------------------------|-----------------------------------------|-------------------------|--------|-----------|
| FÉCERON Fançaise de Canob Rayas                 |          | F.F.C.K. > LIGUE FEDERALE > LIGUE FEDERALE > | COMITE DEPARTEMENTAL FEDERAL DE CK > 9902 - CR MEDUSE                 |                                         |                         |        |           |
| A Structure >                                   | N        | lodèles disponibles pour le module           | fonctionnel Financiers 🛛 🕕                                            |                                         |                         |        |           |
| 🖶 Licenciés >                                   |          |                                              |                                                                       |                                         |                         |        |           |
| € Financier >                                   |          | De 1 à 1 sur 1                               | ND RESULIAIS PAR PAGE 50                                              | X                                       |                         | <      | 1 >       |
| 🚓 Produits fédéraux 🔷                           |          | LIBELLÉ                                      | l≗ visibilité                                                         | J1 PÉRIODICITÉ J1                       | PROCHAINE GÉNÉRATION    | ACTION | , tt      |
| and eDEN Club >                                 |          |                                              |                                                                       |                                         |                         |        |           |
| ✿ Labellisation →                               |          | Bordereau comptable de votre structure       | Fédération + Ligue + Zone inter-départementale + Département + Club   | Manuelle                                | 0                       | 0      |           |
| i Calendrier →                                  |          |                                              |                                                                       |                                         |                         | <      | 1 >       |
|                                                 |          |                                              | En réalisant l'extraction des données de ce service, vous vous engage | ez à respecter les Conditions Générales | d'Utilisation.          |        |           |
|                                                 |          |                                              |                                                                       |                                         |                         |        |           |
| THAUT NIVEAU                                    |          |                                              |                                                                       |                                         |                         |        |           |
| Documents >                                     |          |                                              |                                                                       |                                         |                         |        |           |
| 🗠 Extractions 🗸                                 |          |                                              |                                                                       |                                         |                         |        |           |
| Extractions déjá demandées Demande d'extraction |          |                                              |                                                                       |                                         |                         |        |           |
| <ul> <li>Affiliations</li> </ul>                |          |                                              |                                                                       |                                         |                         |        |           |
| Equipements                                     |          |                                              |                                                                       |                                         |                         |        |           |
| Financier     Formations                        |          |                                              |                                                                       |                                         |                         |        |           |
| <ul> <li>Haut niveau</li> </ul>                 |          |                                              |                                                                       |                                         |                         |        |           |
| <ul> <li>Labels</li> </ul>                      |          |                                              |                                                                       |                                         |                         |        |           |
| <ul> <li>Licences</li> </ul>                    |          |                                              |                                                                       |                                         |                         |        |           |
| <ul> <li>Personnes</li> </ul>                   |          |                                              |                                                                       |                                         |                         |        |           |
| Produits fédéraux                               |          |                                              |                                                                       |                                         |                         |        |           |
| <ul> <li>Structures</li> </ul>                  |          |                                              |                                                                       |                                         |                         |        |           |
| <ul> <li>Statistiques</li> </ul>                | *        |                                              |                                                                       |                                         |                         |        |           |

# ÉTAPE 2 GÉNÉRATION DU FICHIER

La liste des différentes extractions apparait. Pour générer le fichier cliquer sur 🏻 🥵

| De 1 à 8 sur 8                                                                                    | NB RÉSULTATS PAR PAGE | 50 🗸                                                                | x              |                        | < 1       |
|---------------------------------------------------------------------------------------------------|-----------------------|---------------------------------------------------------------------|----------------|------------------------|-----------|
| LIBELLÉ                                                                                           | 1ª                    | VISIBILITÉ                                                          | II PÉRIODICITÉ | 1 PROCHAINE GÉNÉRATION | LI ACTION |
|                                                                                                   |                       |                                                                     |                |                        |           |
| 1:Etat mensuel de vos structures                                                                  |                       | Ligue + Zone inter-départementale + Département + Club              | Manuelle       | 0                      | 0         |
| 2:Licenciés du club par année de naissance et sexe                                                |                       | Club                                                                | Manuelle       | 0                      | 0         |
| 3:Statistiques par catégorie d'age / année précédente / pourcentage                               |                       | Fédération + Ligue + Zone inter-départementale + Département + Club | Manuelle       | ø                      | 0         |
| 3bis:Statistiques par Produit / catégorie d'âge / année précédente / pourcentage                  |                       | Fédération + Ligue + Zone inter-départementale + Département + Club | Manuelle       | ø                      | 0         |
| 4:Statistiques par structure/catégorie d'âge/sexe/création renouvellement/année précédente/pourc  | entage                | Fédération + Ligue + Zone inter-départementale + Département + Club | Manuelle       | 0                      | 0         |
| 5:Statistiques par structure/nombre de licences/année précédente/pourcentage                      |                       | Fédération + Ligue + Zone inter-départementale + Département + Club | Manuelle       | C                      | 0         |
| 6:Statistiques par catégorie d'âge/sexe/type de licence/création renouvellement/année précédente/ | pourcentage           | Fédération + Ligue + Zone inter-départementale + Département + Club | Manuelle       | Ø                      | 0         |
| 8:Statistiques Produits Fédéraux                                                                  |                       | Club                                                                | Manuelle       | Ø                      | 0         |

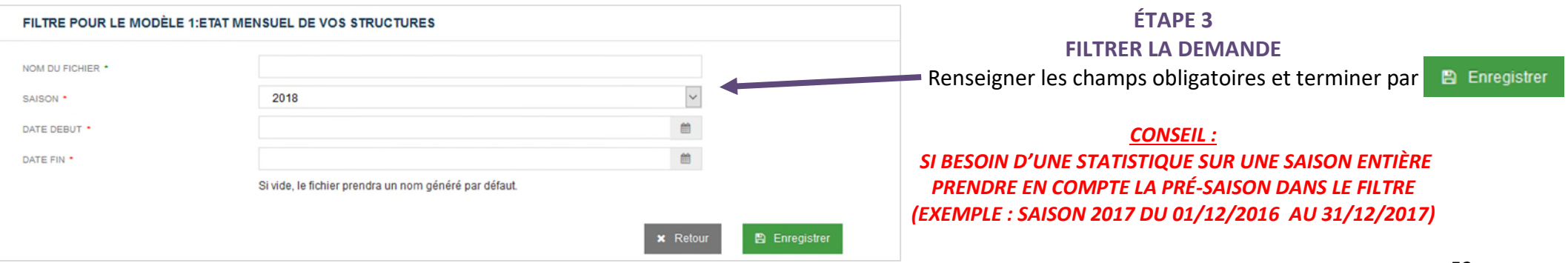

## ÉTAPE 4 RÉCUPÉRATION DU FICHIER

Aller dans « EXTRACTIONS» et cliquer sur « EXTRACTIONS DEJÀ DEMANDÉES».

La liste des extractions s'affiche, attendre que l'état de l'extraction dans le champ « Date »

soit « Généré le .... » avant de charger le fichier.

Pour télécharger le fichier cliquer sur 📩

| De 1 à 2 sur 2                       | NB RÉSULTATS PAR PAGE 50        | <b>v</b>     | X                                | < 1 >        |
|--------------------------------------|---------------------------------|--------------|----------------------------------|--------------|
| FICHIER                              | JT DATE                         | IT MODULE    | lî MODÊLE                        | IF ACTION IT |
|                                      |                                 |              |                                  |              |
| TESTEXTRACTION_180913125233.csv      | Généré le 13/09/2018 à 12:52:33 | Statistiques | 1:Etat mensuel de vos structures | <b>→ ±</b>   |
| 180912162316_FFCK_FEDE_00001_STS.csv | Généré le 12/09/2018 à 16:23:16 | Statistiques | 1:Etat mensuel de vos structures | . ا          |
|                                      |                                 |              |                                  | < 1 >        |

| Ouverture de 201214102227_FFCK_FEDE_00003_AFF.csv                                                                                 | ×            |   |                                                                                |
|----------------------------------------------------------------------------------------------------|--------------|---|--------------------------------------------------------------------------------|
| Vous avez choisi d'ouvrir :<br>201214102227_FFCK_FEDE_00003_AFF.csv<br>qui est un fichier de type : Fichier CSV Microsoft Excel ( | (575 octets) |   |                                                                                |
| à partir de : https://ffck-goal.multimediabs.com<br>Que doit faire Firefox avec ce fichier ?                                      |              | _ | L'extraction est téléchargée au format. Csv<br>(format compatible avec Excel). |
| Ouvrir avec Excel (par défaut)                                                                                                    | ~            |   |                                                                                |
| ○ <u>E</u> nregistrer le fichier                                                                                                  |              |   |                                                                                |
| Ioujours effectuer cette action pour ce type de fichier.                                                                          |              |   |                                                                                |
| ОК                                                                                                    | Annuler      |   |                                                                                |

# TRAITEMENT DES DONNÉES ET UTILISATION D'UN TABLEUR

Nous vous proposons de vous apporter des éléments de compréhension à l'utilisation des extractions.

(Exemple avec la statistique n°6 « Statistiques par catégories d'âge/sexe/type de licence/création renouvellement/année précédente/pourcentage »)

| Coller 💞 | Calibri<br>G I S | * 11 * 4         |             | 日本        | Sta    | ndard<br>+ % 000 58<br>Nombre | *<br>****<br>Col | ise en forme<br>nditionnelle | Mettre so<br>de tab<br>Style | us forme Styles de<br>eau * cellules * | Supp<br>Form<br>Cellu | er *<br>rimer *<br>at *<br>ules | Σ - /<br><br><br><br><br><br><br><br><br><br><br><br><br><br><br><br><br> | ier et Rech<br>trer * sélec<br>Édition | hercher et |          |            |
|----------|------------------|------------------|-------------|-----------|--------|-------------------------------|------------------|------------------------------|------------------------------|----------------------------------------|-----------------------|---------------------------------|---------------------------------------------------------------------------|----------------------------------------|------------|----------|------------|
| A1       | - (*             | f <sub>x</sub> C | ATAGE       |           |        |                               |                  |                              |                              |                                        |                       |                                 |                                                                           |                                        | -          | *        |            |
| A        | В                | С                | D           | E         | F      | G                             | Н                |                              | 1                            | J                                      | К                     | L                               |                                                                           | М                                      | N          | -        |            |
| CATAGE   | SEXE_PERSO       | PRODUIT          | CREATION_R  | NOMBRE_MO | NOMBRE | %                             |                  | _                            |                              |                                        |                       |                                 | _                                                                         |                                        |            | - 11     |            |
| BENJAMIN | Femme            | Licence Can      | Creation    | 28        | 1      | 15 53.57%                     | -                |                              |                              |                                        |                       |                                 |                                                                           |                                        | -          | - 11     |            |
| BENJAMIN | Femme            | Licence Can      | Renouvellen | 18        | 1      | 18 100.00 %                   |                  |                              |                              |                                        |                       |                                 | -                                                                         |                                        |            |          |            |
| BENJAMIN | Femme            | Licence Can      | SOUS-TOTAL  | 46        | 3      | 33 71.74 %                    |                  |                              |                              |                                        |                       |                                 | _                                                                         |                                        |            |          |            |
| BENJAMIN | Femme            | Licence Can      | Creation    | 0         |        | 1                             |                  |                              |                              |                                        |                       |                                 |                                                                           |                                        |            |          |            |
| BENJAMIN | Femme            | Licence Can      | SOUS-TOTAL  | 0         |        | 1                             |                  |                              |                              |                                        |                       |                                 |                                                                           |                                        |            |          |            |
| BENJAMIN | Femme            | Licence Can      | Creation    | 14        |        | 4 28.57%                      |                  |                              |                              |                                        |                       |                                 | 6                                                                         | 110                                    | 110        | -        | (h) - ) -  |
| BENJAMIN | Femme            | Licence Can      | SOUS-TOTAL  | 14        |        | 4 28.57 %                     |                  |                              |                              |                                        |                       |                                 | 10                                                                        | 2)                                     |            |          |            |
| BENJAMIN | Femme            | SOUS-TOTAL       | -           | 60        | 3      | 88 63.33 %                    |                  |                              |                              |                                        |                       |                                 |                                                                           |                                        |            |          |            |
| BENJAMIN | Homme            | Licence Can      | Creation    | 66        | 4      | 14 66.67 %                    |                  |                              |                              |                                        |                       |                                 | _                                                                         | -                                      | Accue      | il       | Insertion  |
| BENJAMIN | Homme            | Licence Can      | Renouvellen | 38        | 4      | 19 128.95 %                   |                  |                              |                              |                                        |                       |                                 |                                                                           | _                                      |            | -        |            |
| BENJAMIN | Homme            | Licence Can      | SOUS-TOTAL  | 104       | 9      | 3 89.42 %                     |                  |                              |                              |                                        |                       |                                 |                                                                           | 100                                    | V          |          |            |
| BENJAMIN | Homme            | Licence Can      | Creation    | 2         |        | 0 0.00 %                      |                  |                              |                              |                                        |                       |                                 |                                                                           |                                        | 0.0        |          | Calibri    |
| BENJAMIN | Homme            | Licence Can      | SOUS-TOTAL  | 2         |        | 0 0.00 %                      |                  |                              |                              |                                        |                       |                                 |                                                                           | -                                      | 1254       |          |            |
| BENJAMIN | Homme            | Licence Can      | Creation    | 1         |        | 5 500.00 %                    |                  |                              |                              |                                        |                       |                                 |                                                                           | Caller                                 | -13        |          |            |
| BENJAMIN | Homme            | Licence Can      | SOUS-TOTAL  | 1         |        | 5 500.00 %                    |                  |                              |                              |                                        |                       |                                 |                                                                           | Coller                                 | 1          |          | GIS        |
| BENJAMIN | Homme            | Licence Can      | Creation    | 1         | 1      | 1,300.00 %                    |                  |                              |                              |                                        |                       |                                 |                                                                           | *                                      | ~          |          |            |
| BENJAMIN | Homme            | Licence Can      | SOUS-TOTAL  | 1         | 1      | 13 1,300.00 %                 |                  |                              |                              |                                        |                       |                                 | Dras                                                                      |                                        | niart      | <b>5</b> |            |
| BENJAMIN | Homme            | Licence Can      | Creation    | 13        |        | 1 7.69 %                      |                  |                              |                              |                                        |                       |                                 | inte.                                                                     | are-ba                                 | piers      | 201      |            |
| BENJAMIN | Homme            | Licence Can      | SOUS-TOTAL  | 13        |        | 1 7.69 %                      |                  |                              |                              |                                        |                       |                                 |                                                                           |                                        |            |          | 6          |
| BENJAMIN | Homme            | SOUS-TOTAL       |             | 121       | 11     | 12 92.56 %                    |                  |                              |                              |                                        |                       |                                 |                                                                           |                                        | AL         |          | * (a       |
| BENJAMIN | SOUS-TOTAL       |                  |             | 181       | 15     | 50 82.87%                     |                  |                              |                              |                                        |                       |                                 | -                                                                         |                                        |            | -        |            |
| CADET    | Femme            | Licence Can      | Creation    | 5         | 1      | 1 220.00 %                    |                  |                              |                              |                                        |                       |                                 |                                                                           |                                        | A          |          | B          |
| CADET    | Femme            | Licence Can      | Renouvellen | 15        | 2      | 27 180.00 %                   |                  |                              |                              |                                        |                       |                                 |                                                                           |                                        |            | -        |            |
| CADET    | Femme            | Licence Can      | SOUS-TOTAL  | 20        |        | 38 190.00 %                   |                  |                              |                              | _                                      |                       | $\rightarrow$                   | 1                                                                         | CAT                                    | AGE        |          | SEXE PERSC |
| CADET    | Femme            | Licence Can      | Creation    | 2         |        | 0 0.00 %                      |                  |                              |                              |                                        |                       |                                 | -                                                                         |                                        |            |          |            |
| CADET    | Femme            | Licence Can      | SOUS-TOTAL  | 2         |        | 0 0.00 %                      |                  |                              |                              |                                        |                       |                                 | 2                                                                         | BEN.                                   | IMMI       | N        | Femme      |
| CADET    | Femme            | Licence Can      | Creation    | 2         |        | 0 0.00 %                      |                  |                              |                              |                                        |                       |                                 | 2                                                                         | DEAL                                   |            |          | Familia    |
| CADET    | Femme            | Licence Can      | SOUS-TOTAL  | 2         |        | 0 0.00 %                      |                  |                              |                              |                                        |                       |                                 | 3                                                                         | BEIN                                   | INVIA      | N.       | remme      |
| CADET    | Femme            | SOUS-TOTAL       |             | 24        | 3      | 38 158.33 %                   |                  |                              |                              |                                        |                       |                                 | 4                                                                         | BEN                                    | IAMI       | N        | Femme      |
|          |                  |                  |             |           |        |                               |                  |                              |                              |                                        |                       |                                 | 5                                                                         | BEN                                    |            | V        | Femme      |

# APPORTER UNE LISIBILITÉ AU TABLEAU EXTRAIT

Pour agrandir les colonnes automatiquement, cliquer dans le coin à gauche pour sélectionner l'ensemble du tableau. Ceci permet de sélectionner l'ensemble du tableur.

| A1         | - (*       | f <sub>x</sub> C | ATAGE       |           |       |            |   |   |   |   |   |   |   |
|------------|------------|------------------|-------------|-----------|-------|------------|---|---|---|---|---|---|---|
| A          | В          | С                | D           | E         | F     | G          | Н | 1 | J | К | L | M | N |
| CATAGE     | SEXE_PERSO | PRODUIT          | CREATION_R  | NOMBRE_MO | OMBRE | %          |   |   |   |   |   |   |   |
| BENJAMIN   | Femme      | Licence Can      | Creation    | 28        | 1     | 5 53.57 %  |   |   |   |   |   |   |   |
| BENJAMIN   | Femme      | Licence Can      | Renouvellen | 18        | 18    | 8 100.00 % |   |   |   |   |   |   |   |
| BENJAMIN   | Femme      | Licence Can      | SOUS-TOTAL  | 46        | 3     | 3 71.74 %  |   |   |   |   |   |   |   |
| BENJAMIN   | Femme      | Licence Can      | Creation    | 0         |       | 1          |   |   |   |   |   |   |   |
| BENJAMIN   | Femme      | Licence Can      | SOUS-TOTAL  | 0         | 1     | 1          |   |   |   |   |   |   |   |
| BENJAMIN   | Femme      | Licence Can      | Creation    | 14        | 4     | 4 28.57 %  |   |   |   |   |   |   |   |
| BENJAMIN   | Femme      | Licence Can      | SOUS-TOTAL  | 14        | 4     | 4 28.57 %  |   |   |   |   |   |   |   |
| BENJAMIN   | Femme      | SOUS-TOTAL       |             | 60        | 31    | 8 63.33 %  |   |   |   |   |   |   |   |
| 0 BENJAMIN | Homme      | Licence Can      | Creation    | 66        | 44    | 4 66.67 %  |   |   |   |   |   |   |   |
| 1 BENJAMIN | Homme      | Licence Can      | Renouvellen | 38        | 49    | 9 128.95 % |   |   |   |   |   |   |   |

Placer le curseur entre la colonne A et la colonne B (comme indiqué sur la figure ci-dessous) et double cliquer.

| A1       | - (*       | fx C        | CATAGE         |            |      |          |   |   |   |   |   |   |   |
|----------|------------|-------------|----------------|------------|------|----------|---|---|---|---|---|---|---|
| А        | В          | С           | D              | E          | F    | G        | н | 1 | J | К | L | M | N |
| CATAGE   | SEXE_PERSO | PRODUIT     | CREATION_R N   | OMBRE_M(NC | MBRE | %        |   |   |   |   |   |   |   |
| BENJAMIN | Femme      | Licence Car | nc Creation    | 28         | 15   | 53.57%   |   |   |   |   |   |   |   |
| BENJAMIN | Femme      | Licence Car | nc Renouvellen | 18         | 18   | 100.00 % |   |   |   |   |   |   |   |
| BENJAMIN | Femme      | Licence Car | nc SOUS-TOTAL  | 46         | 33   | 71.74 %  |   |   |   |   |   |   |   |
| BENJAMIN | Temme      | Licence Car | nc Creation    | 0          | 1    |          |   |   |   |   |   |   |   |
| BENJAMIN | Femme      | Licence Car | nc SOUS-TOTAL  | 0          | 1    |          |   |   |   |   |   |   |   |
| BENJAMIN | Femme      | Licence Car | nc Creation    | 14         | 4    | 28.57 %  |   |   |   |   |   |   |   |
| BENJAMIN | Femme      | Licence Car | nc SOUS-TOTAL  | 14         | 4    | 28.57 %  |   |   |   |   |   |   |   |
| BENJAMIN | Femme      | SOUS-TOTA   | AL.            | 60         | 38   | 63.33 %  |   |   |   |   |   |   |   |
| BENJAMIN | Homme      | Licence Car | nc Creation    | 66         | 44   | 66.67 %  |   |   |   |   |   |   |   |
| BENJAMIN | Homme      | Licence Car | nc Renouvellen | 38         | 49   | 128.95 % |   |   |   |   |   |   |   |

Les colonnes se sont ajustées aux contenus.

|   | Al        | • (2          | Jx CATAGE                          |                         |                |        |          |   |   |   |
|---|-----------|---------------|------------------------------------|-------------------------|----------------|--------|----------|---|---|---|
| 4 | A         | В             | С                                  | D                       | E              | F      | G        | н | 1 | J |
|   | CATAGE    | SEXE_PERSONNE | PRODUIT                            | CREATION_RENOUVELLEMENT | NOMBRE_MOINS_1 | NOMBRE | %        |   |   |   |
|   | PE UN VIN | Femme         | Lic loco Canoã + Jouro             | Creation                | 28             | 15     | 53.57 %  |   |   |   |
|   | BENJAMIN  | Fernme        | Licence Canoë + Jeune              | Renouvellement          | 18             | 18     | 100.00 % |   |   |   |
|   | BENJAMIN  | Femme         | Licence Canoë + Jeune              | SOUS-TOTAL              | 46             | 33     | 71.74 %  |   |   |   |
|   | BENJAMIN  | Femme         | Licence Canoë Pagale Couleur Jeune | Creation                | 0              | 1      |          |   |   |   |
| ; | BENJAMIN  | Femme         | Licence Canoë Pagale Couleur Jeune | SOUS-TOTAL              | 0              | 1      |          |   |   |   |
| 7 | BENJAMIN  | Femme         | Licence Canoë Pass Jeune           | Creation                | 14             | 4      | 28.57%   |   |   |   |
| 3 | BENJAMIN  | Femme         | Licence Canoë Pass Jeune           | SOUS-TOTAL              | 14             | 4      | 28.57%   |   |   |   |
| 3 | BENJAMIN  | Femme         | SOUS-TOTAL                         |                         | 60             | 38     | 63.33 %  |   |   |   |
| 0 | BENIAMIN  | Homme         | Licence Canoë + Jeune              | Creation                | 66             | 44     | 66 67 %  |   |   |   |

# MASQUER DES DONNÉES

Si vous n'avez pas l'utilité de la colonne « Nombre\_moins\_1 » et celle du « % » par exemple, il est possible de les masquer. Sélectionner la colonne à masquer.

|   | E1       | <b>-</b> (°   | fx NOMBRE_MOINS_1                  |                         |                |        |          |   |   |   | ¥ |
|---|----------|---------------|------------------------------------|-------------------------|----------------|--------|----------|---|---|---|---|
|   | A        | В             | С                                  | D                       | E              | F      | G        | н | 1 | J |   |
| 1 | CATAGE   | SEXE_PERSONNE | PRODUIT                            | CREATION_RENOUVELLEMENT | NOMBRE_MOINS_1 | NOMBRE | %        |   |   |   |   |
| 2 | BENJAMIN | Femme         | Licence Canoë + Jeune              | Creation                | 28             | 15     | 53,57%   |   |   |   |   |
| 3 | BENJAMIN | Femme         | Licence Canoë + Jeune              | Renouvellement          | 18             | 18     | 100.00 % |   |   |   |   |
| 4 | BENJAMIN | Femme         | Licence Canoë + Jeune              | SOUS-TOTAL              | 46             | 33     | 71.74 %  |   |   |   |   |
| 5 | BENJAMIN | Femme         | Licence Canoë Pagaie Couleur Jeune | Creation                | 0              | 1      |          |   |   |   |   |
| 6 | BENJAMIN | Femme         | Licence Canoë Pagaie Couleur Jeune | SOUS-TOTAL              | 0              | 1      |          |   |   |   |   |
| - |          | -             |                                    |                         |                |        |          |   |   |   |   |

Positionner le curseur sur le « E », clic droit et sélectionner « masquer ». Reproduire la démarche avec la colonne « % »

| Pre | Coller   | G I S -       |                                    | Standard      Standard      Standard | Cali     | tre sous forme Styles de<br>te tableau - celluler - Format -<br>bri - 11 - A A - 9 - % 000 - | - ZU<br>Trier et Rec<br>2* filtrer = séle<br>Édition | chercher et<br>ectionner * |
|-----|----------|---------------|------------------------------------|----------------------------------------------------------------------------------------------------|----------|----------------------------------------------------------------------------------------------|------------------------------------------------------|----------------------------|
|     | E1       | + (*          | fx NOMBRE MOINS 1                  |                                                                                                    | G        | I = A                                                                                        |                                                      | 1                          |
|     | A        | В             | c                                  | D                                                                                                    | F        | F G H                                                                                        | 1                                                    | 1                          |
| 1   | CATAGE   | SEXE_PERSONNE | PRODUIT                            | CREATION_RENOUVELLEMENT NOMBRE                                                                                                    | *        | Couger                                                                                       |                                                      | 1                          |
| 2   | BENJAMIN | Femme         | Licence Canoë + Jeune              | Creation                                                                                                    | -        | Copier                                                                                       |                                                      |                            |
| 3   | BENJAMIN | Femme         | Licence Canoë + Jeune              | Renouvellement                                                                                                    | 2        | Coller                                                                                       |                                                      |                            |
| 4   | BENJAMIN | Femme         | Licence Canoë + Jeune              | SOUS-TOTAL                                                                                                    |          | Collage spécial                                                                              |                                                      | 1                          |
| 5   | BENJAMIN | Femme         | Licence Canoë Pagaie Couleur Jeune | Creation                                                                                                    |          | Insertion                                                                                    |                                                      |                            |
| б   | BENJAMIN | Femme         | Licence Canoë Pagaie Couleur Jeune | SOUS-TOTAL                                                                                                    |          | Supprimer                                                                                    |                                                      |                            |
| 7   | BENJAMIN | Femme         | Licence Canoë Pass Jeune           | Creation                                                                                                    |          | Effarer le contenu                                                                           |                                                      | 1                          |
| 8   | BENJAMIN | Femme         | Licence Canoë Pass Jeune           | SOUS-TOTAL                                                                                                    | -        | Early de autorite                                                                            |                                                      |                            |
| 9   | BENJAMIN | Femme         | SOUS-TOTAL                         |                                                                                                    | <b>a</b> | Poimat de cellule                                                                            |                                                      |                            |
| 10  | BENJAMIN | Homme         | Licence Canoë + Jeune              | Creation                                                                                                    |          | Largeur de <u>c</u> olonne                                                                   |                                                      |                            |
| 11  | BENJAMIN | Homme         | Licence Canoë + Jeune              | Renouvellement                                                                                                    |          | Dusquer                                                                                      |                                                      |                            |
| 12  | BENJAMIN | Homme         | Licence Canoë + Jeune              | SOUS-TOTAL                                                                                                    |          | Afficher                                                                                     |                                                      |                            |
| 13  | BENJAMIN | Homme         | Licence Canoë + Printemps Jeune    | Creation                                                                                                    | -        | 2 0 0.00 %                                                                                   |                                                      |                            |
| 14  | BENJAMIN | Homme         | Licence Canoë + Printemps Jeune    | SOUS-TOTAL                                                                                                    |          | 2 0 0.00 %                                                                                   |                                                      | 1 ······                   |
| 15  | RENHAMIN | Homme         | Licence Canoë Famille              | Creation                                                                                                    |          | 1 5 500 00 %                                                                                 |                                                      |                            |

# FILTRER LES DONNÉES

| Sélectionner la première ligne d'en-tête de colonne<br>A noter : dans cet exemple les colonnes « E » et « G » sont<br>masquées)<br>Puis cliquer sur filtre<br>sur chaque en-tête de colonne.<br>Des flèches vers le bas apparaissent afin de choisir votre filtre,<br>sur chaque en-tête de colonne.                                                                                                    |                                                                   | Coller J G I<br>Presse-papiers 12 | S - H - A - E = = #          | ent G Nombre G Mis                            | e en forme Mettre s<br>ditionnelle * de ta<br>Style | ous forme Styles de<br>bleau * cellules * | Supprimer * | Trier et Recherche<br>2 ← filtrer → sélectionn<br>Édition | er et<br>ler * |
|----------------------------------------------------------------------------------------------------|-------------------------------------------------------------------|-----------------------------------|------------------------------|-----------------------------------------------|-----------------------------------------------------|-------------------------------------------|-------------|-----------------------------------------------------------|----------------|
| Sélectionner la première ligne d'en-tête de colonne<br>A noter : dans cet exemple les colonnes « E » et « G » sont<br>masquées)<br>Puis cliquer sur filtre<br>sur chaque en-tête de colonne.<br>Des flèches vers le bas apparaissent afin de choisir votre filtre,<br>sur chaque en-tête de colonne.<br>Des flèches vers le bas apparaissent afin de choisir votre filtre,<br>sur chaque en-tête de colonne.<br>Des flèches vers le bas apparaissent afin de choisir votre filtre,<br>sur chaque en-tête de colonne.<br>Des flèches vers le bas apparaissent afin de choisir votre filtre,<br>sur chaque en-tête de colonne.<br>Des flèches vers le bas apparaissent afin de choisir votre filtre,<br>sur chaque en-tête de colonne.<br>Des flèches vers le bas apparaissent afin de choisir votre filtre,<br>sur chaque en-tête de colonne.<br>Des flèches vers le bas apparaissent afin de choisir votre filtre,<br>sur chaque en-tête de colonne.<br>Des flèches vers le bas apparaissent afin de choisir votre filtre,<br>sur chaque en-tête de colonne.<br>Des flèches vers le bas apparaissent afin de choisir votre filtre,<br>sur chaque en-tête de colonne.<br>Des flèches vers le bas apparaissent afin de choisir votre filtre,<br>sur chaque en-tête de colonne.<br>Des flèches vers le bas apparaissent afin de choisir votre filtre,<br>sur chaque en-tête de colonne.<br>Des flèches vers le bas apparaissent afin de choisir votre filtre,<br>sur chaque en-tête de colonne.<br>Des flèches vers le bas apparaissent afin de choisir votre filtre,<br>sur chaque en-tête de colonne.<br>Des flèches vers le bas apparaissent afin de choisir votre filtre,<br>sur chaque en-tête de colonne.<br>Des flèches vers le bas apparaissent afin de choisir votre filtre,<br>sur chaque en-tête de colonne.<br>Des flèches vers le bas apparaissent afin de choisir votre filtre,<br>sur chaque en-tête de colonne.<br>Des flèches vers le bas apparaissent afin de choisir votre filtre,<br>sur chaque en-tête de colonne.<br>Des flèches vers le bas apparaissent afin de choisir votre filtre,<br>sur chaque en-tête de colonne.<br>Des flèches de te de colonne.<br>Des flèches de te des flèches de                                  |                                                                   | AI                                | A CATAGE                     | 0                                             | r 0                                                 | 1                                         |             | V I                                                       |                |
| Sélectionner la première ligne d'en-tête de colonne         A noter : dans cet exemple les colonnes « E » et « G » sont masquées)         Puis cliquer sur filtre         Puis cliquer sur filtre         Se flèches vers le bas apparaissent afin de choisir votre filtre, sur chaque en-tête de colonne.                                                                                                    |                                                                   | 1 CATAGE SEXE PER                 | SONNE PRODUIT                | CREATION RENOUVELLEMENT                       | NOMBRE                                              |                                           | 1           | N L                                                       |                |
| Sélectionner la première ligne d'en-tête de colonne<br>A noter : dans cet exemple les colonnes « E » et « G » sont<br>masquées)<br>Puis cliquer sur filtre<br>Des flèches vers le bas apparaissent afin de choisir votre filtres<br>sur chaque en-tête de colonne.<br>Sélectionner la première ligne d'en-tête de colonne<br>sur chaque en-tête de colonne.<br>Sélectionner la première ligne d'en-tête de colonne<br>Selectionner la première ligne d'en-tête de colonne<br>Selectionner la première ligne d'en-tête de colonne<br>Selectionner la première ligne d'en-tête de colonne.<br>Sélectionner la première ligne d'en-tête de colonne<br>Selectionner la première ligne d'en-tête de colonne.<br>Sélectionner la première ligne d'en-tête de colonne.<br>Sélectionner la première ligne d'en-tête de colonne.<br>Sélectionner la première ligne d'en-tête de colonne.<br>Sélectionner la première ligne d'en-tête de colonne.<br>Sélectionner la première ligne d'en-tête de colonne.<br>Sélectionner la première ligne d'en-tête de colonne.<br>Sélectionner ligne d'en-tête de colonne.<br>Sélectionner ligne d'en-tête de colonne.<br>Sélectionner ligne d'en-tête de colonne.<br>Sélectionner ligne d'en-tête de colonne.                                                                                                    |                                                                   | 2 BENJAMIN Femme                  | Licence Canoë + Jeune        | Creation                                      | 15                                                  |                                           |             |                                                           |                |
| Sélectionner la première ligne d'en-tête de colonne<br>A noter : dans cet exemple les colonnes « E » et « G » sont<br>masquées)<br>Puis cliquer sur filtre Une face la bas apparaissent afin de choisir votre filtre,<br>sur chaque en-tête de colonne.<br>Seluann Ferme Une conce la de Tagie Coluer Jeure Souts-ToTAL<br>Seluann Serme Une conce la de Tagie Coluer Jeure Souts-ToTAL<br>Seluann Serme Une conce la de Tagie Coluer Jeure Souts-ToTAL<br>Seluann Serme Une conce la de Tagie Coluer Jeure Souts-ToTAL<br>Seluann Serme Une conce la de Tagie Coluer Jeure Souts-ToTAL<br>Seluann Serme Une conce la de Tagie Coluer Jeure Souts-ToTAL<br>Seluann Serme Une conce la de Tagie Coluer Jeure Souts-ToTAL<br>Seluann Serme Une conce la de Tagie Coluer Jeure Souts-ToTAL<br>Seluann Serme Une conce la de Tagie Coluer Jeure Souts-ToTAL<br>Seluann Serme Une conce la de Tagie Coluer Jeure Souts-ToTAL<br>Seluann Serme Une conce la de Tagie Coluer Jeure Souts-ToTAL<br>Seluann Serme Une conce la de Tagie Seluan Serve Seluan Serve Seluan Serve Seluan Serve Serve Se                                                                                                  |                                                                   | 3 BENJAMIN Femme                  | Licence Canoë + Jeune        | Renouvellement                                | 18                                                  |                                           |             |                                                           |                |
| Sélectionner la première ligne d'en-tête de colonne<br>A noter : dans cet exemple les colonnes « E » et « G » sont<br>masquées)<br>Puis cliquer sur filtre<br>Des flèches vers le bas apparaissent afin de choisir votre filtre,<br>sur chaque en-tête de colonne.<br>Setuation Ferme Liene Canob Basi feure<br>Des flèches vers le bas apparaissent afin de choisir votre filtre,<br>sur chaque en-tête de colonne.<br>Setuation Ferme Liene Canob Basi feure<br>Des flèches vers le bas apparaissent afin de choisir votre filtre,<br>sur chaque en-tête de colonne.<br>Setuation Herme Liene Canob Basi feure<br>Des flèches vers le bas apparaissent afin de choisir votre filtre,<br>sur chaque en-tête de colonne.<br>Setuation Herme Liene Canob Basi feure<br>Des flèches vers le bas apparaissent afin de choisir votre filtre,<br>sur chaque en-tête de colonne.<br>Setuation Herme Liene Canob Basi feure<br>Des flèches vers le bas apparaissent afin de choisir votre filtre,<br>sur chaque en-tête de colonne.<br>Setuation Herme Liene Canob Basi feure<br>Setuation Herme Liene Canob Basi feure<br>Setuatio                             |                                                                   | 4 BENJAMIN Femme                  | Licence Canoë + Jeune        | SOUS-TOTAL                                    | 33                                                  |                                           |             |                                                           |                |
| A noter : dans cet exemple les colonnes « E » et « G » sont<br>masquées)                                                                                                    | Sélectionner la première ligne d'en-tête de colonne               | 5 BENJAMIN Femme                  | Licence Canoë Pagaie Couleur | Jeune Creation                                | 1                                                   |                                           |             |                                                           |                |
| A noter : dans cet exemple les colonnes « E » et « G » sont<br>masquées)           ? ENJAMIN Semme Lucence Cance Pass jeune       Creation       4         ? ENJAMIN Semme Lucence Cance Pass jeune       Coluit Total         Puis cliquer sur filtre       Image and the choisir votre filtre,<br>sur chaque en-tête de colonne.       dans la barre d'outils.                                                                                                    |                                                                   | 6 BENJAMIN Femme                  | Licence Canoë Pagaie Couleur | Jeune SOUS-TOTAL                              | 1                                                   |                                           |             |                                                           |                |
| masquées)                                                                                                    | A noter : dans cet exemple les colonnes « E » et « G » sont       | 7 BENJAMIN Femme                  | Licence Canoë Pass Jeune     | Creation                                      | 4                                                   |                                           |             |                                                           |                |
| Puis cliquer sur filtre<br>Des flèches vers le bas apparaissent afin de choisir votre filtre,<br>sur chaque en-tête de colonne.<br>Des flèches vers le bas apparaissent afin de choisir votre filtre,<br>sur chaque en-tête de colonne.                                                                                                    |                                                                   | 8 RENIAMIN Femme                  | Licence Canoë Pass Jeune     | SOUS-TOTAL                                    | 4                                                   |                                           |             |                                                           |                |
| Puis cliquer sur filtre<br>Puis cliquer sur filtre<br>Sex Fresonic Produit<br>Sex Carde Jean<br>Sex Carde Jean |                                                                   |                                   |                              |                                               | F                                                   | H I                                       | J           | K L                                                       |                |
| Puis cliquer sur filtre       I catage SEXE_PERSONT PRODUIT       I catage SEXE_PERSONT PRODUIT       I catage SEXE_PERSONT PRODUELEMENT       I catage SEXE_PERSONT PRODUELEMENT         Puis cliquer sur filtre       I catage SEXE_PERSONT Prome       Licence Canoe Fleung I       I tree de 2 A       I tree de 2 A         BENJAMIN Femme       Licence Canoe Pagale       BENJAMIN Femme       Licence Canoe Pagale       I tree de CHAINON RENOUVEL       I tree de CHAINON RENOUVEL         BENJAMIN Femme       Licence Canoe Pagale       BENJAMIN Femme       Licence Canoe Pagale       I tree de CHAINON RENOUVEL       I tree de CHAINON RENOUVEL       I tree de CHAINON RENOUVEL         BENJAMIN Femme       Licence Canoe Pagale       BENJAMIN Femme       Licence Canoe Pagale       I tree de CHAINON RENOUVEL       I tree de CHAINON RENOUVEL                                                                                                    |                                                                   | A                                 | BC                           | D                                             | F                                                   | H I                                       | J           | K L                                                       |                |
| 2       BEDVAIN Perme       Userve Cande Heurg 1       There de 3x2       15       15         2       BEDVAIN Perme       Userve Cande Heurg 1       There de 3x2       18       18         4       BENVAIN Perme       Userve Cande Heurg 1       There de 3x2       18       18       18         9       BENVAIN Perme       Userve Cande Heurg 1       There de 3x2       18       18       18         9       BENVAIN Perme       Userve Cande Pass Je       11       11       11       11         10       BENVAIN Perme       Userve Cande Pass Je       11       11       11       11         10       BENVAIN Perme       Userve Cande Pass Je       18       14       11       11       11       11       11       11       11       11       11       11       11       11       11       11       11       11       11       11       11       11       11       11       11       11       11       11       11       11       11       11       11       11       11       11       11       11       11       11       11       11       11       11       11       11       11       11       11       11                                                                                                    |                                                                   | 1 CATAGE SEXE                     | PERSONI PRODUIT              | CREATION_RENOUVELLEMEN                        | ▼ NOMB(▼                                            |                                           |             |                                                           |                |
| Puis cliquer sur filtre<br>Puis cliquer sur filtre<br>SexuAMIN Femme Licence Canoè Pagale<br>SexuAMIN Femme Licence Canoè Pagale<br>SexuAMIN Femme Licence Canoè Pagale<br>SexuAMIN Femme Licence Canoè Pagale<br>SexuAMIN Femme Licence Canoè Pagale<br>SexuAMIN Femme Licence Canoè Pagale<br>SexuAMIN Femme Licence Canoè Pagale<br>SexuAMIN Femme Licence Canoè Pagale<br>SexuAMIN Femme Licence Canoè Pagale<br>SexuAMIN Femme Licence Canoè Pagale<br>SexuAMIN Femme Licence Canoè Pagale<br>SexuAMIN Femme Licence Canoè Pagale<br>SexuAMIN Femme Licence Canoè Pagale<br>SexuAMIN Femme Licence Canoè Pagale<br>SexuAMIN Homme Licence Canoè Pagale<br>SexuAMIN Homme Lic                                                               |                                                                   | 2 BEN AIN Femm                    | e Licence Canoë + Jeune 24   | Trier de <u>A</u> a Z                         | 15                                                  |                                           |             |                                                           |                |
| Puis cliquer sur filtre<br>Des flèches vers le bas apparaissent afin de choisir votre filtre,<br>sur chaque en-tête de colonne.<br>Des flèches vers le bas apparaissent afin de choisir votre filtre,<br>sur chaque en-tête de colonne.                                                                                                    |                                                                   | 3 E AJAMIN Femm                   | e Licence Canoe + Jeune XI   | Trier de Z a A                                | 18                                                  |                                           |             |                                                           |                |
| Puis cliquer sur filtre<br>Puis cliquer sur filtre<br>Des flèches vers le bas apparaissent afin de choisir votre filtre, sur chaque en-tête de colonne.<br>Puis cliquer sur filtre<br>BENJAMIN Homme Licence Canoë Heune<br>BENJAMIN Homme Licence Canoë Heune<br>BENJAMIN Homme Licence Canoë Pagale<br>BENJAMIN Homme Licence Canoë Pagale<br>B          |                                                                   | 5 RENIAMIN Femm                   | e Licence Canoe + Jeune      | Irier par couleur                             | > 33                                                |                                           |             |                                                           |                |
| Puis cliquer sur filtre<br>Puis cliquer sur filtre<br>Des flèches vers le bas apparaissent afin de choisir votre filtre, sur chaque en-tête de colonne.<br>Puis cliquer sur filtre de colonne.<br>Puis cliquer sur filtre de conde pasi le sur filtre de conde famille<br>Puis cliquer sur filtre de conde pasi le sur filtre de conde famille<br>Puis cliquer sur filtre de conde pasi le sur filtre de conde famille<br>Puis cliquer sur filtre de conde famille<br>Puis cliquer sur filtre de conde famille<br>Puis cliquer sur filtre de conde famille<br>Puis cliquer sur filtre de conde famille<br>Puis cliquer sur filtre de conde famille<br>Puis cliquer sur filtre de conde famille<br>Puis cliquer sur filtre de conde famille<br>Puis cliquer sur filtre de conde famille<br>Puis cliquer sur filtre de conde famille<br>Puis cliquer sur filtre de conde famille<br>Puis cliquer sur filtre de conde famille<br>Puis cliquer sur filtre de conde famille<br>Puis cliquer sur filtre de conde famille<br>Puis cliquer sur filtre de co                     |                                                                   | 6 BENJAMIN Femm                   | e Licence Canoë Pagale       | Effager le filtre de « CREATION_RENOUVEL.,, » | 1                                                   |                                           |             |                                                           |                |
| Puis cliquer sur filtre International dans la barre d'outils.<br>Des flèches vers le bas apparaissent afin de choisir votre filtre,<br>sur chaque en-tête de colonne.<br>BENJAMIN Homme Licence Canoë Heine<br>BENJAMIN Homme Licence Canoë Heine<br>BENJAMIN Homme Licence Canoë Pagale<br>BENJAMIN Homme Licence Canoë Pagale                                                                                                    |                                                                   | 7 BENJAMIN Femm                   | e Licence Canoë Pass Je      | Fjitrer par couleur                           | 4                                                   |                                           |             |                                                           |                |
| Puis cliquer sur filtre dans la barre d'outils.<br>Des flèches vers le bas apparaissent afin de choisir votre filtre,<br>sur chaque en-tête de colonne.<br>Puis cliquer sur filtre de colonne.<br>Des flèches vers le bas apparaissent afin de choisir votre filtre,<br>sur chaque en-tête de colonne.<br>Puis cliquer sur chaque en-tête de colonne.<br>Puis cliquer sur chaque en-tête de colonne.<br>Puis clique en-tête de colonne.<br>Puis clique en-tê                           |                                                                   | 8 BENJAMIN Femm                   | e Licence Canoë Pass Je      | <u>F</u> iltres textuels                      | • 4                                                 |                                           |             |                                                           |                |
| Puis cliquer sur filtre dans la barre d'outils. Des flèches vers le bas apparaissent afin de choisir votre filtre, sur chaque en-tête de colonne. $10 \ BENJAMIN \ Homme \ Licence Canoë + Jeune \ Licence Canoë + Jeune \ Licence Canoë + Jeune \ Licence Canoë + Jeune \ Licence Canoë + Jeune \ Licence Canoë + Jeune \ Licence Canoë + Jeune \ Sous-total. 10 \ BENJAMIN \ Homme \ Licence Canoë + Jeune \ Licence Canoë + Jeune \ Licence Canoë + Licence \ Licence + Licence + Licence + Licence + Licence + Licence + Licence + Licence + Licence + Licence + Licence + Licence + Licence + Licence + Licence + Licence + Licence + Licence + Licence + Licence + Licence + Licence + Licence + Licence + Licence + Licence + Licence + Licenc$                                                                                                    |                                                                   | 9 BENJAMIN Femm                   | e SOUS-TOTAL                 | Sélectionner tout)                            | 38                                                  |                                           |             |                                                           |                |
| 11       BENJAMIN Homme       Licence Canoë + Jeune       49         12       BENJAMIN Homme       Licence Canoë + Jeune       93       0         13       BENJAMIN Homme       Licence Canoë F Printe       0       0         14       BENJAMIN Homme       Licence Canoë Famille       5       0       0         15       BENJAMIN Homme       Licence Canoë Famille       5       0       0       0         16       BENJAMIN Homme       Licence Canoë Pagale       0       5       0       0       0       0       0       0       0       0       0       0       0       0       0       0       0       0       0       0       0       0       0       0       0       0       0       0       0       0       0       0       0       0       0       0       0       0       0       0       0       0       0       0       0       0       0       0       0       0       0       0       0       0       0       0       0       0       0       0       0       0       0       0       0       0       0       0       0       0       0       <                                                                                                    | Puis cliquer sur filtre V= Filter dans la barre d'outils.         | 10 BENJAMIN Homm                  | e Licence Canoë + Jeune      | Creation                                      | 44                                                  |                                           |             |                                                           |                |
| 12       BENJAMIN Homme       Licence Canoë + Jeune       93       0       0         13       BENJAMIN Homme       Licence Canoë + Printe       0       0       0       0         14       BENJAMIN Homme       Licence Canoë + Printe       5       0       0       0       0       0       0       0       0       0       0       0       0       0       0       0       0       0       0       0       0       0       0       0       0       0       0       0       0       0       0       0       0       0       0       0       0       0       0       0       0       0       0       0       0       0       0       0       0       0       0       0       0       0       0       0       0       0       0       0       0       0       0       0       0       0       0       0       0       0       0       0       0       0       0       0       0       0       0       0       0       0       0       0       0       0       0       0       0       0       0       0       0       0       0<                                                                                                    |                                                                   | 11 BENJAMIN Homm                  | e Licence Canoë + Jeune      | SOUS-TOTAL                                    | 49                                                  |                                           |             |                                                           |                |
| Des flèches vers le bas apparaissent afin de choisir votre filtre,<br>sur chaque en-tête de colonne.<br>13 BENJAMIN Homme Licence Canoë + Printe<br>15 BENJAMIN Homme Licence Canoë Famille<br>17 BENJAMIN Homme Licence Canoë Famille<br>18 BENJAMIN Homme Licence Canoë Pagaie<br>19 BENJAMIN Homme Licence Canoë Pass Jeure<br>19 BENJAMIN Homme Licence Canoë Pass Jeure<br>10 DECURICE Canoë Pass Jeure                                                                                                    |                                                                   | 12 BENJAMIN Homm                  | e Licence Canoë + Jeune      | Vides)                                        | 93                                                  |                                           |             |                                                           |                |
| Des neches vers le bas apparaissent ann de choisir votre nitre,         sur chaque en-tête de colonne.         14 BENJAMIN Homme       Licence Canoë + Printe         15 BENJAMIN Homme       Licence Canoë Famille         16 BENJAMIN Homme       Licence Canoë Pagie         17 BENJAMIN Homme       Licence Canoë Pagie         18 BENJAMIN Homme       Licence Canoë Pagie         19 BENJAMIN Homme       Licence Canoë Pass leune         10 BENJAMIN Homme       Licence Canoë Pass leune                                                                                                    | Des flèches vers le bas apparaissent afin de cheisir vetre filtre | 13 BENJAMIN Homm                  | e Licence Canoë + Printe     |                                               | 0                                                   |                                           |             |                                                           | _              |
| sur chaque en-tête de colonne.                                                                                                    | Des neches vers le bas apparaissent ann de choisir votre nitre,   | 14 BENJAMIN Homm                  | e Licence Canoë + Printe     |                                               | 0                                                   |                                           |             |                                                           | _              |
| 16       BENJAMIN Homme       Licence Canoë Familie       5         17       BENJAMIN Homme       Licence Canoë Pagaie       13         18       BENJAMIN Homme       Licence Canoë Pagaie       0K         19       BENJAMIN Homme       Licence Canoë Pass Jeune       5         20       BENJAMIN Homme       Licence Canoë Pass Jeune       5                                                                                                    | sur chaque en-tête de colonne                                     | 15 BENJAMIN Homm                  | e Licence Canoë Famille      |                                               | 5                                                   |                                           |             |                                                           | _              |
| 17     berukanik Homme     Licence Canoe Pagaie     0K     Annuler       18     BENJAMIN Homme     Licence Canoë Pagaie     0K     Annuler       19     BENJAMIN Homme     Licence Canoë Pass Jeune     SOUS-TOTAL     1                                                                                                    | sur unaque en tete de colonne.                                    | 10 BENJAMIN Homm                  | Licence Canoe Famille        |                                               | 12                                                  |                                           | -           |                                                           | _              |
| 13 BENJAMIN Homme Licence Canoë Pass Jeune SOUS-TOTAL 1                                                                                                    |                                                                   | 17 BENJAWIN Homm                  | Licence Canoe Pagale         | OK Annuler                                    | 13                                                  |                                           |             |                                                           |                |
| 20 BENJAMIN Homme Licence Canoé Pass Jeune SQUS-TOTAL 1                                                                                                    |                                                                   | 19 BENJAMIN Homm                  | licence Canoe Pagale         |                                               | . 1                                                 |                                           | -           |                                                           |                |
|                                                                                                    |                                                                   | 20 BENJAMIN Homm                  | e Licence Canoe Pass Jeune   | SOUS-TOTAL                                    | 1                                                   |                                           |             |                                                           |                |

Pour éviter les erreurs de calcul, nous vous **conseillons de retirer tous les « sous-totaux** ». Il suffit pour cela de décocher les cases.

| С          |                     | D                           |    | F    |
|------------|---------------------|-----------------------------|----|------|
|            |                     | CREATION_RENOUVELLEM        | N  | NOMB |
| + Jeune 2  | Trier de <u>A</u> à | Z                           |    | 1    |
| + Jeune X  | Trier de Z à        | A                           |    | 1    |
| + Jeune    | Trier par co        | uleur                       |    | 1    |
| Pagaie 🐰   | Effacer le fi       | Itre de « CREATION RENOUVEL |    |      |
| Pagaie     | Filtrer par         | oulaur .                    |    |      |
| Pass Je    | Eliter part         |                             |    |      |
| Pass Je    | Entres texts        | Jels                        |    |      |
|            | (Séle               | ectionner tout)             |    | 3    |
| + Jeune    | - Ren               | ation                       |    | 4    |
| + Jeune    | SOU                 | S-TOTAL                     |    | 4    |
| + Jeune    | Vide                | es)                         |    | 9    |
| + Printe   |                     |                             |    |      |
| + Printe   |                     |                             |    |      |
| Famille    |                     |                             |    |      |
| Famille    |                     |                             |    |      |
| Pagaie     |                     |                             | _  | 1    |
| Pagaie     |                     | OK Annule                   | r  | 1    |
| Pass Jet   |                     |                             | .: | 1    |
| Pass Jeune |                     | SOUS-TOTAL                  |    |      |
|            |                     |                             |    | 11   |

La démarche est à renouveler sur la colonne « B » et « C » selon vos besoins.

| Pre | sse-papiers | Police      | Alignement                         | Nombre 🕞               |    | Style |   | Cellules |   | Édition |   |
|-----|-------------|-------------|------------------------------------|------------------------|----|-------|---|----------|---|---------|---|
|     | J26         | + (*        | fx:                                |                        |    |       |   |          |   |         | 2 |
| 1   | А           | В           | С                                  | D                      | F  | н     | 1 | J        | К | L       | - |
| 1   | CATAGE      | SEXE_PERSON | PRODUIT                            | CREATION_RENOUVELLEMEN |    |       |   |          |   |         |   |
| 2   | BENJAMIN    | Femme       | Licence Canoë + Jeune              | Creation               | 15 |       |   |          |   |         |   |
| 3   | BENJAMIN    | Femme       | Licence Canoë + Jeune              | Renouvellement         | 18 |       |   |          |   |         |   |
| 5   | BENJAMIN    | Femme       | Licence Canoë Pagale Couleur Jeune | Creation               | 1  |       |   |          |   |         |   |
| 7   | BENJAMIN    | Femme       | Licence Canoë Pass Jeune           | Creation               | 4  |       |   |          |   |         |   |
| 10  | BENJAMIN    | Homme       | Licence Canoë + Jeune              | Creation               | 44 |       |   |          |   |         |   |
| 11  | BENJAMIN    | Homme       | Licence Canoë + Jeune              | Renouvellement         | 49 |       |   |          |   |         |   |
| 13  | BENJAMIN    | Homme       | Licence Canoë + Printemps Jeune    | Creation               | 0  |       |   |          |   |         |   |
| 15  | BENJAMIN    | Homme       | Licence Canoë Famille              | Creation               | 5  |       |   |          |   |         |   |
| 17  | BENJAMIN    | Homme       | Licence Canoë Pagaie Couleur Jeune | Creation               | 13 |       |   |          |   |         |   |
| 19  | BENJAMIN    | Homme       | Licence Canoë Pass Jeune           | Creation               | 1  |       |   |          |   |         |   |
| 23  | CADET       | Femme       | Licence Canoë + Jeune              | Creation               | 11 |       |   |          |   |         |   |
| 24  | CADET       | Femme       | Licence Canoë + Jeune              | Renouvellement         | 27 |       |   |          |   |         |   |
| 26  | CADET       | Femme       | Licence Canoë + Printemps Jeune    | Creation               | 0  |       |   |          |   |         |   |
| 28  | CADET       | Femme       | Licence Canoë Famille              | Creation               | 0  |       |   |          |   |         |   |
| 31  | CADET       | Homme       | Licence Canoë + Jeune              | Creation               | 43 |       |   |          |   |         |   |
| 32  | CADET       | Homme       | Licence Canoë + Jeune              | Renouvellement         | 99 |       |   |          |   |         |   |
| 34  | CADET       | Homme       | Licence Canoë + Printemps Jeune    | Creation               | 0  |       |   |          |   |         |   |
|     |             |             |                                    |                        |    |       |   |          |   |         |   |

## **CALENDRIER DES FORMATIONS**

# Pour accéder au calendrier des formations organisées par votre structure, aller sur l'onglet « FORMATIONS » et cliquer sur « CALENDRIER DES FORMATIONS».

|                                          |    | * | E SAISON : 2018                   |                                      |                                |                              | RECHERCHE ADHÉRENT   | Q Q | RECHERCHE STRUCTURE | Q Q | FFCK TEST * |
|------------------------------------------|----|---|-----------------------------------|--------------------------------------|--------------------------------|------------------------------|----------------------|-----|---------------------|-----|-------------|
| FFCK<br>Féderation Française de Canol-Ku | уж |   | F.F.C.K. > LIGUE FEDERALE > LIGUE | EFEDERALE > COMITE DEPARTEMENTAL FED | DERAL DE CK > 9902 - CR MEDUSE |                              |                      |     |                     |     |             |
| a Oburbara                               |    |   | CALENDRIER DES SESSIONS DE        | FORMATIONS                           |                                |                              |                      |     |                     |     |             |
| Structure                                | ,  |   | DATE DE DÉBUT .                   | 13/09/2018                           | m                              | TYPE DE FORMATION            | Faites votre choix   |     | ~                   |     |             |
| Licenciés                                | >  |   | DATE DE FIN .                     | 31/12/2018                           | <b></b>                        | FORMATION                    | Faites votre choix   |     | ~                   |     |             |
| € Financier                              | >  |   |                                   |                                      |                                | ETAT DES RÉSULTATS           | Faites votre choix   |     | ~                   |     |             |
| 🚳 Produits fédéraux                      | >  |   |                                   |                                      |                                | Q Rechercher                 |                      |     |                     |     |             |
| ad eDEN Club                             | >  |   | Aucun élément à afficher          |                                      | NB RÉSULTATS PAR PAGE 50       | /                            | x                    |     |                     |     | < >         |
| ✿ Labellisation                          | •  |   | DATE DE DÉBUT                     | 🗈 LIEU                               | CODE SESSION                   | TYPE DE FORMATION            | STRUCTURE ORGANISATR | ICE | IT ETAT             | 1   | 11          |
| 🛗 Calendrier                             | >  |   |                                   |                                      |                                |                              |                      |     |                     |     |             |
| 🖻 Formations                             | ~  |   |                                   |                                      | Aucun                          | enregistrement correspondant |                      |     |                     |     |             |
| Calendrier des formation                 | s  |   |                                   |                                      |                                |                              |                      |     |                     |     | < >         |
| Création                                 |    |   |                                   |                                      |                                |                              |                      |     |                     |     |             |
| PV de formation                          |    |   |                                   |                                      |                                |                              |                      |     |                     |     |             |

Filtrer votre recherche à l'aide des filtres (date, type et état) et terminer par Q Rechercher

| L'icône | x | permet d'extraire le calendrier au format Excel. |
|---------|---|--------------------------------------------------|
|---------|---|--------------------------------------------------|

| DATE DE DEBUT .    | 13/09/2017     | <b>**</b>                  | TYPE DE FORMATION         | Faites votre choix      | $\sim$                  |     |
|--------------------|----------------|----------------------------|---------------------------|-------------------------|-------------------------|-----|
| DATE DE FIN        | 31/12/2018     | <b>**</b>                  | FORMATION                 | Faites votre choix      | ~                       |     |
|                    |                |                            | ETAT DES RÉSULTATS        | Faites votre choix      | ~                       |     |
|                    |                | Q                          | Rechercher                |                         |                         |     |
| 1 à 3 sur 3        |                | NB RÉSULTATS PAR PAGE 50 ~ |                           | X                       |                         | < 1 |
| TE DE DÉBUT        | <b>I≟</b> LIEU | IT CODE SESSION            | TYPE DE FORMATION         | STRUCTURE ORGANISATRICE | ETAT                    | It  |
|                    |                |                            |                           |                         |                         |     |
| 09/2017 23/09/2017 | EPINAL         | 201701616                  | Pagaie Jaune Tous milieux | 8803 -                  | En attente de résultats | c   |
|                    | EPINAL         | 201701617                  | Pagaie Verte EVI          | 8803 -                  | En attente de résultats | C   |
| 09/2017 23/09/2017 |                |                            |                           |                         |                         | -   |

| Code session de formation                                                                                          | 334880040                                             |  |
|----------------------------------------------------------------------------------------------------|-------------------------------------------------------|--|
| Code section de formation                                                                                          | Contraction Dispersion Taux military                  |  |
| Rautus examicating                                                                                                 | 9852 CLER DU RUDEAU DE LA MEDURE                      |  |
| Date de diétet                                                                                                    |                                                       |  |
| Date de fe                                                                                                    | 13/0/2019                                             |  |
|                                                                                                    |                                                       |  |
| Date de début examen                                                                                               |                                                       |  |
| Date de fin examen                                                                                                 |                                                       |  |
| Lieu                                                                                                    | 94340 JORWILLE LE PONT                                |  |
| Lieu dezamen                                                                                                    |                                                       |  |
| Responsable de la session                                                                                          | 036714 - Monsieur DOBY RENAUD                         |  |
| Demiers résultats saisis par                                                                                       |                                                       |  |
| Vatidateur Fédéral                                                                                                 |                                                       |  |
| RESSE                                                                                                    |                                                       |  |
| DRESSE                                                                                                    | E7 QUA DE LAMANE                                      |  |
| DRESSE<br>Adresse<br>Code postabile                                                                                | R7 QUACE LA MANNE<br>BISHI JONALE LE POINT            |  |
| DRESSE<br>Atroso<br>Cote postante<br>Paja                                                                          | E7 QUA DE LAMARIE<br>9434 JOINTLE LE PORT<br>FINICE   |  |
| DREBSE<br>Adresse<br>Code postanille<br>Pays                                                                       | E7 GUN DE LA MORE<br>SIGRI JOINTLE LE PORT<br>FRIEDE  |  |
| DRESSE<br>Atroso<br>Code potantia<br>Page<br>Dean Eartanton smuther                                                | R7 GUNDE LA MARKE<br>94344 JOHRALE LE PORT<br>PRANCE  |  |
| DRESSE<br>Assess<br>Costs containing<br>Peop<br>Decentoristics John Tes                                            | E7 QUI DE LAMARIE<br>6434 JORNLEE FORT<br>70NRCE      |  |
| DRESSE<br>Adress<br>Code portunities<br>Page<br>point Exifications product<br>deces Jointes                        | 87 QUADE LA MANIE<br>SIGNA JONNILLE LE PONT<br>PRINCE |  |
| DRESSE<br>Atress<br>Cost potamine<br>Papa<br>cost public to the<br>inters John to the<br>1. Japane to the          | 87 QUA DE LA MARIE<br>SIGHI JOHNLE LE POHT<br>PRINCE  |  |
| DRESSE<br>Adress<br>Code rotalitäte<br>Pieja<br>diccts Jointtes<br>diccts Jointtes                                 | RT QUADE LA MARKE<br>BISHI JONALE LE POINT<br>PRINCE  |  |
| DRESSE<br>Adress<br>Code potamine<br>Peo<br>More participations produce<br>tebes Joint TES<br>4. Adverse all holes | ET OUNDE LAMAINE<br>9438-JOHNLE LE FONT<br>FINNEE     |  |

Pour consulter la fiche de la formation cliquer sur l'icône

Possibilité de « **MODIFIER**» la formation.

Q

# **CRÉATION**

|                                  | # 🔳 SAISON : 2018                    |                       |                           |                    |                         | RECHERCHE ADHÉRENT | Q Q REC     | HERCHE STRUCTURE | Q Q | FFCK TEST * |
|----------------------------------|--------------------------------------|-----------------------|---------------------------|--------------------|-------------------------|--------------------|-------------|------------------|-----|-------------|
|                                  | F.F.C.K. > LIGUE FEDERALE > LIGUE    | EFEDERALE > COMITE DE | PARTEMENTAL FEDERAL DE CK | > 9902 - CR MEDUSE |                         |                    |             |                  |     |             |
|                                  | RÉFÉRENCES                           |                       |                           |                    |                         |                    |             |                  |     |             |
|                                  | TYPE DE FORMATION *                  | Pagaies couleurs      |                           |                    | Y FORMATION .           | Paqaie Blanche T   | ous milieux |                  | ~   |             |
|                                  | STRUCTURE ORGANISATRICE .            | # CLUB DU RAD         | EAU DE LA MEDUSE          | c                  | L.                      |                    |             |                  |     |             |
|                                  | NOM .                                | Pagaie Blanche Tous   | s milieux                 |                    |                         |                    |             |                  |     |             |
|                                  | DATE DE DÉBUT *                      | 13/09/2018            | <b>m</b>                  |                    | DATE DE FIN .           | 13/09/2018         | =           |                  |     |             |
| <u>^</u>                         | LIPIT POPULATION                     |                       | VE3                       |                    |                         |                    |             |                  |     |             |
|                                  | DED DEDMEN                           |                       |                           |                    | DATE DE SIN DE L'EVAMEN |                    |             |                  |     |             |
| FFCK                             | RESPONSABLE DE LA SESSION *          | & DOBY - RENAL        | 0                         | C                  |                         |                    | -           |                  |     |             |
|                                  |                                      |                       |                           |                    |                         |                    |             |                  |     |             |
| Structure >                      | ADRESSE                              |                       |                           |                    |                         |                    |             |                  |     |             |
| 😁 Licenciés 🔷 🔸                  | N", RUE *                            |                       | 87                        | QUAI               |                         | V DE LA MARNE      |             |                  |     |             |
| € Financier >                    | APPARTEMENT, ETAGE, ESCALIER         |                       |                           |                    |                         |                    |             |                  |     |             |
| S Produits fédéraux →            | IMMEUBLE, BÂTIMENT, RÉSIDENCE        |                       |                           |                    |                         |                    |             |                  |     |             |
|                                  | LIEU DIT, B.P. *                     |                       |                           |                    |                         |                    |             |                  |     |             |
|                                  | CODE POSTAL / VILLE .                |                       | 94340                     | IOL                | WILLE LE PONT           |                    |             |                  |     |             |
| ☆ Labellisation >                | PAYS                                 |                       | FRANCE                    |                    |                         |                    |             |                  | r   | ~           |
| Calendrier →                     |                                      |                       |                           |                    |                         |                    |             |                  | _   |             |
| 🚔 Formations 🗸 🗸                 | ADRESSE EMAIL                        |                       |                           |                    |                         |                    |             |                  | 8   | +<br>       |
| Calendrier des formations        | AUTRE EMAIL                          |                       |                           |                    |                         |                    |             |                  | 8   | ÷           |
| Création                         | TÉLÉPHONE                            |                       |                           | L.                 | AUTRE TÉLÉPHONE         |                    |             |                  | ς.  |             |
| Inscriptions<br>Di/ de fermation | MOBILE                               |                       |                           | 0                  | AUTRE MOBILE            |                    |             |                  | 0   |             |
| Had Nixaa                        | FAX                                  |                       |                           | 6                  |                         |                    |             |                  |     |             |
| 2 Haurineau )                    | LATITUDE                             |                       |                           | ۷                  | LONGITUDE               |                    |             |                  | ۷   |             |
| ₽> Documents >                   | t line coule des deux liness anti-   |                       |                           |                    |                         |                    |             |                  |     |             |
| Extractions >                    | Champ obligatoire.                   |                       |                           |                    |                         |                    |             |                  |     |             |
| Galerie photo >                  |                                      |                       |                           |                    |                         |                    |             |                  |     |             |
| 🖾 Messages 🔷 🔸                   | FIEUES JUINIES                       |                       |                           |                    |                         |                    |             |                  |     |             |
| ● Aide >                         | SÉLECTIONNER UN FICHIER À ASSOCIER À | CETTE FORMATION       | ₿ P                       | ARCOURIR           |                         |                    |             |                  |     |             |
|                                  |                                      | + Ajouter un autro    | s fichier                 |                    |                         |                    |             |                  |     |             |
| CGU - Privacy                    |                                      |                       |                           | ×                  | Innuler 🖪 Valider       |                    |             |                  |     |             |
| © 2018 Man Portail Associatif    |                                      |                       |                           |                    |                         |                    |             |                  |     |             |

Pour créer une formation, aller sur l'onglet « FORMATIONS » et cliquer sur « CRÉATION ».

Renseigner les champs obligatoires (\*) et terminer par 🕒 Valider , la formation s'affiche dans le calendrier des formations.

#### **INSCRIPTIONS**

# ÉTAPE 1 Une fois la session de formation créée vous pouvez y inscrire des participants. Aller dans l'onglet « FORMATIONS », et cliquer sur « INSCRIPTIONS ».

Chercher la session en utilisant les filtres (date, type, état) et terminer par Q Rechercher

| INSCRIPTIONS AUX SESSIONS [ | DE FORMATIONS           |                            |                             |                         |                         |       |
|-----------------------------|-------------------------|----------------------------|-----------------------------|-------------------------|-------------------------|-------|
| DATE DE DÉBUT •             | 13/09/2018              | <b>m</b>                   | TYPE DE FORMATION           | Faites votre choix      | ~                       |       |
| DATE DE FIN .               | 31/12/2018              | <b>m</b>                   | FORMATION                   | Faites votre choix      | ~                       |       |
|                             |                         |                            | ETAT DES RÉSULTATS          | Faites votre choix      | ~                       |       |
|                             |                         | م                          | Rechercher                  |                         |                         |       |
| De 1 à 1 sur 1              |                         | NB RÉSULTATS PAR PAGE 50 ¥ |                             | X                       |                         | < 1 > |
| DATE DE DÉBUT               | 🎼 LIEU                  | CODE SESSION               | TYPE DE FORMATION           | STRUCTURE ORGANISATRICE | ETAT                    | If If |
|                             |                         |                            |                             |                         |                         |       |
| 13/09/2018 13/09/2018       | 94340 JOINVILLE LE PONT | 201800010                  | Pagaie Blanche Tous milieux | 9902 - CR MEDUSE        | En attente de résultats | Q     |
|                             |                         |                            |                             |                         |                         | < 1 > |
|                             |                         |                            |                             |                         |                         |       |

La session apparait, cliquer sur l'icône Q pour débuter l'inscription des participants.

Pour inscrire des participants, cliquer sur + Ajouter un participant

| RÉFÉRENCES                    |                                     |           |     |
|-------------------------------|-------------------------------------|-----------|-----|
| Code session de formation     | 201800010                           |           |     |
| Type de formation             | Pagaie Blanche Tous milieux         |           |     |
| Structure organisatrice       | 9902 - CLUB DU RADEAU DE LA MEDUSE  |           |     |
| Date de début                 | 13/09/2018                          |           |     |
| Date de fin                   | 13/09/2018                          |           |     |
|                               |                                     |           |     |
| Date de début examen          |                                     |           |     |
| Date de fin examen            |                                     |           |     |
| Lieu                          | 94340 JOINVILLE LE PONT             |           |     |
| Lieu d'examen                 |                                     |           |     |
| Responsable de la session     | 036714 - Monsieur DOBY RENAUD       |           |     |
| Derniers résultats saisis par |                                     |           |     |
| Validateur Fédéral            |                                     |           |     |
|                               |                                     |           |     |
| PARTICIPANTS                  |                                     |           |     |
|                               |                                     |           |     |
|                               | + Ajouter un participant            | -         |     |
| Aucun élément à afficher      | NB RÉSULTATS PAR PAGE 100 V         | X         | < > |
| CODE ADHÉRENT                 | ANNÉE<br>NOM - PRÉNOM DERNIÈI       | RELICENCE |     |
|                               | Aucun enregistrement correspondant  |           |     |
|                               |                                     |           | < > |
|                               |                                     |           |     |
|                               | ★ Retour 🖺 Valider les inscriptions |           |     |

Une fenêtre « RECHERCHE ADHÉRENT » s'ouvre à l'écran. Renseigner le numéro de licence du participant dans l'espace « CODE ADHÉRENT » ou le « NOM » / « PRÉNOM ».

Valider la recherche en cliquant sur

Q Rechercher

. Le licencié s'affiche dans le tableau, cliquer sur l'icône Ο pour le sélectionner. Cette étape est à renouveler pour chaque participant.

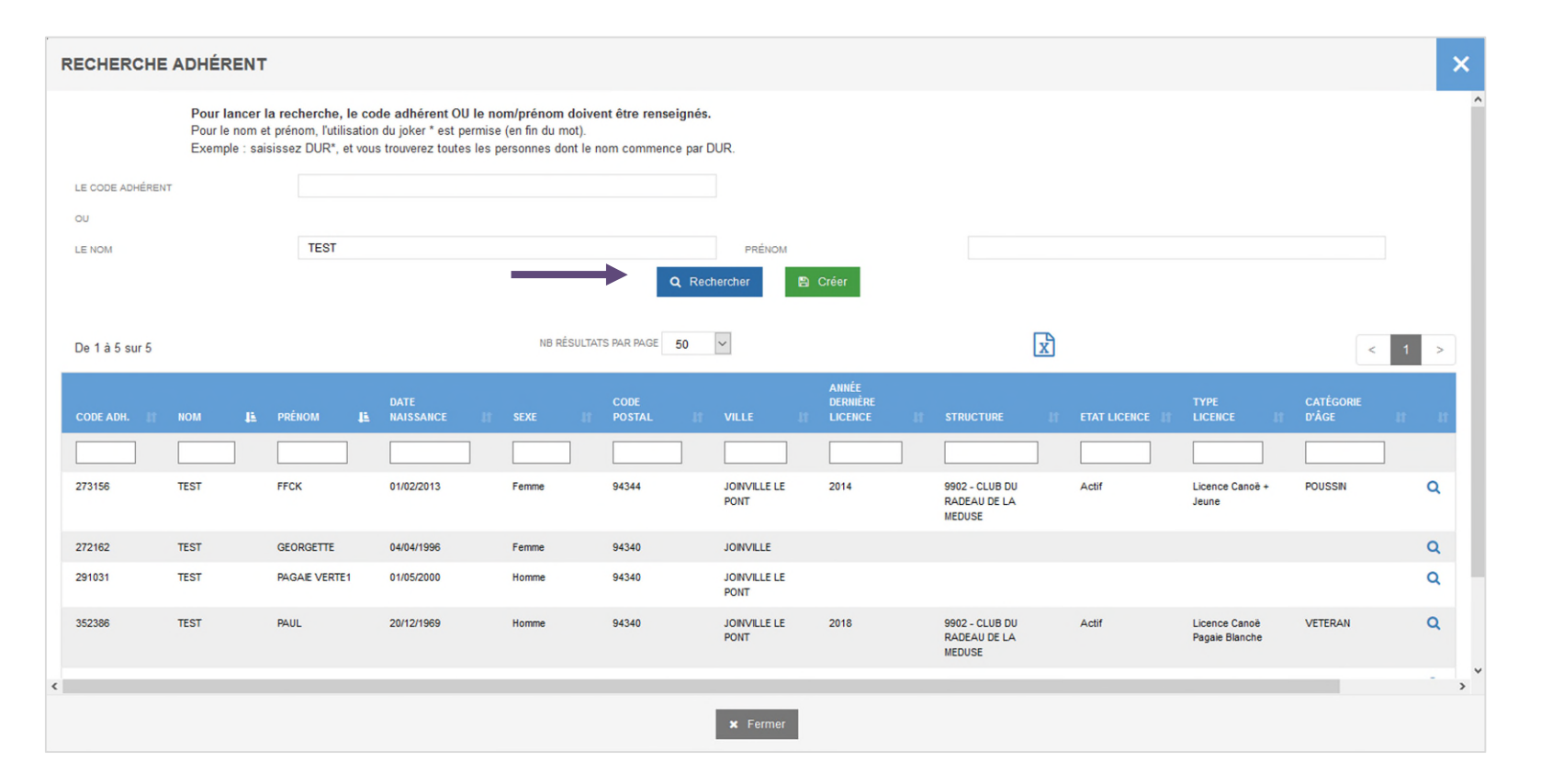

ATTENTION : SI RECHERCHE PAR LE « NOM », BIEN VÉRIFIER QU'IL S'AGISSE DE LA BONNE PERSONNE (Club, licence à jour, date de naissance...)

Une fois la liste des participants complète, il faut <u>VALIDER</u> les inscriptions en cliquant sur 🛛 😰 Valider les inscriptions

| PARTICIPANTS   |                           |                           |       |
|----------------|---------------------------|---------------------------|-------|
|                | + Ajouter un participan   | t                         |       |
| De 1 à 1 sur 1 | NB RÉSULTATS PAR PAGE 100 | X                         | < 1 > |
| CODE ADHÉRENT  | NOM - PRÉNOM              | ANNÉE<br>DERNIÈRE LICENCE |       |
| 352386         | TEST PAUL                 | 2018                      | C 🖻   |
|                |                           |                           | < 1 > |
|                |                           |                           |       |
|                | 🗙 Retour 🖺 Valider les in | nscriptions               |       |

Création Inscriptions PV de formation

#### ÉTAPE 1 RECHERCHER LA FORMATION

Pour renseigner les résultats des formations, aller sur l'onglet « FORMATIONS », et cliquer sur « PV DE FORMATION ».

Rechercher la formation à l'aide des filtres (date, type, état) et cliquer sur Q Rechercher

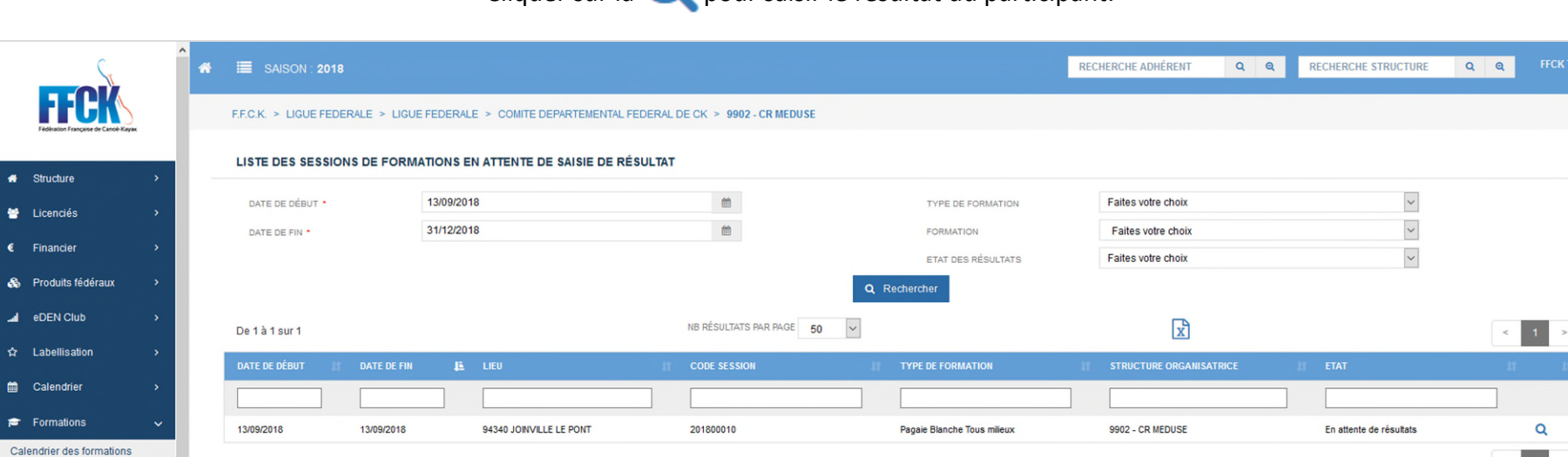

# Cliquer sur la Q pour saisir le résultat du participant.

# ATTENTION : POUR SAISIR LES RÉSULTATS, LA DATE DE LA SESSION DOIT ÊTRE TERMINÉE

1

# ÉTAPE 2 SAISIR LES RÉSULTATS

Cocher les résultats (Reçu, Echec, Absent) puis pour chacun des candidats choisir le mode d'expédition du diplôme. Cliquer sur

| RÉFÉRENCES                    |                                  |                                                     |                                             |       |
|-------------------------------|----------------------------------|-----------------------------------------------------|---------------------------------------------|-------|
| Code session de formation     | 201800010                        |                                                     |                                             |       |
| Type de formation             | Pagaie Blanche Tous milieux      |                                                     |                                             |       |
| Structure organisatrice       | 9902 - CLUB DU RADEAU DE LA ME   | DUSE                                                |                                             |       |
| Date de début                 | 13/09/2018                       |                                                     |                                             |       |
| Date de fin                   | 13/09/2018                       |                                                     |                                             |       |
|                               |                                  |                                                     |                                             |       |
| Date de début examen          |                                  |                                                     |                                             |       |
| Date de fin examen            |                                  |                                                     |                                             |       |
| Lieu                          | 94340 JOINVILLE LE PONT          |                                                     |                                             |       |
| Lieu d'examen                 |                                  |                                                     |                                             |       |
| Responsable de la session     | 036714 - Monsieur DOBY RENAUD    |                                                     |                                             |       |
| Derniers résultats saisis par |                                  |                                                     |                                             |       |
| Validateur Fédéral            |                                  |                                                     |                                             |       |
|                               |                                  |                                                     |                                             |       |
| PARTICIPANTS                  |                                  |                                                     |                                             |       |
|                               |                                  |                                                     |                                             |       |
|                               |                                  | ret Inscriptions                                    |                                             |       |
| De 1 à 1 sur 1                | NB R                             | ÉSULTATS PAR PAGE 100                               | x                                           | < 1 > |
| CODE ADHÉRENT                 | NOM - PRÉNOM                     | ANNÉE<br>DERNIÈRE LICENCE                           | RÉSULTAT                                    |       |
| 352386                        | TEST PAUL                        | 2018                                                | REÇU ECHEC ABSENT                           |       |
|                               |                                  |                                                     |                                             | < 1 > |
|                               |                                  |                                                     |                                             |       |
| *                             | Retour 🖺 Enregistrer les résulta | ts Di Editer le Procès Verbal Di Extraire les reçus | + Choisir le mode d'expédition des diplômes |       |

69

# **CRÉER UN ÉVENEMENT**

### ÉTAPE 1 CRÉATION DE L'ÉVENEMENT

#### Allez sur l'onglet « CALENDRIER », sous-menu « CRÉATION D'UN EVENEMENT ».

Renseigner les informations sur le type de manifestations qui va être organisées, puis passer à l'étape 2 en cliquant sur « SUIVANT ».

|                                | # ≣ SAISON : 2018                                                    |                              |         | RECHERCHE ADHÉRENT Q Q | RECHERCHE STRUCTURE Q Q | MARGAUX PINSON * |
|--------------------------------|----------------------------------------------------------------------|------------------------------|---------|------------------------|-------------------------|------------------|
| FÉGERAL DE CARDE-LEAVER        | F.F.C.K. > CR NOUVELLE AQUITAINE > LIMOUSIN > CD19 > 1908 - CANOE KA | YAK UZERCHE                  |         |                        |                         |                  |
| # Structure >                  | Création de l'évènement Pré-calendrier                               | 3                            | 4       | 5                      | 6<br>Récapitulatif      |                  |
| 😁 Licenciés >                  |                                                                      | informations complementaires | FII0tos | Lacher d'eau           | Recapitulaui            |                  |
| € Financier >                  | EVÈNEMENT                                                            |                              |         |                        |                         |                  |
| Produits fédéraux >            | CHOISISSEZ LA SAISON                                                 | 2018                         | •       |                        |                         |                  |
|                                | TYPE D'ÉVÊNEMENT                                                     | Faites votre choix           | •       |                        |                         |                  |
| ☆ Labellisation >              | ACTIVITÉ                                                             |                              | •       |                        |                         |                  |
|                                | NIVEAU                                                               |                              | •       |                        |                         |                  |
| 🗰 Calendrier 🗸 🗸               | EVÈNEMENT                                                            |                              | •       |                        |                         |                  |
| Consultation du pré-calendrier |                                                                      |                              |         |                        |                         |                  |
| Gestion des événements         |                                                                      |                              |         |                        |                         |                  |
| Consultation du calendrier     | × Annuler                                                            |                              |         |                        | 😙 Précédent             | A Suivant        |

#### La création d'un évènement se fait en 6 étapes

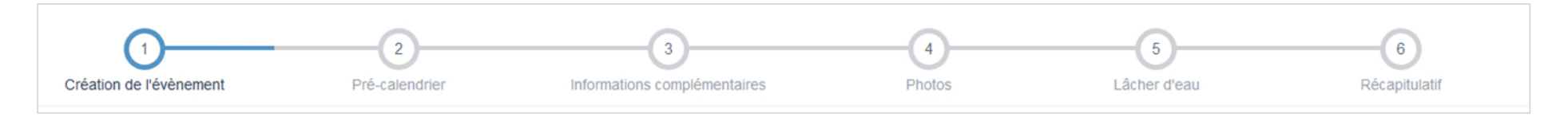

#### ATTENTION : POUR LES ÉVENEMENTS RÉGIONAUX, IL N'Y A PAS DE PRÉ-CALENDRIER, VOUS ALLEZ DONC PASSER À L'ÉTAPE 3 DIRECTEMENT (INFORMATIONS COMPLÉMENTAIRES). LES INFORMATIONS RELATIVES AUX COORDONNÉES SE REMPLISSENT AUTOMATIQUEMENT EN FONCTION DE LA STRUCTURE SOUS LAQUELLE VOUS ÊTES CONNECTÉS.

# ÉTAPE 2 PRÉ- CALENDRIER

# La liste des évènements au pré-calendrier s'affiche. Cette étape n'apparaitra que si l'évènement bénéficie d'un pré-calendrier.

| RAMÈTRES INITIAUX      |                                |                             |                   |                               |                          |                        |  |
|------------------------|--------------------------------|-----------------------------|-------------------|-------------------------------|--------------------------|------------------------|--|
| Saison                 | 2018                           |                             |                   |                               |                          |                        |  |
| Catégorie              | COMPOFF - Compétition offic    | cielle                      |                   |                               |                          |                        |  |
| Activité               | CEL - Course en Ligne          |                             |                   |                               |                          |                        |  |
| Niveau                 | INR - Interrégional            |                             |                   |                               |                          |                        |  |
| Evènement              | SNVE2 - Selectif National Inte | erregion de Vitesse Est (SN | IV2)              |                               |                          |                        |  |
| TE DES ÉLÉMENTS POSSIE | SLES AU PRÉ-CALENDRIER         | VALIDAT<br>FIN IT MULTIPL   | ION COD<br>E ÉVÉI | E LIBELLÉ<br>IEMENT ÉVÉNEMENT | OUVERTURE<br>CANDIDATURE | CLÔTURE<br>CANDIDATURE |  |
| CODE 📕 D               |                                |                             |                   |                               |                          |                        |  |

ÉTAPE 3 INFORMATIONS COMPLÉMENTAIRES

Saisir l'ensemble des informations demandées puis passer à l'étape 4 en cliquant sur « SUIVANT ».

|                                      |                                                                                                    |                                                                                                    | Lattier d eau                                                                                                    | recupitatati                                                                                                    |
|--------------------------------------|----------------------------------------------------------------------------------------------------|----------------------------------------------------------------------------------------------------|----------------------------------------------------------------------------------------------------|----------------------------------------------------------------------------------------------------|
|                                      |                                                                                                    |                                                                                                    |                                                                                                    |                                                                                                    |
| 2018                                 |                                                                                                    |                                                                                                    |                                                                                                    |                                                                                                    |
| COMPOFF - Compétition officielle     |                                                                                                    |                                                                                                    |                                                                                                    |                                                                                                    |
| DES - Descente                       |                                                                                                    |                                                                                                    |                                                                                                    |                                                                                                    |
| NAT - National                       |                                                                                                    |                                                                                                    |                                                                                                    |                                                                                                    |
| CHFR - Championnat de France de Deso | cente des régions                                                                                                    |                                                                                                    |                                                                                                    |                                                                                                    |
| ure 0,00 €                           |                                                                                                    |                                                                                                    |                                                                                                    |                                                                                                    |
| itat En attente                      |                                                                                                    |                                                                                                    |                                                                                                    |                                                                                                    |
|                                      |                                                                                                    |                                                                                                    |                                                                                                    |                                                                                                    |
|                                      | 00                                                                                                    | DATE DE FIN *                                                                                                    | 04/11/2018                                                                                                    | ee                                                                                                    |
| 01/11/2018                           |                                                                                                    |                                                                                                    |                                                                                                    |                                                                                                    |
| 01/11/2018                           |                                                                                                    |                                                                                                    |                                                                                                    |                                                                                                    |
| 01/11/2018                           |                                                                                                    |                                                                                                    |                                                                                                    |                                                                                                    |
| 01/11/2018                           |                                                                                                    |                                                                                                    |                                                                                                    |                                                                                                    |
|                                      | 2018<br>COMPOFF - Compétition officielle<br>DES - Descente<br>VAT - National<br>CHFR - Championnat de France de Des<br>RES<br>re 0,00 €<br>En attente | 2018<br>COMPOFF - Compétition officielle<br>DES - Descente<br>VAT - National<br>CHFR - Championnat de France de Descente des régions<br>RES<br>re 0,00 €<br>En attente | 2018<br>COMPOFF - Compétition officielle<br>DES - Descente<br>VAT - National<br>CHFR - Championnat de France de Descente des régions<br>RES<br>re 0,00 €<br>En attente | 2018<br>COMPOFF - Compétition officielle<br>DES - Descente<br>VAT - National<br>CHFR - Championnat de France de Descente des régions<br>RES<br>In attente |

## ÉTAPE 4 PHOTOS

Cette étape permet d'attacher une affiche (photo à l'affiche) et/ou une photo (photo à la une) à votre évènement en cliquant sur Ces visuels seront en ligne sur le calendrier fédéral depuis le site internet de la FFCK.

Puis passer à l'étape 5 en cliquant sur « SUIVANT ».

| Création de l'évènement | Pré-calendrier Informations co                       | omplémentaires Phote | os Lâ | 5<br>cher d'eau |             |
|-------------------------|------------------------------------------------------|----------------------|-------|-----------------|-------------|
| PARAMÈTRES INITIAUX     |                                                      |                      |       |                 |             |
| Saison                  | 2018                                                 |                      |       |                 |             |
| Catégorie               | COMPOFF - Compétition officielle                     |                      |       |                 |             |
| Activité                | DES - Descente                                       |                      |       |                 |             |
| Niveau                  | NAT - National                                       |                      |       |                 |             |
| Evènement               | CHFR - Championnat de France de Descente des régions |                      |       |                 |             |
| РНОТОЗ                  |                                                      |                      |       |                 |             |
| A LA UNE                | AFFICHE                                              |                      |       |                 |             |
| Photo à la Une          | Photo à l'affiche                                    | + Ajouter une image  | ←     |                 |             |
|                         |                                                      |                      |       |                 |             |
| × Annuler               |                                                      |                      |       |                 | ♠ Précédent |
### ÉTAPE 5 LÂCHER D'EAU

#### Cette étape apparaitra si la compétition ou manifestation nécessite un lâcher d'eau.

Si vous avez un lâcher d'eau, il faudra l'indiquer sur cette fenêtre. Vous pouvez également télécharger les documents utiles pour les participants.

Cliquer sur « **SUIVANT** » pour arriver à la dernière étape (6 récapitulatif) qui permettra de valider la création de l'évènement.

| Création de l'évènement                                                         | Pré-calendrier                                 | Informations complémentaires                                   | Photos      | 5<br>Lâcher d'eau | 6<br>Récapitulatif                                 |
|---------------------------------------------------------------------------------|------------------------------------------------|----------------------------------------------------------------|-------------|-------------------|----------------------------------------------------|
| PARAMÈTRES INITIAUX                                                             |                                                |                                                                |             |                   |                                                    |
| Saison                                                                          | 2018                                           |                                                                |             |                   |                                                    |
| Catégorie                                                                       | COMPOFF - Compétition officielle               |                                                                |             |                   |                                                    |
| Activité                                                                        | DES - Descente                                 |                                                                |             |                   |                                                    |
| Niveau                                                                          | NAT - National                                 |                                                                |             |                   |                                                    |
| Evènement                                                                       | CHFR - Championnat de France de Descente des r | égions                                                         |             |                   |                                                    |
| COMITÉ RÉGIONAL *<br>RIVIÈRE *<br>PARCOURS *<br>RESPONSABLE DES LACHERS D'EAU * |                                                | COMITE REGIONAL BRETAGNE CK<br>Blavet<br>Rimaison en Pluméliau | •<br>•<br>Q |                   |                                                    |
| HEURE<br>DATE <b>J</b> F SUR SI                                                 | DE DÉBUT HEURE DE FIN<br>Te débit mini         | DÉBIT IDÉAL SIMPLE RÉGULATION<br>Aucun enregistrement c        | I II TYPE   | lî prioritê       | H H                                                |
|                                                                                 |                                                | + Ajouter une d                                                | emande      |                   |                                                    |
| × Annuler                                                                       |                                                |                                                                |             |                   | <ul> <li>➡ Précédent</li> <li>➡ Suivant</li> </ul> |

#### Un mail automatique indiquant l'enregistrement de l'évènement sera envoyé.

# VALIDATION DE L'ÉVÈNEMENT PAR LE CRCK

### Pour valider les évènements avec ou sans pré-calendrier. Aller sur le menu « CALENDRIER » puis sous-menu « CAUTIONNEMENT DES ÉVÈNEMENTS ».

Choisir le filtre « accordé » ou « refusé », puis valider le choix par « VALIDER »

| EF.C.K. > CR06 - CR HAUTS DE FRANCE                                 |                                                               |                                                        |                                         |          |
|---------------------------------------------------------------------|---------------------------------------------------------------|--------------------------------------------------------|-----------------------------------------|----------|
| CRITÈRES                                                            |                                                               |                                                        |                                         |          |
| CHOISISSEZ LA SAISON                                                | 2018                                                          | ×                                                      |                                         |          |
| TYPE D'ÉVÊNEMENT                                                    | COMPOFF - Compétition officielle                              | ~                                                      |                                         |          |
| ACTIVITÉ                                                            | CEL - Course en Ligne                                         | ×                                                      |                                         |          |
| NIVEAU                                                              | INT - INTERNATIONAL INAT - NATIONAL I                         | NR - INTERRÉGIONAL 🗌 REG - RÉGIONAL 🔲 DEP - DÉPARTEMEN | NTAL                                    |          |
|                                                                     | Q Recher                                                      | cher                                                   |                                         |          |
|                                                                     |                                                               |                                                        |                                         |          |
| EVÈNEMENTS AVEC PRÉ-CALENDRIER                                      |                                                               |                                                        |                                         |          |
|                                                                     |                                                               |                                                        |                                         |          |
| CEL - INR - SNVN2 - SELECTIF NATIONAL INTERREGION DE VITESSE NORD ( | NV2) - 02/06/2018 - 03/06/2018                                |                                                        |                                         |          |
| Structure organisatrice                                             | Caution regionale                                             | Avis CNA Avis f                                        | Jederal Tarritication candidature       |          |
|                                                                     | En attente                                                    |                                                        |                                         |          |
|                                                                     |                                                               |                                                        |                                         |          |
|                                                                     |                                                               |                                                        |                                         |          |
| EVÉNEMENTS SANS PRÉ-CALENDRIER                                      |                                                               |                                                        |                                         |          |
| CODE DATE CODE<br>Code le évènement le début 👪 activit              | CODE NOM STRUCTURE<br>NIVEAU ÉVÈNEMENT ORGANISATRICE I        | CAUTION RÉGIONALE                                      | TARIFICATIÓ<br>AVIS FÉDÉRAL E CANDIDATU | DN<br>Re |
|                                                                     |                                                               |                                                        |                                         |          |
| FFCK20180106 CINT 06/04/2018 CEL                                    | INT Competition 6204 - BOULOGNE<br>Internationale CANOE KAYAK | Accordé 🗸 🔴 Favorable                                  | Validé Cout candida                     | ture     |
|                                                                     |                                                               | -                                                      |                                         |          |
|                                                                     | 🖺 Valide                                                      | er                                                     |                                         |          |

## **MODIFIER UN ÉVÈNEMENT**

### ÉTAPE 1 **RECHERCHER L'ÉVÈNEMENT**

Aller sur le menu « CALENDRIER » puis sous-menu « GESTION DES ÉVÈNEMENTS ». Saisir les critères, puis cliquer sur « RECHERCHER » pour avoir la liste.

Pour accéder à la fiche de l'évènement, cliquer sur la  $\mathbb{Q}$ , une nouvelle fenêtre va s'ouvrir.

| CRITÈRES                                  |                                                                                                    |
|-------------------------------------------|----------------------------------------------------------------------------------------------------|
| CHOISISSEZ LA SAISON                      | 2018                                                                                                    |
| TYPE DÉVÈNEMENT                           | Faites votre choix                                                                                              |
| ACTIVITÉ                                  | Faites votre choix                                                                                              |
| AVIS FÉDÉRAL                              | Faites votre choix     •                                                                                        |
| NIVEAU                                    | 🔄 INT - INTERNATIONAL 📄 NAT - NATIONAL 📄 INR - INTERRÉGIONAL 📄 REG - RÉGIONAL 📄 DEP - DÉPARTEMENTAL             |
|                                           |                                                                                                    |
|                                           | Q Rechercher                                                                                                    |
| EVÈNEMENTS                                |                                                                                                    |
| De 1 à 2 sur 2                            | NB RÉSULTATS PAR PAGE 50 < 1 >                                                                                  |
| CODE JE CODE ÉVÈNEMENT II DATE DÉBUT II D | STRUCTURE<br>DATE FIN CODE ACTIVITÉ CODE HIVEAU NOM ÉVÊNEMENT ORGANISATRICE AVIS FÉDÉRAL                        |
|                                           |                                                                                                    |
| FFCK20180077 SN2 19/05/2018 2             | 21/05/2018 SLA NAT - National Sélectif Championnat National 2 1908 - CANOE KAYAK 🔶 Validé 💼 Q<br>Sialom UZERCHE |
| FFCK20180218 SLREG 24/11/2018 22          | 25/11/2018 SLA REG - Régional Sélectif Régional de Slalom 1908 - CANOE KAYAK 🦲 En attente 💼 🔍<br>UZERCHE        |
|                                           | < 1 >                                                                                                    |

## ÉTAPE 2 MODIFIER LES DONNÉES

Pour modifier une information, cliquer sur l'icône 📝

| PARAMÈTRES INITIAUX     |                                              |                   |                          |   |
|-------------------------|----------------------------------------------|-------------------|--------------------------|---|
| Saison                  | 2018                                         |                   |                          |   |
| Catégorie               | COMPOFF - Compétition officielle             |                   |                          |   |
| Activité                | SLA - Slalom                                 |                   |                          |   |
| Niveau                  | NAT - National                               |                   |                          |   |
| Evènement               | SN2 - Sélectif Championnat National 2 Slalom |                   |                          |   |
| INFORMATIONS COMPLÉMENT | AIRES                                        |                   | c                        | I |
|                         | Etat                                         | Validé            |                          |   |
|                         | Date de début                                | 19/05/2018        |                          |   |
|                         | Date de fin                                  | 21/05/2018        |                          |   |
|                         | Commentaire                                  |                   |                          |   |
|                         | Niveau Pagaie couleur minimum                | Pagaie Verte      |                          |   |
| EVÈNEMENT               |                                              |                   | C                        | 3 |
|                         | Nom évènement                                | Sélectif Champio  | ionnat National 2 Slalom |   |
|                         | Organisateur                                 | 1908 - CANOE K    | KAYAK UZERCHE            |   |
|                         | Responsable de l'organisation (R1)           |                   | ARC                      |   |
|                         | Gestionnaire informatique                    |                   |                          |   |
|                         | Site internet                                | http://canoe-nouv | uvelle-aquitaine.fr      |   |
|                         | EN PAGE D'ACCUEIL DU SITE INTERNET           |                   |                          |   |

# ACCÉDER AUX DOCUMENTS

### Aller sur l'onglet « **DOCUMENTS** », et cliquer sur « **LISTE DES DOCUMENTS** » pour afficher la liste.

Pour déployer l'arborescence des dossiers il suffit de cliquer sur 🔉 à gauche du 📄

ou sur 退

Pour télécharger le fichier cliquer sur

0 - F.F.C.K.

| + Ajouer un repenore racine                                |          |         |                                                                                 |                       |           |         |
|------------------------------------------------------------|----------|---------|---------------------------------------------------------------------------------|-----------------------|-----------|---------|
| NOM                                                        | TAILLE   | TYPE    | VISIBILITÉ                                                                      | DATE                  | STRUCTURE | ACTIONS |
| > 📴 0 - LA BOITE A OUTILS DU DIRIGEANT ET DE LA DIRIGEANTE |          | Dossier | Fédération - Ligue - Zone Inter-départementale - Département - Club             |                       |           | ii 😺 🖬  |
| > 📴 1 - FINANCEMENT PSF 2020                               |          | Dossier | Fédération - Ligue - Zone Inter-départementale - Département - Club             |                       |           | 50 🔛 🖥  |
| 2- NOTICE D'UTILISATION DE L'ESPACE CLUB                   |          | Dossier | Fédération - Ligue - Département - Club                                         |                       |           | lia 😺 🛯 |
| > 📴 3 - LICENCES ET ADHESIONS 2021                         |          | Dossier | Fédération - Ligue - Zone Inter-départementale - Département - Club             |                       |           | 58 🔛 🖥  |
| > 📴 ADHESION STRUCTURE                                     |          | Dossier | Fédération - Ligue                                                              |                       |           | 5a 🗊 🛯  |
| > 📴 APPEL A PROJET - HANDIKAYAK                            |          | Dossier | Fédération - Ligue - Zone Inter-départementale - Département - Club             |                       |           | 50 🔛 🖥  |
| > 📴 ASSURANCE MAIF 2020                                    |          | Dossier | Fédération - Ligue - Zone Inter-départementale - Département - Club - Licenciés |                       |           | 🗟 😺 🖥   |
| Y 📴 ASSURANCE MAIF 2021                                    |          | Dossier | Fédération - Ligue - Zone Inter-départementale - Département - Club             |                       |           | 58 🔛 🖥  |
| Notice Indivduelle Licenciés                               | 655,9 Ko | pdf     | Fédération - Ligue - Zone Inter-départementale - Département - Club - Licenciés | 03 décembre 2020 11:5 | 3:46 0    |         |
| Informations Carte FFCK 1 jour                             | 159,5 Ko | pdf     | Fédération - Ligue - Zone Inter-départementale - Département - Club             | 03 décembre 2020 11:5 | 3:33 0    |         |
| Déclaration de Dommages Corporeis                          | 179,5 Ko | pdf     | Fédération - Ligue - Zone Inter-départementale - Département - Club             | 03 décembre 2020 11:5 | 3:07 0    |         |
| Assurance FFCK et Clubs                                    | 147,2 Ko | pdf     | Fédération - Ligue - Zone Inter-départementale - Département - Club             | 03 décembre 2020 11:5 | 7:57 0    |         |
| Assurance Accidents Corporels                              | 173,6 Ko | pdf     | Fédération - Ligue - Zone Inter-départementale - Département - Club             | 03 décembre 2020 11:5 | 7:42 0    |         |
| Affiche Garanties Contrat                                  | 216 Ko   | pdf     | Fédération - Ligue - Zone Inter-départementale - Département - Club             | 03 décembre 2020 11:5 | 7:30 0    | III 🕞 🖬 |

## **ACCÉDER AUX MESSAGES**

La FFCK peut envoyer à chaque structure un message personnalisé directement sur l'espace club.

#### **MESSAGE PERSONNALISÉ**

Dès que la FFCK envoie un message, il est envoyé automatiquement par mail à l'adresse du club mais II apparait également sur la page d'accueil de la structure.

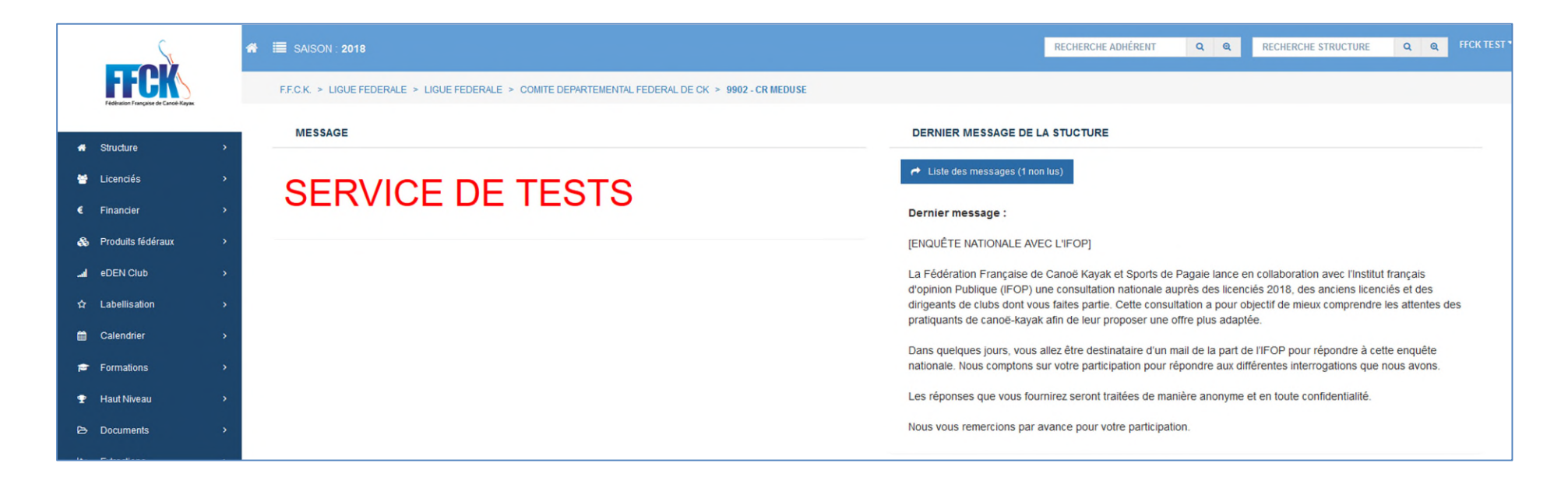

Consulter l'intégralité du message en cliquant sur

Liste des messages (1 non lus)

# Une question sur l'Espace Club ou l'Espace Licencié ?

Contactez nos services à : Fédération Française de Canoë Kayak et Sports de Pagaie Stade Nautique Olympique IIe-de-France Route de Torcy 77360 VAIRES-SUR-MARNE 01.45.11.16.98 <u>extranetffck@ffck.org</u>